# FIRE

# **4100ES-S1 Fire Indicator Panel** Programming Guide

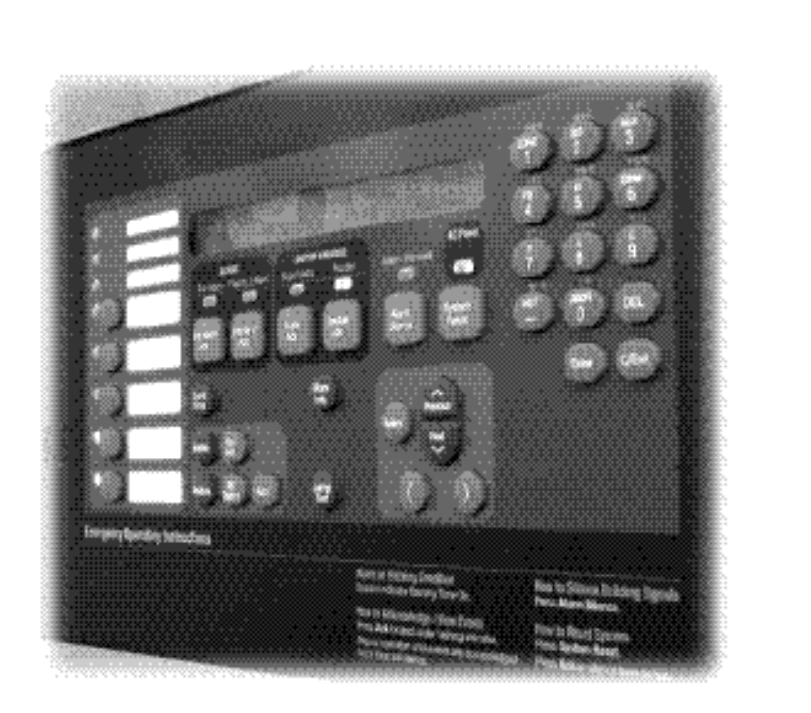

Australian Programming Guide

LT0400 Issue 1.5

**9**.Simplex

## AMENDMENT LOG

| 1.0 | 28 November 2006  | Original Issue                                                                      |
|-----|-------------------|-------------------------------------------------------------------------------------|
| 1.1 | 4 June 2008       | Updated to match 12.05.02 Exec release                                              |
| 1.2 | 19 August 2010    | Updated with Aust. message library loaded as primary                                |
| 1.3 | 29 September 2010 | Revised AS1668 Section                                                              |
| 1.4 | 13 April 2012     | Updated to match 12.06.01 Exec release and new templates                            |
| 1.5 | 15 August 2012    | Update for 4100ES-S1 release – IP File Transfer, IDNet+, relay card sections added. |

## Copyright © 2012 Tyco Australia Pty Limited. All rights reserved.

Windows is a registered trademark of Microsoft Corporation

# TABLE OF CONTENTS

| AMENDMENT LOG                                                                                                    | <u>i</u>                                                                         |
|----------------------------------------------------------------------------------------------------|----------------------------------------------------------------------------------|
| 1 INTRODUCTION                                                                                                    | 1-1                                                                              |
| 1.1 ABOUT THIS MANUAL<br>1.2 BEFORE YOU START                                                                                                    | 1-2<br>1-3                                                                       |
| 2 SYSTEM OVERVIEW                                                                                                    | 2-1                                                                              |
| 2.1 GENERAL DESCRIPTION<br>2.2 PROGRAMMING                                                                                                    | 2-2<br>2-3                                                                       |
| 3 ABOUT THE PROGRAMMING TOOLS                                                                                                    | 3-1                                                                              |
| <ul> <li>3.1 GENERAL</li> <li>3.2 ES PROGRAMMER</li> <li>3.3 4100ES-S1 CONFIGURATION TEMPLATES</li> <li>3.4 ES PROGRAMMER INSTALLATION AND LAUNCH</li> <li>3.5 STEPS TO CONFIGURING A NEW SYSTEM</li> <li>3.6 UPGRADING AN EXISTING CONFIGURATION</li> </ul>                                                                                                    | 3-2<br>3-2<br>3-2<br>3-2<br>3-3<br>3-3                                           |
| 4 CREATING A CONFIGURATION                                                                                                    | 4-1                                                                              |
| <ul> <li>4.1 CREATING A NEW PROJECT FILE</li> <li>4.2 ADDING PANEL INFORMATION</li> <li>4.3 ADJUSTING THE NUMBER OF ZONE DISPLAYS</li> <li>4.4 ADDING THE AZF LOGIC</li> <li>4.5 WHERE TO NEXT?</li> </ul>                                                                                                    | 4-2<br>4-2<br>4-3<br>4-3<br>4-3                                                  |
| 5 ADDING ADDRESSABLE DEVICES                                                                                                    | <u>5-1</u>                                                                       |
| 5.1 ADDING DEVICES TO AN SPS ADDRESSABLE LOOP<br>5.2 ASSIGNING DEVICES TO ZONES                                                                                                    | 5-2<br>5-4                                                                       |
| 6 ADDRESSABLE DEVICE SETTINGS                                                                                                    | 6-1                                                                              |
| <ul> <li>6.1 INTRODUCTION</li> <li>6.1.1 ALARM DEVICE TYPES</li> <li>6.2 ADDRESSABLE DETECTOR SETTINGS</li> <li>6.2.1 4098-9714E PHOTO DETECTOR</li> <li>6.2.2 4098-9717E ION DETECTOR</li> <li>6.2.3 4098-9733E HEAT DETECTOR</li> <li>6.2.4 4098-9754E MULTI-SENSOR PHOTO HEAT DETECTOR (COMBO)</li> <li>6.3 ADDRESSABLE DEVICE SETTINGS</li> <li>6.3.1 4099-9032 MCP</li> <li>6.3.2 4090-9001/4090-9051 SUPERVISED INPUT IAM</li> <li>6.3.3 4090-9002 RELAY IAM</li> <li>6.3.4 4090-9007 SIGNAL ZAM</li> <li>6.3.5 4090-9101 MONITOR ZAM</li> <li>6.3.6 4190-9050 4-20MA ANALOG MONITOR ZAM</li> </ul> | 6-2<br>6-2<br>6-2<br>6-2<br>6-3<br>6-3<br>6-3<br>6-3<br>6-3<br>6-4<br>6-4<br>6-4 |

| <ul> <li>6.3.7 4090-9118 RELAY IAM WITH T-SENSE INPUT</li> <li>6.3.8 4090-9119 RELAY IAM WITH UNSUPERVISED INPUT</li> <li>6.3.9 4090-9120AU 6 POINT I/O MODULE (4 INPUTS, 2 RELAY OUTPUTS)</li> <li>6.3.10 4090-9116 ADDRESSABLE IDNET ISOLATOR</li> <li>6.3.11 4090-9117AU ADDRESSABLE IDNET POWER ISOLATOR</li> <li>6.4 IDNET DEVICES TYPICAL APPLICATIONS</li> </ul> | 6-4<br>6-5<br>6-6<br>6-6<br><b>6-7</b> |
|----------------------------------------------------------------------------------------------------|----------------------------------------|
| 7 ADDING ZONE DISPLAYS                                                                                                    | 7-1                                    |
|                                                                                                    | 7 0                                    |
| 7.2 ZONE CONTROL AND LED MODULES                                                                                                    | 7-2                                    |
| 7.3 HARDWARE CONFIGURATION MODIFICATION                                                                                                    | 7-2                                    |
| 7.4 MODIFY THE CUSTOM CONTROL EQUATIONS FOR THE ZONES                                                                                                    | 7-6                                    |
| 8 ADDING EXPANSION MODULES                                                                                                    | 8-1                                    |
| 8.1 GENERAL                                                                                                    | 8-2                                    |
| 8.2 ADDING 4100-3101AU IDNET OR 4100-3107AU IDNET+ LOOP CARD                                                                                                    | 8-2                                    |
| 8.3 ADDING 4100-4321 6 SUPERVISED SIGNAL CARD                                                                                                    | 8-6                                    |
| 8.4 ADDING 4100-5004 8 POINT MONITOR CARD.                                                                                                    | 8-8                                    |
| 8.5 ADDING 4100-3003 8 AUX RELAY CARD.                                                                                                    | 8-9                                    |
| 8.6 ADDING 4100-3204 OK 4100-3206 PDI RELAT CARDS<br>8.7 ADDING 4100-0302/1200 24 POINT GRAPHIC INTERFACE                                                                                                    | 8-10<br>8-11                           |
| 8.8 ADDING 4100-0113 RS-232/2120 INTERFACE MODULE                                                                                                    | 8-12                                   |
| 8.8.1 TYPICAL PRINTER CONFIGURATION:                                                                                                    | 8-13                                   |
| 9 CUSTOM CONTROL                                                                                                    | 9-1                                    |
| 91 GENERAL                                                                                                    | 9-2                                    |
| 9.2 CUSTOM CONTROL SYNTAX                                                                                                    | 9-2                                    |
| 9.3 CREATING A NEW EQUATION                                                                                                    | 9-4                                    |
| 9.3.1 SELECT USER PROGRAM                                                                                                    | 9-4                                    |
| 9.3.2 ADD INPUT STATEMENTS                                                                                                    | 9-5                                    |
| 9.3.3 ADD OUTPUT STATEMENTS<br>9.3.4 OUTPUT STATEMENTS: HOLD VS TRACK                                                                                                    | 9-6<br>9-7                             |
|                                                                                                    |                                        |
| 10 AS1668 FAN CONTROLS                                                                                                    | <u> </u>                               |
| 10.1 TYPICAL ARRANGEMENT FOR AS1668 FAN CONTROL                                                                                                    | 10-2                                   |
| 10.2 AS1668 FAN CONTROL FLOWS                                                                                                    | 10-3                                   |
| 10.3 AS1668 FAN CONTROL STATE TABLE                                                                                                    | 10-5                                   |
| 10.4 AS1668 FAN CONTROL CARD PROGRAMMING                                                                                                    | 10-6                                   |
|                                                                                                    | 10-6                                   |
| 10.4.2 LED CONFIGURATION<br>10.4.3 POINT EDITING                                                                                                    | 10-7                                   |
| 10.5 AS1668 CUSTOM CONTROL EQUATIONS                                                                                                    | 10-9                                   |
| 10.5.1 FAN FAULT AND S/A RESTART DELAYS-STARTUP                                                                                                    | 10-9                                   |
| 10.5.2 SET UP REGISTER 8                                                                                                    | 10-10                                  |
| 10.5.3 S/A DETECTOR ISOLATE                                                                                                    | 10-10                                  |
| 10.5.4 S/A DETECTOR DE-ISOLATE                                                                                                    | 10-10                                  |
| 10.5.5 S/A DETECTOR ACTIVE<br>10.5.6 TRIGGER FAN ON                                                                                                    | 10-11<br>10_11                         |
| 10.5.7 TRIGGER FAN OFF                                                                                                    | 10-11                                  |
| 10.5.8 FAN FAULT CONDITIONS                                                                                                    | 10-12                                  |

| 11 BUILDING AND DOWNLOADING THE CONFIGURATION                                                                      | 11-1           |
|----------------------------------------------------------------------------------------------------|----------------|
| 11.1 BUILDING THE JOB                                                                                              | 11-2           |
| 11.2 IP FILE TRANSFER UTILITY / CONNECTION TO THE PC                                                               | 11-3           |
| 11.2.1 IP FILE TRANSFER                                                                                            | 11-3           |
| 11.2.2 CONNECTION TO THE PC                                                                                        | 11-3           |
| 11.3 STARTING THE IP FILE TRANSFER UTILITY                                                                         | 11-3           |
| 11.4 IP COMMUNICATION PARAMETER SETTINGS                                                                           | 11-4           |
| 11.5 IP FILE TRANSFER                                                                                              | 11-4           |
| 11.5.1 DOWNLOAD TAB                                                                                                | 11-4           |
| 11.5.2 ADDITIONAL DOWNLOAD TAB FUNCTIONS                                                                           | 11-6           |
| 11.5.3 UPLOAD/REPORTS TAB                                                                                          | 11-6           |
| 11.5.4 MASS STORAGE TAB                                                                                            | 11-8           |
| 11.5.5 HISTORY/UNDO TAB                                                                                            | 11-9           |
| 11.6 SERIAL FILE TRANSFER (4100U AND OLDER SYSTEMS)                                                                | 11-10          |
| 11.6.1 STARTING THE SERIAL TRANSFER UTILITY                                                                        | 11-10          |
| 11.6.2 SERIAL COMMUNICATION PARAMETER SETTINGS                                                                     | 11-11          |
| 11.6.3 DIRECT CONNECTION TO THE PANEL                                                                              | 11-11          |
| 11.6.4 DOWNLOADING THE CFIG FILE                                                                                   | 11-12          |
| 11.6.5 UPLOADING FROM THE PANEL (SERIAL)                                                                           | 11-13          |
| 11.7 SENDING 4100ES-S1 FILES TO TFPP/SIMPLEX.                                                                      | 11-13          |
|                                                                                                    |                |
| 12 APPENDICES                                                                                                    | 12-1           |
|                                                                                                    |                |
| 12.1 APPENDIX A – AS4428.1 OPERATION                                                                               | 12-2           |
| 12.2 APPENDIX B - COMMON VARIABLES AND CUSTOM CONTROL                                                              | 12-3           |
| 12.2.1 DIGITAL PSEUDO POINTS                                                                                       | 12-3           |
| 12.2.2 ANALOG POINTS                                                                                               | 12-4           |
| 12.2.3 LISTS                                                                                                    | 12-4           |
| 12.2.4 PHYSICAL HARDWARE POINTS (LEDS RELAYS ETC)                                                                  | 12-4           |
| 12.2.5 BATTERY TEST                                                                                                | 12-5           |
| 12.2.6 ALARM VERIFICATION TIMING AND START UP SETTINGS                                                             | 12-5           |
| 12.2.7 BRIGADE RELAY EQUATIONS                                                                                     | 12-6           |
| 12.3 APPENDIX C - CUSTOM CONTROL FOR CONTROL KEYS & INDICATORS                                                     | 12-8           |
| 12.3.1 COMMON ZONE ALARM LED                                                                                       | 12-9           |
| 12.3.2 ALARM / FAULT / NORMAL TEST BUTTON AND LEDS                                                                 | 12-10          |
| 12.3.3 EXAMPLE ALARM AND FAULT TEST EQUATIONS                                                                      | 12-12          |
| 12.3.4 A/C RESET BUTTON AND A/C TRIP LED                                                                           | 12-12          |
| 12.3.5 BELLS ISOLATE LED AND BUTTON                                                                                | 12-13          |
| 12.3.6 WARNING SYSTEM ISOLATE                                                                                      | 12-14          |
| 12.3.7 CLEAN UP EQUATIONS                                                                                          | 12-14          |
| 12.4 APPENDIX D - CUSTOM CONTROL FOR ALARM ZONE FACILITIES                                                         | 12-16          |
| 12.4.1 DIGITAL POINTS USED                                                                                         | 12-16          |
| 12.4.2 LISTS                                                                                                    | 12-17          |
| 12.4.3 SWITCHES AND LEDS                                                                                           | 12-17          |
| 12.4.4 ZONE 1 EQUATIONS                                                                                            | 12-17          |
| 12.4.5 ZONE N EQUATIONS                                                                                            | 12-18          |
| 12.5 APPENDIX E - 4100-1282 AZF SWITCH AND LED ADDRESS MAPPING<br>12.6 APPENDIX F – USEFUL PSEUDO POINTS AND LISTS | 12-20<br>12-22 |

# **1** Introduction

## 1.1 About this Manual

This manual provides information for creating and maintaining configuration files that contain site-specific information for SIMPLEX 4100ES-S1 installations, based on standardized templates.

This manual does not cover physical installation of hardware items. Refer to LT0394 4100ES-S1 Installation and Maintenance Manual for details about this.

This manual does not cover configuration of networked 4100ES-S1 systems. Contact your local SIMPLEX representative for assistance with this.

The manual is divided into the following chapters:

- Chapter 2 describes the 4100ES-S1 system hardware and how this affects the configuration procedure.
- Chapter 3 describes the 4100ES-S1 programming tools used for creating and updating the configuration for a 4100ES-S1.
- Chapter 4 details the procedure for creating a configuration file for a new 4100ES-S1 installation, using the configuration templates.
- Chapter 5 describes how to add addressable devices to the configuration for the inbuilt IDNet loop.
- Chapter 6 details the configuration settings for addressable devices and how these affect the operation of the devices.
- Chapter 7 describes how to add zone display modules for more zones to the configuration. This is for when an existing system is being extended to have more zones.
- Chapter 8 describes how to add expansion modules such as a second IDNet loop to the configuration. This will apply to a new system which has additional modules over the basic 4100ES-S1, or to an existing 4100ES-S1 installation that is being extended.
- Chapter 9 describes how Custom Control equations are written and entered. Some examples are given.
- Chapter 10 describes how to configure the panel to control AS1668 Fans.
- Chapter 11 describes how to build the configuration and use the IP File Transfer utility to download this and other files to the panel.
- Chapter 12 contains appendices which describe how AS4428.1 operation is produced in 4100ES-S1 using Custom Control equations. This is for reference only, and is not required reading for normal configuration work.
- Appendix A a general description of AS4428.1 requirements.
- Appendix B describes the allocation of internal system resources and Custom Control for system-wide functions.

- Appendix C describes Custom Control for control key and indicator operation on the keyboard.
- Appendix D describes Custom Control for Alarm Zone Facility operation.
- Appendix E describes 4100-1282 AZF Switch and LED Address mapping.
- Appendix F describes useful pseudo points and lists for when working on a 4100ES-S1 panel, especially when chasing intermittent faults.

## **1.2 Before you start**

To get the job done with the minimum of problems and re-work, get the project specific data sent to you via email or in writing – this helps keep track of the project details and changes.

You will need the cards and addressable loop/s details, including the devices types, description/label and zoning. If there are zoned output trips, they should be defined via a "cause and effect" matrix. Microsoft Excel or similar is very good for this purpose.

The most variable programming details are related to sprinkler flowswitch functionality and AS1668 Fan and Damper control. Get the requirements resolved as soon as possible, otherwise you may need to partially re-program so the required functionality is met.

Flowswitches may require:

- Delayed activation if so, how long is the delay?
- Latching or non-latching operation.
- ANDing with a Sprinkler Pressure Switch to reduce unwanted alarms.
- Which outputs will be tripped and are the outputs to latch?

AS1668 operation depends on the Mechanical Services Board/s and their functionality. In some cases, general trip and zone trips are all that is required, with the Mech Board starting and stopping the correct fans. In other cases, full start and stop control for smoke management (with the manual controls in Auto position) is required by the panel.

- Will fan operations be limited to manual Start/Stop control?
- Will some fans be required to start (or stop) on any alarm e.g., stair pressurization fans.
- Will some fans be required to start (or stop) on specific zones in alarm e.g., sandwich pressurization/smoke management?

Note: Dampers are programmed the same as exhaust fans.

The actual programming of a 4100ES-S1 system consists of four stages:

- 1. Adding/editing cards and addressable devices.
- 2. Adding the detection devices into pre-defined lists.
- 3. Adding/editing Custom Control, panel LEDs and switches mapping.
- 4. Build and download.

Follow the above sequence and the instructions in this guide - the programming will be straightforward, especially if the templates are used to start the project file.

THIS PAGE IS INTENTIONALLY BLANK

2 System Overview

## 2.1 General Description

The 4100ES-S1 is a pre-packaged configuration of the well-established 4100ES-S1 fire alarm system. It is aimed at smaller applications requiring one to four loops of SIMPLEX addressable devices with status and control for up to 64 zones.

The 4100ES-S1 is available from stock, along with a range of expansion cards and modules, making the 4100ES-S1 an off-the-shelf solution.

4100ES-S1 retains the standard 4100ES-S1 features, such as: enhanced CPU with dual configuration programs, convenient service port access via IP connection, Install Mode, and module level earth fault search to locate and isolate faults to assist installation and service. A Compact Flash module stores the history of updates allowing simple "roll-back" to an older configuration, as well as general storage for other plans and documents.

It is fully compatible with all existing 4100, 4100U and 4100ES-S1 networks and all 4100U modules.

#### Note:

Larger or more complex 4100ES-S1 systems are custom configured and constructed, using a range of cabinet sizes and multiple cabinets if needed. While this manual does not cover the many customization options, the programming principles remain the same and 4100ES-S1 program templates can also be used as a starting point for large systems.

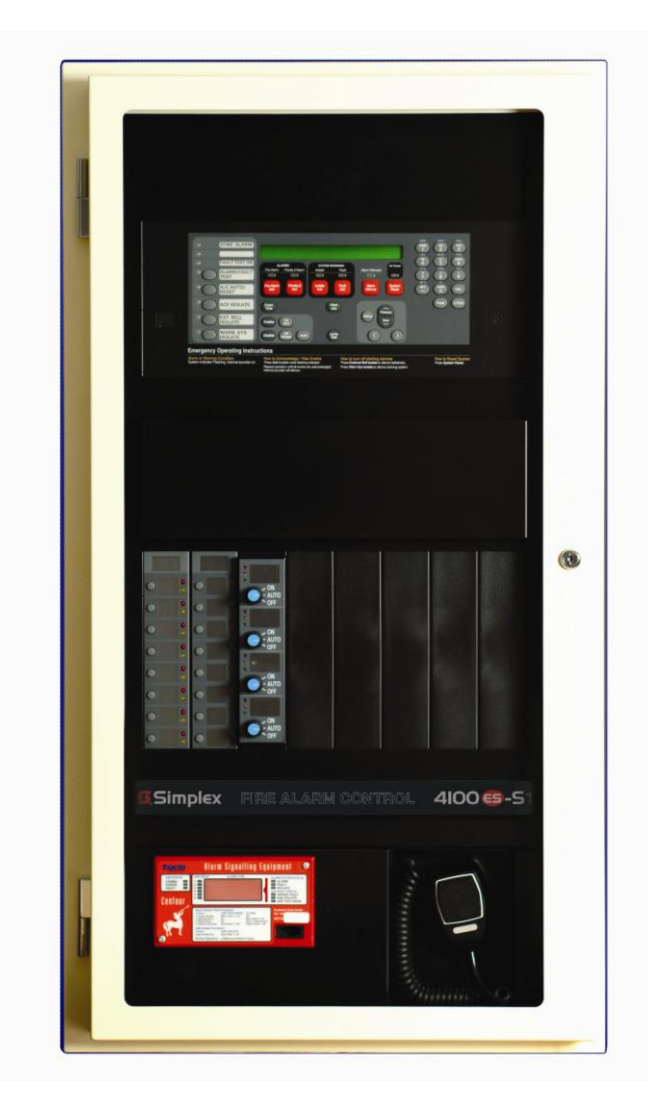

The 4100ES-S1 comes in a 21U cabinet with external dimensions  $1050 \times 575 \times 280$ mm (H x W x D), with a cream wrinkle finish.

In the upper part of the cabinet is a CPU bay containing the 4100ES-S1 CPU card, its motherboard, and the Australian SPS power supply module. The SPS module provides the first IDNet loop and is fitted with an Alarm Relay card (for alarm/fault/isolate brigade signalling) and a 24V fused distribution board as standard. Up to two 4100 legacy style cards and motherboards can be added to this bay.

Below the CPU bay is the expansion bay which is supplied fitted with Alarm and Isolate indicators and controls for 16 zones. The number of indicators is expandable up to 64 zones by adding LED modules (8 zones each) and a second 64 LED/Switch controller if more than 32 zones are required.

Internally, the expansion bay is empty except for a switched power outlet to supply the SPS and other service requirements. There is space for up to six  $4 \times 5$  modules in this bay. In practice, a 4100ES-S1 system will usually run out of zone display space or battery capacity before all these positions are filled. If required, up to four 4100 legacy style cards and motherboards can be added to the expansion bay, depending on how many  $4 \times 5$  modules are also fitted.

Each module fitted into the 4100ES-S1 is a "Slave" card that is controlled by the CPU card in the loop bay. Each slave is allocated a unique address so the Panel Master CPU can address it. The configuration programmed into the 4100ES-S1 defines the slave card type at each address and the devices on its loop.

The ES programmer has built-in rules about what modules can be installed in each bay of the cabinet.

# 2.2 **Programming**

This manual describes the steps in programming of the 4100ES-S1. Take care to modify only the described tabs, fields, etc., as it is possible to accidentally modify other properties and change the operation unexpectedly.

Custom Control programs 3-5 have been produced to ensure the panel behaviour meets Australian standard AS4428.1 and behaves as described. Generally, these should not be modified without consulting with your local SIMPLEX representative unless directed by this or another manual.

Custom Control program 7 supports AS1668 fire fan operations and the equations will need to be edited by replacing pseudo point "fillers" with actual fan start and stop relays, fan run indications and mechanical board fault signal inputs.

## THIS PAGE IS INTENTIONALLY BLANK

**3** About the Programming Tools

## 3.1 General

The 4100ES-S1 Panel can be programmed by downloading into it a configuration file that meets the desired site installation requirements.

# 3.2 ES Programmer

The programmer for the 4100ES-S1 panel is a Windows based application with graphical interface that enables the user to build a specific site configuration (job) and download the configuration image into the 4100ES-S1 panel via the PC Ethernet connection.

The programmer operation is controlled by a Programming Key (Dongle) that must be attached to either the PC parallel port or USB socket (depending on the dongle type) to enable programming access. USB dongles take up to 1 minute to be recognized by the software, so don't expect it to be immediately ready when first plugged in.

It is essential to use the ES Programmer version that matches the Panel Master Exec version. The following table summarises the compatibility of the ES Programmer versions with the 4100ES-S1 Panel Exec versions.

| Panel Exec Version | Programmer Version | Programmer Part Number |
|--------------------|--------------------|------------------------|
| 1.02.04            | 1.02.02            | SF0458                 |

The appropriate programmer can be ordered using the part number listed.

## 3.3 4100ES-S1 Configuration Templates

The 4100ES-S1 panel is shipped with a basic 16 zone configuration to meet the Australian standard. The configuration templates (part number SF0459) can be used by installation technicians as the basis for each new 4100ES-S1 site-specific configuration.

# 3.4 ES Programmer Installation and Launch

Log on to the computer as an administrator and then run the ES Programmer installation executable and follow the instructions – this will install the new programmer and other ES programming utilities on your PC. There is no need to uninstall any old versions as multiple versions can co-exist simultaneously. In fact it can sometimes be useful to have different versions of the programmer installed to support the different Panel Exec versions in the field.

The installation process will create a directory named after the Programmer's version (e.g., ES Ver 1.02.02) under the 'C:\Program Files\Simplex\ES Programmer' directory.

To launch the programmer click Start | (ALL) Programs | Simplex | the appropriate version number | ES Programmer.

## 3.5 Steps to Configuring a New System

The steps to configuring a new system are covered in Sections 4 -10.

Section 11 contains details on "building" the configuration and downloading it into the panel.

## 3.6 Upgrading an Existing Configuration

The configuration must be prepared/edited using a version of the programmer that matches the Panel Exec firmware installed. If the panel Exec firmware is updated, e.g., to add some new features, then the configuration will need to be upgraded using the new compatible programmer version and downloaded to the panel after the firmware has been updated.

A panel with a non-matching configuration will report that the existing configuration is an incompatible version and repeatedly restart. The upgraded version of the configuration must be downloaded before normal operation will resume.

Locate the existing database file (job \*.SDB4100U) for this system. If you want to keep the old version as well as the upgraded version of the configuration, you may open it using the old Programmer - do a 'Save As'/'Copy...' and enter a new job name for the upgraded version, or simply copy the entire directory of the old configuration to a backup directory. Open the database file using the Programmer with the new version required. The Programmer will identify that the database is an older version and will prompt to do an upgrade.

| 4100 U | ograde Programmer 🛛 🕅                                                                    |
|--------|------------------------------------------------------------------------------------------|
| ?      | This job was built with a previous version of the Programmer.<br>Do you wish to upgrade? |
|        | <u>Yes</u> <u>N</u> o                                                                    |

Click on the **Yes** button. This will upgrade the database to the format for the new programmer version.

| Panel Hardware Point List                                                                                                    | With the introduction of 4100U version 12 firmware, and for all 4100ES-S1 versions,                                                                                                    |
|----------------------------------------------------------------------------------------------------|----------------------------------------------------------------------------------------------------|
| General         Date Format:       MM-DD-YY       ● DD-MM-YY         Time Format:       ● 12 Hour       ● 24 Hour         Temperature Format:       ● Fahrenheit       ● Centigrade         Acknowlege Option:       ● Global       ● Individual         Standard:       None       ▼         Miniplex Local Mode:       In-Control Operation:       ■         Service Reset:       ✓       Combined Alarm ✓         Display First Alarm:       ✓       Sync Legacy Signals:         Language of Use:       Primary       ▼         Non Steady Audible Evac:       Temporal       ▼         Non Steady Visual Evac:       March Time       ▼         1. General Info.       2. System Options       3. Access Levels | <ul> <li>the Australian message library (part number SF0457) is loaded as a Primary message library.</li> <li>Select the Panel tab and then System Options tab and ensure the setting for 'Language of Use' is set to 'Primary'.</li> <li>This will be set correctly in all the new configuration templates.</li> </ul> |

Make any other changes required, save the new database, build it and download it to the panel as described in section 11.

## THIS PAGE INTENTIONALLY LEFT BLANK

# 4 Creating a Configuration

# 4.1 Creating a New Project File

This method describes how to create a new 4100ES-S1 configuration using the template configuration file as the starting point. SF0459 contains the zipped template files. These files should be unzipped to an appropriate folder on your PC such as C:\4100ES-S1JOBS. Run the ES programmer of the correct version and click on the 'File' menu and select 'Open'.

Browse to the location containing the 5 default configurations supplied with SF0459:

- S1\_16ZN.SDB4100U for 16 zones,
- S1\_32ZN.SDB4100U for 32 zones
- S1\_64ZN.SDB4100U for 64 zones.
- S1\_16Z\_F.SDB4100U for 16 zones, 8 fans
- S1\_32Z\_F.SDB4100U for 32 zones, 12 fans

Choose the one that has more front panel zones than are required, as it is easier to remove extra zones than to add more. Click OK.

All templates have the required Pseudo points and Custom Control equations for fan controls. The templates with \_F also have hardware preconfigured.

After the file is opened do a '**Save As**'/'**Copy**...', enter the new job name and click OK. Note that the 'Job Name' you enter will show on the front panel when the "**Display Software Revision Level**" command is entered.

Now proceed with adding and modifying the site specific information as described below.

# 4.2 Adding Panel Information

Enter the relevant information on the 'General Info' page in the 'Panel' tab.

- Panel Information
  - $\circ$  Description = Site name.
  - Alternate Description = Site name.
  - Project Number = Software job number (must be obtained from TFPP/Simplex).
  - Order number = Client's order # for the panel.
  - Agency listing = should always be CSIRO.
  - NFPA Standard = (not required).
  - Standby Generator = unticked.
  - Hours of standby battery = should be 24, or 72 if not brigade connected.
  - $\circ$  A/C breaker location = (fill in if known).
- Branch Information
  - Branch number = (not required).
  - Branch location = Local Simplex office location.
  - Contact = Local Simplex contact name (could be sales person or tech etc).
  - Sales person = Local Simplex sales person's name.
  - Project Eng = Name of project engineer (system designer).
  - Technician = Service technician's name (if known).
  - Customer = Building owner (if known).
  - Contractor = Contractor company name.

• Programmed by - Appropriate fields to be filled in, i.e., if programmed by TFPP/Simplex, they will fill in branch name file and phone. If programmed by contractor, put in local TFPP/Simplex contact name (e.g., sales rep).

- Hardware lock enable = leave unchecked.
- Comment = Further information like panel location.

# 4.3 Adjusting the Number of Zone Displays

To delete unnecessary front panel display zones:

- Click the Custom Control tab.
- Open Program 4 (labelled as 'AS4428 CONTROL LOGIC ZONES 1 xx').
- Scroll down to display the last zones' equations.
- Highlight the equations for the unused zones using the Shift and Down Arrow keys.
   Each zone is comprised of 6 Custom Control equations that are labelled with that zone number.
- Press the 'Delete' key and then the 'y' key repeatedly to acknowledge the deletion of each equation.

# 4.4 Adding the AZF Logic

The Alarm Zone Facility logic (the Custom Control equations for the zones) should not need to be modified unless new hardware is added to the panel, e.g., when extending an existing 4100ES-S1 panel with 16 zones to 32 or 64 zones, etc. Note this may require an additional 64 LED/switch controller (4100-1289) and LED/switch modules (4100-1282) to be installed in the panel. This programming is described in Chapter 7.

## 4.5 Where to Next?

New systems have to be configured with the addressable devices, and the devices assigned to zones. This is covered in Chapter 5.

## THIS PAGE LEFT INTENTIONALLY BLANK

# **5** Adding Addressable Devices

# 5.1 Adding devices to an SPS Addressable Loop

The 4100ES-S1 panel is supplied with one addressable loop. This loop is located on the SPS Power Supply.

To add addressable devices to this loop using the programmer follow these steps.

| •    | Select the HARDWARE Tab                    | 4100 Upgrade Programmer - [SP1_322N:SD84100U]     Ele Edt Vew Toole Build Iransfer Help |             | -0-X<br>-5-X             |
|------|--------------------------------------------|-----------------------------------------------------------------------------------------|-------------|--------------------------|
|      |                                            | 🗋 🐸 🔜 🖌 🕫 🕼 🍜 🌴 🏪 🗭 🌄 🦓                                                                 |             |                          |
| •    | Click on the "+" sign beside Unit $0 \sim$ | Port Price Port Price Port Price Port                                                   | <b>()</b> 1 | etwork                   |
|      |                                            | Hardware Configuration Range A 400-xxxx - 4100 Fixe Alam Panel - Basic                  | Available H | Hardware Units           |
| •    | Click on the "+" sign beside Box 1         |                                                                                         | ± <b>.</b>  | Boxes<br>DPSEUDO         |
|      |                                            |                                                                                         | <b>⊞</b>    | APSEUDO                  |
|      |                                            |                                                                                         | •           | LPSEUDO                  |
| •    | Click on the "+" sign beside Bay 1         | 🏭 (PS QUAD (Skie 5-8)) (001) 4100U/5113 · SPS_240VAC_DOM M1-1 · 1-3, SIG3 · 5, AUX3 · 4 | •           | MONITOR                  |
|      | <b>o</b> ,                                 | (No Space) [161] 4100-xxx - 256 Point List Pseudo L256 - 511                            | •           | SIGNAL                   |
| _    | /                                          |                                                                                         | •           | RELAY                    |
| Dou  | ble click on the green card                |                                                                                         |             | LEGACY ANNUNCIATOR CARDS |
| besi | de the text:                               |                                                                                         | •           | INTERFACE                |
| "/DC |                                            | (No Space) [131] 4100-xxxx - 256 Point Digital Pseudo P768 - 1023                       | •           | AUDIO                    |
| "(PS | GUAD (Slots 5-8))[001]                     |                                                                                         | •           | POWER                    |
| 110  | NES-S1/5113 _                              | 123 41 (No Space) [129] 4100-xxxx - 256 Point Diatel Pseudo P256 - 511                  | •           | ANNUNCIATOR CARDS        |
| 410  |                                            | All Place Second 1100 (100 upp. 200 Reint in Results 1.0, 200                           | •           | DISPLAY CARDS            |
| SPS  | 5 240V DOM M1-1 – 1-3, SIG3 –              |                                                                                         | •           | 4020                     |
| Б Л  | IV 2 4"                                    | Ivo Spacej (144) 4 Iuu-xxxx - 256 Point Analog Pseudo AU - 255                          | ⊞ 🏭         | INTERNATIONAL            |
| 5, A | JA 3-4                                     | 1. Tree View 2 Gird View                                                                |             |                          |
|      |                                            | Ready                                                                                   |             | 09:54 AM                 |

Note: Holding the PC Shift key down while clicking on a "+" sign will expand all items in that section

| • | Select the IDNET Tab | System Power Supply        |                                                                  |
|---|----------------------|----------------------------|------------------------------------------------------------------|
| • |                      | Card Properties Data Enk   | DNet NACs Aux Relay Power Consumption                            |
|   |                      | Card Address:              | (IDNet Address : 2)                                              |
|   |                      | Card Description:          | x SPS_240VAC_DOM                                                 |
|   |                      | Card <u>C</u> ustom Label: |                                                                  |
|   |                      | Annunciator:               | к. О                                                             |
|   |                      | Unit                       | t 0 an Bay: 1 an                                                 |
|   |                      | Bog                        | S 1 Location: PS QUAD (Slots 5-8)                                |
|   |                      | Type:                      | e: 4100U/5113-SPS_240VAC_DOM                                     |
|   |                      |                            |                                                                  |
|   |                      |                            |                                                                  |
|   |                      | 24V Alarm Power Draw (Amp  | nps): Not Available 24V Standby Power Draw (Amps): Not Available |
|   |                      | 8V Alarm Power Draw (Amp   | nps): Not Available 8V Standby Power Draw (Amps): Not Available  |
|   |                      |                            |                                                                  |
|   |                      |                            |                                                                  |
|   |                      |                            |                                                                  |
|   |                      |                            |                                                                  |
|   |                      |                            |                                                                  |
|   |                      |                            |                                                                  |
|   |                      |                            |                                                                  |
|   |                      |                            | Cancel Apply Help                                                |

٠

x

Select the desired address of the device • by clicking on the line.

|                                                                                           | Point Name                                                                                                    | Device Type | Point Type | Custom Label                  | Alt Custom La      |
|-------------------------------------------------------------------------------------------|----------------------------------------------------------------------------------------------------|-------------|------------|-------------------------------|--------------------|
| MAP 2-19                                                                                  | M1-19-0                                                                                                    | UNUSED      |            |                               |                    |
| MAP 2-20                                                                                  | M1-20-0                                                                                                    | UNUSED      |            |                               |                    |
| MAP 2-21                                                                                  | M1-21-0                                                                                                    | UNUSED      |            |                               |                    |
| IGP 2-22                                                                                  | M1-22-0                                                                                                    | UNUSED      |            |                               |                    |
| MAP 2-23                                                                                  | M1-23-0                                                                                                    | UNUSED      |            |                               |                    |
| MAP 2-24                                                                                  | M1-24-0                                                                                                    | UNUSED      |            |                               |                    |
| MAP 2-25                                                                                  | M1-25-0                                                                                                    | UNUSED      |            |                               |                    |
| MAP 2-26                                                                                  | M1-26-0                                                                                                    | UNUSED      |            |                               |                    |
| MAP 2-27                                                                                  | M1-27-0                                                                                                    | UNUSED      |            |                               |                    |
|                                                                                           | 1000.001220                                                                                                    |             |            |                               | << Pre <u>v</u> i  |
| <u>D</u> evice<br>Point                                                                   | Type: UNUS                                                                                                    | ED          |            |                               | << Previ<br>Next > |
| Device<br>Point                                                                           | Type: UNUS                                                                                                    | ED          |            | <b>v</b>                      | << Previ<br>Next > |
| Device<br>Point<br><u>C</u> ustom I                                                       | Type: UNUS<br>Type: Label:                                                                                                    | ED          |            | ×<br>×                        | << Previ<br>Next > |
| <u>D</u> evice<br><u>P</u> oint<br><u>C</u> ustom I<br>Alternate Custom                   | Type : UNUS<br>Type : Label : Label :                                                                                                    | ED          |            | ×<br>×                        | << Previ<br>Next > |
| Device<br>Point<br>Dustom I<br>Alternate Custom<br>PNIS I                                 | Type: UNUS<br>Type: Label: Code: Code:                                                                                                    | ED          |            | ¥<br>¥                        | << Previ           |
| Device<br>Point<br>Custom I<br>Alternate Custom<br>PNIS I<br>Primary Action Me            | Type: UNUS Type: Label: Code: Code:                                                                                                    | ED          | Τιου       | V<br>V<br>ble Action Message: | < Preyi            |
| Device<br>Eoint<br>Dustom I<br>Alternate Custom<br>PNIS I<br>Primary Action Me<br>Current | Type: UNUS<br>Type: Color<br>Label: Color<br>Label: C | ED          | Trou       | Le Action Message:            | <pre></pre>        |

System Power Supply Select the Device type Card Properties | Data Entry | IDNet | NACs | Aux Relay | Power Consumption | 
 Date Enty
 Divide
 NACE
 Aux Fielay
 Power Consumption

 Point Name
 Device Type
 Point Type
 Cuttom Label

 M1-190
 UNUSED
 Mit 200
 UNUSED

 M1-220
 UNUSED
 Mit 220
 UNUSED

 M1-220
 UNUSED
 Mit 220
 UNUSED

 M1-220
 UNUSED
 Mit 220
 UNUSED

 M1-220
 UNUSED
 Mit 220
 UNUSED

 M1-220
 UNUSED
 Mit 220
 UNUSED

 M1-220
 UNUSED
 Mit 220
 UNUSED

 M1-220
 UNUSED
 Mit 220
 UNUSED
 HW Ref Alt Custom Label 🔺 Refer to Section 6.2 for Device type options MAP 2-19 MAP 2-20 MAP 2-24 MAP 2-25 MAP 2-26 MAP 2-27 • HW Ref: 2-22 <| <u>F</u>irst Point: M1-22-0 << Pre<u>v</u>ious Next >> Device Type: UNUSED <u>L</u>ast ⊳ Point Type ۳ Custom Label : e Custom Label PNIS Code : PNJS Code : Trougle Action Message: Trougle Action Message: Current Draw : Note: Each IDNet device draws 1 mA of power except SEC IAM's which each draw 2 mA. OK Cancel Help

| Select the Point type                        | System Power Su                                                                              | ipply<br>Data Entry ID                                                                                                    | Net NACs [ A              | Aux Relav   F        | ower Consumption                             |                                  | ×                        |
|----------------------------------------------|----------------------------------------------------------------------------------------------|----------------------------------------------------------------------------------------------------|---------------------------|----------------------|----------------------------------------------|----------------------------------|--------------------------|
|                                              | Hw/ Bef                                                                                      | Point Name                                                                                                    | Device Tune               | Point Tune           | Custom Label                                 | - D                              | Vt Custom Label          |
|                                              | MAP 2.19                                                                                     | M1.19.0                                                                                                    | UNLISED                   | толк турс            | Custom Edbor                                 |                                  | sir Castorin Eabor -     |
| Refer to Sections 6.2 for Point type options | Map 2.20                                                                                     | M1-20-0                                                                                                    | UNUSED                    |                      |                                              |                                  |                          |
|                                              | Map 2-21                                                                                     | M1-20-0                                                                                                    | UNUSED                    |                      |                                              |                                  |                          |
|                                              | INF 2-22                                                                                     | M1-22-0                                                                                                    | PHOTO                     | SMOKE                |                                              |                                  |                          |
|                                              | MRP 2-23                                                                                     | M1-23-0                                                                                                    | LINUSED                   |                      |                                              |                                  |                          |
|                                              | MAP 2-24                                                                                     | M1-24-0                                                                                                    | UNUSED                    |                      |                                              |                                  |                          |
|                                              | MAP 2-25                                                                                     | M1-25-0                                                                                                    | UNUSED                    |                      |                                              |                                  |                          |
|                                              | MRP 2-26                                                                                     | M1-26-0                                                                                                    | UNUSED                    |                      |                                              |                                  |                          |
|                                              | MRP 2-27                                                                                     | M1-27-0                                                                                                    | UNLISED                   |                      |                                              |                                  |                          |
|                                              | •                                                                                            | 1                                                                                                    |                           | 1                    | 1                                            |                                  | •                        |
|                                              | Burneting                                                                                    |                                                                                                    |                           |                      |                                              |                                  |                          |
|                                              | H <sup>1</sup><br>Devia<br>Equitor<br>Aljernate Custon<br>PNIS<br>Primary Action M<br>Curren | W Ref: 2-22<br>Point: M1-22-<br>Type: PHO<br>Type: SMO<br>Label: M1<br>Label: M1<br>Label: M1<br>Code: M1<br>essage: M1<br>Label: M1<br>Code: M1<br>essage: M1<br>Label: M1<br>Code: M1<br>essage: M1<br>Label: M1<br>Essage: M1<br>Essage: M1<br>Essa | 0<br>KE<br>Each IDNet der | Trou<br>vice draws 1 | Dle Action Message:<br>AA of power except SI | C IAM's which each<br>ancelApply | (Eist       (< Previous) |

#### 4100ES-S1 Programming Guide Adding Addressable Devices

Enter Custom Label into the Custom Label box.

The Custom Label is limited to 40 characters It is recommended that the first characters be the point address, followed by the description of the point location and then lastly the zone number, as the Event log does not record the address or zone of the device.

e.g., <u>M1-188</u> FOYER RECEPTION DESK ZN01

To continue entering new devices click the APPLY or NEXT buttons.

|                                                                         | Point Name                                                                                                    | Device Type   | Point Type | Custom Label | A | It Custom Label                              |
|-------------------------------------------------------------------------|----------------------------------------------------------------------------------------------------|---------------|------------|--------------|---|----------------------------------------------|
| MAP 2-19                                                                | M1-19-0                                                                                                    | UNUSED        |            |              |   |                                              |
| MRP 2-20                                                                | M1-20-0                                                                                                    | UNUSED        |            |              |   |                                              |
| MRP 2-21                                                                | M1-21-0                                                                                                    | UNUSED        |            |              |   |                                              |
| IMP 2-22                                                                | M1-22-0                                                                                                    | PHOTO         | SMOKE      |              |   |                                              |
| MAP 2-23                                                                | M1-23-0                                                                                                    | UNUSED        |            |              |   |                                              |
| MAP 2-24                                                                | M1-24-0                                                                                                    | UNUSED        |            |              |   |                                              |
| MAP 2-25                                                                | M1-25-0                                                                                                    | UNUSED        |            |              |   |                                              |
| MAP 2-26                                                                | M1-26-0                                                                                                    | UNUSED        |            |              |   |                                              |
| MAP 2-27                                                                | M1-27-0                                                                                                    | UNUSED        |            |              |   |                                              |
| Propertites                                                             | √ Ref: 2-22<br>Point: M1-22-0                                                                                                    | )             |            |              |   | <li><l einst<="" li=""></l></li>             |
| Properties<br>Roperties<br>Device<br>Point                              | V Ref: 2-22<br>Point: M1-22-0<br>Type: PHOT<br>Type:                                                                                                    | )<br>;0<br>;E |            | ¥<br>¥       |   | <pre></pre>                                  |
| Propertite: HT<br>Device<br>Eoint<br><u>C</u> ustom<br>Alternate Custor | V Ref: 2-22<br>Point: M1-22-0<br>Type: PHOT<br>Type: MOR<br>Label: Label:                                                                                                    | 0<br>(E       |            | ¥<br>¥       |   | ✓I Eirst ✓< Previous Next >> Last b          |
| Propertine H                                                            | V Ref: 2-22<br>Point: M1-22-0<br>Type PHOT<br>Type: PHOT<br>Label: Code: Code: | 0             | Tau        | ¥<br>¥       |   | I Einst                Mext>>         Last b |

# 5.2 Assigning Devices to Zones

Once addressable devices have been entered into the configuration (refer Section 5.1) they can then be assigned to Zones on the 4100ES-S1. This is done by adding the device to preset Lists as follows:

• Select the LIST tab

| 5   | 4100 Upgr<br>Elle Edit | ade Pro<br>⊻iew | igrammer<br>Tool <u>s B</u> uik | [SP1_322N.SD84100U]                                      | 1 <u>-</u> |
|-----|------------------------|-----------------|---------------------------------|----------------------------------------------------------|------------|
| Ī   | <u> </u>               |                 | +×                              | 🕒 🜔 🚑 🏄 🚔 📝 💽 🤶 🧏 🕅                                      |            |
|     | Panel                  |                 | Hardwa <u>r</u> e               | Pgin Pgin List Custom Att TrueAlert & Pott Vectoring Att | ON<br>Type |
| I L | _ist                   | Item(s)         | AutoGen                         | Description                                              |            |
|     | LST LO                 |                 |                                 | CODING GROUP 0 SIGNALS/RELAYS (NON-PNIS)                 |            |
|     | LST L1                 |                 | *                               | CODING GROUP 1 SIGNALS/RELAYS                            |            |
|     | LST L2                 |                 | N/A                             | CODING GROUP 2 SIGNALS/RELAYS                            |            |
|     | LST L3                 |                 | N/A                             | CODING GROUP 3 SIGNALS/RELAYS                            |            |
|     | LST L4                 |                 | N/A                             | CODING GROUP 4 SIGNALS/RELAYS                            |            |
|     | LST L5                 |                 | N/A                             | CODING GROUP 5 SIGNALS/RELAYS                            |            |
|     | LST L6                 |                 | N/A                             | CODING GROUP 6 SIGNALS/RELAYS                            |            |
|     | LST L7                 |                 | N/A                             | CODING GROUP 7 SIGNALS/RELAYS                            |            |
|     | LST L8                 |                 | 12                              | FIRE ALARM SIGNALS OFF ON SILENCE                        |            |
|     | LST L9                 |                 | 12                              | FIRE ALARM SIGNALS OFF ON RESET                          |            |
|     | LST L10                |                 | 12                              | FIRE ALARM RELAYS OFF ON SILENCE                         |            |
|     | LST L11                |                 | 12                              | FIRE ALARM RELAYS OFF ON RESET                           |            |
|     | LST L12                |                 | <b>1</b>                        | FIRE ALARM VISUALS OFF ON SILENCE                        |            |
|     | LST L13                |                 | 12                              | FIRE ALARM VISUALS OFF ON RESET                          |            |
|     | LST L14                |                 | *                               | TROUBLE RELAYS OFF ON CLEAR                              |            |
|     | LST L15                |                 | *                               | TROUBLE RELAYS OFF ON ACKNOWLEDGE                        |            |
|     | LST L16                |                 | 12                              | RELAYS PULSED ON SYSTEM (DETECTOR) RESET                 |            |
|     | LST L17                |                 | <b>T</b>                        | DOOR HOLDER CONTROL RELAYS                               |            |
|     | LST L18                | 2               | <b>1</b>                        | GENERAL FIRE ALARM MONITOR ZONES                         |            |
|     | LST L19                | 1               | N/A                             | ELEVATOR SHAFT 1 PRIMARY MONITOR ZONES                   |            |
|     | LST L20                |                 | N/A                             | ELEVATOR SHAFT 1 ALTERNATE MONITOR ZONES                 |            |
|     | LST L21                |                 | M                               | ELEVATOR SHAFT 1 PRIMARY RELAY                           |            |
|     | LST L22                |                 | 2                               | ELEVATOR SHAFT 1 ALTERNATE RELAY                         |            |
|     | LST L23                |                 | *                               | WATERFLOW ALARM MONITOR ZONES                            |            |
|     | LST L24                |                 | M                               | WATERFLOW SIGNALS OFF ON SILENCE                         |            |
|     | LST L25                |                 | 2                               | WATERFLOW SIGNALS OFF ON RESET                           |            |
| IĽ. | Let Loc                |                 | 1.80 V -                        |                                                          |            |
|     | beneral Lig            |                 | arm venticat                    | tion. Coging waiki ester Lievator Hegai                  |            |

Scroll down until L261 is reached.
 L261 = Zone 1
 L260+n = Zone n

#### 4100ES-S1 Programming Guide Adding Addressable Devices

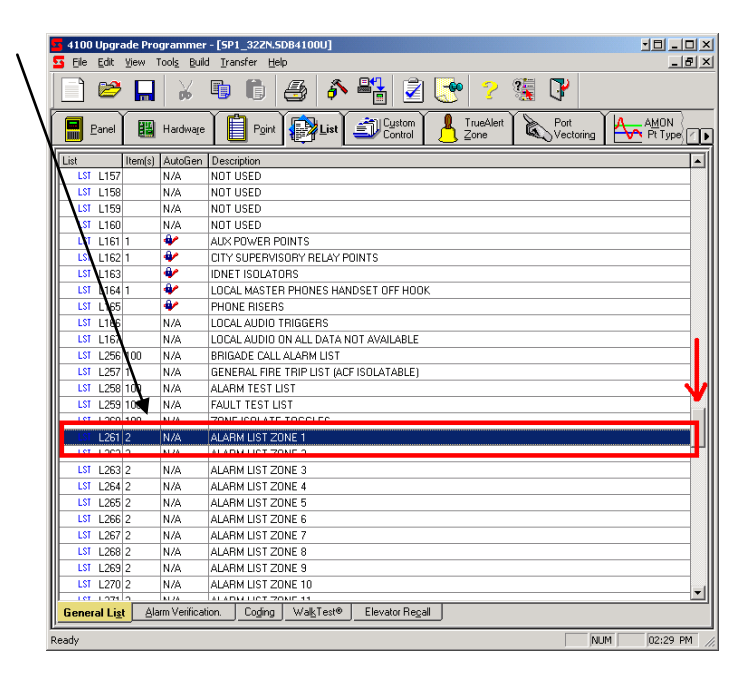

- Once the correct List is highlighted press **F9** to display the points assigned to this list.
- The Alarm List Zone should always have at least one point tagged; the Alarm Test Zone digital point with the matching zone number.

| TagList                                                                                                    | < |
|----------------------------------------------------------------------------------------------------|---|
| ▶ 📉 🚰 🔷 🗘 🕬 🖉                                                                                                    |   |
| Name: L261 Label/ALARM LIST ZONE 1 Available: 0 Tagged 1                                                                                                    |   |
| HW Ref         Point Name         Device Type         Point Type         Custom Label           >>         016         131-233         P1001         DIGITAL         FIRE         ALARM TEST ZONE 1 |   |
|                                                                                                    |   |
|                                                                                                    |   |
|                                                                                                    |   |
|                                                                                                    |   |
|                                                                                                    |   |
|                                                                                                    |   |
| OK Cancel                                                                                                    | / |

🖥 Taol.ist × M 🤣 • Click on the Filter button -Name: L261 Label: ALARM LIST ZONE 1 Available: 0 Tagged: 2 
 Point Name
 Device Type
 Point Type
 Custom Label

 3 P1001
 DIGITAL
 FIRE
 ALARM TEST ZONE 1
 HW Ref » DIG 131-233 P1001 DIGITAL TROUBLE FAULT TEST ZONE 1 DIG 132-77 P1101 » OK Cancel

Select the MAPNET/IDNet option .

×

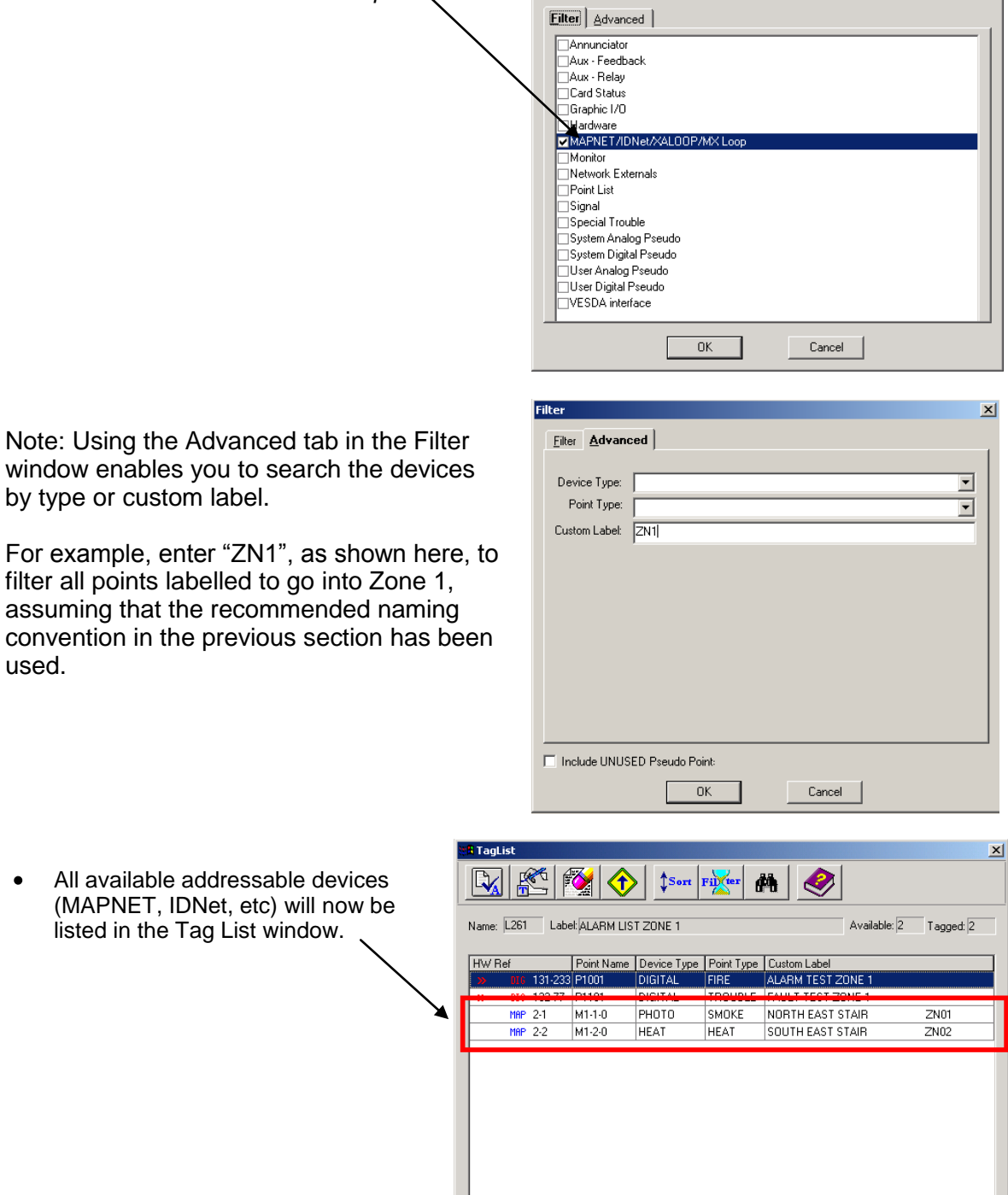

OK

Cancel

Filter

All available addressable devices . (MAPNET, IDNet, etc) will now be listed in the Tag List window.

by type or custom label.

used.

5-6

and a

- Select the required devices by highlighting the device and pressing the SPACE bar. Two red chevrons ">>" indicate the device has been tagged.
- Press OK when all devices are tagged for this zone.

| HW F        | ef  |         | Point Name | Device Type | Point Type | Custom Label |        |      |
|-------------|-----|---------|------------|-------------|------------|--------------|--------|------|
| »           | DIG | 131-233 | P1001      | DIGITAL     | FIRE       | ALARM TEST 2 | ZONE 1 |      |
| <b>»</b>    | DIG | 132-77  | P1101      | DIGITAL     | TROUBLE    | FAULT TEST Z | ONE 1  |      |
| <b>&gt;</b> | MAP | 2-1     | M1-1-0     | PHOTO       | SMOKE      | NORTH EAST 9 | STAIR  | ZN01 |
|             | MAP | 2-2     | M1-2-0     | HEAT        | HEAT       | SOUTH EAST S | STAIR  | ZN02 |
|             |     |         |            |             |            |              |        |      |

Note: If a point is inadvertently un-tagged, it might be necessary to use the Filter function to find the appropriate point to re-tag it back into the Zone List, e.g., if L261 ALARM LIST ZONE 1 has lost its ALARM TEST ZONE 1 digital point, the filter function can be used to find and retag the User Digital Pseudo P1001.

## THIS PAGE LEFT INTENTIONALLY BLANK

# 6 Addressable Device Settings

## 6.1 Introduction

## 6.1.1 Alarm Device Types

The 4100ES-S1 supports a range of addressable device types on its IDNet addressable loops. The following sections detail for each of the compatible addressable devices (detectors and modules) what device type and what point type should be selected in the ES Programmer. Other point types should not be used without consulting a TFPP/Simplex technical representative as most have code associated with them that can activate outputs automatically with no isolate control. The device type defines what type of device it is, including, for detectors, what type of base is used. The point type defines how the device is to be used, i.e., the functionality or application.

## 6.2 Addressable Detector Settings

### 6.2.1 4098-9714E Photo Detector

#### **Device Types**

| - Standard photo detector on Standard base |
|--------------------------------------------|
| - Standard photo detector on Isolator base |
| - Standard photo detector on Sounder base  |
|                                            |

#### **Point Types**

| ,,,,,,,,,,,,,,,,,,,,,,,,,,,,,,,,,,,,,,, |                                                                      |
|-----------------------------------------|----------------------------------------------------------------------|
| SMOKE                                   | <ul> <li>Standard setting</li> </ul>                                 |
| VSMOKE                                  | - Verified Smoke Detector (Recommended setting to reduce nuisance    |
|                                         | alarms)                                                              |
| DUCT                                    | <ul> <li>Return Air Duct detector</li> </ul>                         |
| UTILITY                                 | <ul> <li>Supply Air or Stair Pressurization Duct detector</li> </ul> |
|                                         |                                                                      |

### 6.2.2 4098-9717E Ion Detector

#### Device Types

| ION  | <ul> <li>Standard ion detector on standard base</li> </ul> |
|------|------------------------------------------------------------|
| IION | <ul> <li>Standard ion detector on Isolator base</li> </ul> |
| SION | <ul> <li>Standard ion detector on Sounder base</li> </ul>  |

#### **Point Types**

| SMOKE  | - Standard setting                                                                   |
|--------|--------------------------------------------------------------------------------------|
| VSMOKE | <ul> <li>Verified Smoke Detector (Recommended setting to reduce nuisance)</li> </ul> |
|        | alarms)                                                                              |

## 6.2.3 4098-9733E Heat Detector

#### Device Types

|       | HEAT<br>IHEAT<br>SHEAT    | <ul> <li>Standard heat detector on standard base</li> <li>Standard heat detector on Isolator base</li> <li>Standard heat detector on Sounder base</li> </ul>                                                       |
|-------|---------------------------|----------------------------------------------------------------------------------------------------|
|       | OHEAT<br>IOHEAT<br>SOHEAT | <ul> <li>Standard heat detector with Rate of Rise on standard base</li> <li>Standard heat detector with Rate of Rise on Isolator base</li> <li>Standard heat detector with Rate of Rise on Sounder base</li> </ul> |
|       | UHEAT                     | - Heat detector that can only be used as a Utility (non-MAF) detector                                                                                                    |
| Point | Types                     |                                                                                                    |
|       | HEAT<br>UTILITY           | <ul> <li>Standard setting</li> <li>Heat detector used for non-MAF usage only</li> </ul>                                                                                                    |

## 6.2.4 4098-9754E Multi-Sensor Photo Heat Detector (COMBO)

| Mx-x-0 Parent Point                      |                                                                                                    |
|------------------------------------------|----------------------------------------------------------------------------------------------------|
| Device Type<br>COMBO<br>ICOMBO<br>SCOMBO | <ul> <li>Standard Multi-Sensor detector on standard base</li> <li>Standard Multi-Sensor detector on Isolator base</li> <li>Standard Multi-Sensor detector on Sounder base</li> </ul> |
| Mx-x-1 1 <sup>st</sup> Sub Point         |                                                                                                    |
| Device Type<br>MPHOTO                    | - Standard setting                                                                                                    |
| Point Type – Pho                         | to Part                                                                                                    |
|                                          | Standard acting                                                                                                    |
| VSMOKE                                   | <ul> <li>Standard setting</li> <li>Verified Smoke Detector (Recommended setting to reduce nuisance alarms)</li> </ul>                                                                |
| DUCT                                     | – Duct detector                                                                                                    |
| Mx-x-2 2 <sup>nd</sup> Sub Point         |                                                                                                    |
| Device Type                              |                                                                                                    |
| MHEAT                                    | <ul> <li>Standard setting</li> </ul>                                                                                                    |
| Point Type – Hea                         | at Part                                                                                                    |
| MHEAT<br>MOHEAT                          | <ul> <li>Standard setting</li> <li>Standard heat detector with Rate of Rise</li> </ul>                                                                                               |
| Mx-x-3 3 <sup>rd</sup> Sub Point         |                                                                                                    |
| Device Type                              |                                                                                                    |
| MARCOR                                   | WARNING: DO NOT USE THIS SETTING SINCE THIS IS NOT<br>APPROVED IN AUSTRALIA – USE MAOFF INSTEAD                                                                                      |
| MAOFF                                    | <ul> <li>Choose this setting for Australian use.</li> </ul>                                                                                                    |
| Point Type – R-Correlation               | n Part                                                                                                    |
| UTILITY                                  | <ul> <li>Standard setting for MAOFF</li> </ul>                                                                                                    |

# 6.3 Addressable Device Settings

Any unused points should be set as utility to avoid potential false alarms from unused fire point type inputs.

#### 6.3.1 4099-9032 MCP

Device Type KACPULL – Standard MCP Point Type

PULL – Standard setting

#### 6.3.2 4090-9001/4090-9051 Supervised Input IAM

The 4090-9051 is an encapsulated version of the 4090-9001, with wire leads instead of terminals. Programming and performance are identical.

| Devic | <b>e Type</b><br>IAM | - Standard setting                                                                                         |
|-------|----------------------|----------------------------------------------------------------------------------------------------|
| Point | Туре                 |                                                                                                    |
|       | FIRE                 | <ul> <li>General Fire Point.</li> </ul>                                                                    |
|       | UTILITY<br>TROUBLE   | <ul> <li>Input used by Custom Control Logic only</li> <li>Input used to indicate a Fault status</li> </ul> |

#### 6.3.3 4090-9002 Relay IAM

| Dev | vice | Type |
|-----|------|------|
|     |      |      |

RIAM – Standard Setting

Point Type

RELAY – General Purpose relay. TRELAY – Fault Relay on until fault cleared

#### 6.3.4 4090-9007 Signal ZAM

Device Type

SIGIAM – Signal IAM - IDNet

Point Type

RELAY- General Purpose Supervised relay (under Custom Control).SIGNAL- Alarm Relay on until Alarm is cleared

#### 6.3.5 4090-9101 Monitor ZAM

Device Type MBZAM – Standard Setting

Point Type

FIRE – Standard setting

### 6.3.6 4190-9050 4-20mA Analog Monitor ZAM

#### **Device Type**

ANAMON – Standard Setting

#### Point Type

The Point Types are custom configurable using the *AMON Pt Type* Tab. The Point types need to be configured before the 4190-9050 is added.

#### 6.3.7 4090-9118 Relay IAM with T-Sense Input

This device has multiple sub points. The sub points can have the point type changed depending on the operation.

#### Mx-x-0 Parent Point

Device Type TRIAM – Standard setting

Point Type

UTILITY – Standard setting

#### Mx-x-1 1<sup>st</sup> Sub Point (relay output)

Device Type MRELAY – Fixed Device type

Point Type RELAY – General Purpose relay TRELAY – Fault Relay on until fault cleared

## Mx-x-2 2<sup>nd</sup> Sub Point (T-Sense input)

| Device Type |                     |
|-------------|---------------------|
| MTSENSE     | - Fixed Device type |

Point Type

| FIRE    | <ul> <li>General Fire Point</li> </ul>                      |
|---------|-------------------------------------------------------------|
| UTILITY | <ul> <li>Input used by Custom Control Logic only</li> </ul> |
| TROUBLE | <ul> <li>Input used to indicate a Fault status</li> </ul>   |
| WATER   | <ul> <li>Sprinkler -Flow Switch setting</li> </ul>          |
| WSO     | - Sprinkler - Flow Switch and Valve Monitor                 |
|         |                                                             |

### 6.3.8 4090-9119 Relay IAM with Unsupervised Input

This device has multiple sub points. The sub points can have the point type changed depending on the operation.

#### **Mx-x-0 Parent Point**

Device Type FRIAM – Standard setting Point Type

UTILITY - Standard setting

## Mx-x-1 1<sup>st</sup> Sub Point (relay output)

Device Type MRELAY – Fixed Device to

MRELAY – Fixed Device type

Point Type

RELAY – General Purpose relay TRELAY – Fault Relay on until fault cleared

## Mx-x-2 2<sup>nd</sup> Sub Point (feedback input)

Device Type

MFEEDBK - Fixed Device type

#### Point Type

UTILITY – Input used by Custom Control Logic only TROUBLE – Input used to indicate a Fault status

## 6.3.9 4090-9120AU 6 Point I/O Module (4 Inputs, 2 Relay outputs)

This device has multiple sub points. The sub points can have the point type changed depending on the operation.

#### **Mx-x-0 Parent Point**

Device Type MLPTIO – Standard setting

Point Type

UTILITY - Standard setting

#### Mx-x-1 to Mx-x-4 Sub Points (input)

Device Type MINPUT – Fixed Device type

Point Type

FIRE – General Fire Point. UTILITY – Input used by Custom Control Logic only e.g., fan control inputs TROUBLE – Input used to indicate a Fault status

#### Mx-x-5 and Mx-x-6 Sub Points (relay outputs)

Device Type

MOUTPUT - Fixed Device type

#### Point Type

RELAY – General Purpose relay TRELAY – Fault Relay on until fault cleared

### 6.3.10 4090-9116 Addressable IDNET Isolator

Device Type IDNETISO – Standard Setting

Point Type

ISO – Standard setting

#### 6.3.11 4090-9117AU Addressable IDNET Power Isolator

| Device Type<br>POWERISO | <ul> <li>Standard Setting</li> </ul> |
|-------------------------|--------------------------------------|
| Point Type              |                                      |
| ISO                     | <ul> <li>Standard setting</li> </ul> |
# 6.4 IDNET Devices Typical Applications

The following examples show the programming needed for various IDNet modules being used in some common applications.

#### IAM – Valve Tamper Monitor

- 1) At the required address add an IAM, Point type SUPERV, Custom Label Valve Tamper Monitor. In this example we will use address M1-6-0.
- 2) If using alternate LED display hardware (4100-1276 8 LEDs only) Tag Device the point into the required zone List. For example, List L277 for zone 17. Then in point editing of the LED display add L277 as the reference address. When operated the IAM device will display on the LCD as an Isolated Valve Tamper.

#### <u> Relay IAM – AC Trip</u>

- 1) Program a relay RIAM point type RELAY (M1-8-0 in our example).
- 2) Add M1-8-0 to track ON into AC Trip Equation under Program 3 in Custom Control Tab equation 5.

```
[INPUTS]

STATUS ON

P521 | DIGITAL | UTILITY | A/C TRIP

AND NOT STATUS SUPV

P517 | DIGITAL | SUPERV | ACF ISOLATE

[END INPUTS]

[OUTPUTS]

TRACK ON PRI=9,9

AUX3 | RELAY | RELAY | A/C FIRE TRIP

TRACK ON PRI=9,9

M1-8-0 | RIAM | RELAY | AC TRIP

[END OUTPUTS]
```

TRIAM – Flow Switch / Test Solenoid

1) Program a TRIAM – Point Type UTILITY (M1-7-0 mapping to zone 16 in this example) with the following sub points.

M1-7-1 – MRELAY – Point Type RELAY – Test Solenoid

- M1-7-2 MTSENSE Point Type WATER Flow Switch AZF 16
- 2) To program the flow switch indication follow the following steps:
- 3) Tag the sub point 2 (M1-7-2 MTSENSE WATER Flow Switch AZF 16) into List L276, being the Zone 16 list.
- 4) Rename L276 to suit the description of the Flow Switch, and remove it from the Fire Brigade List L256, unless you want the flow switch to call the brigade. Do the same with the AC trip list L257.
- 5) Rename P616 (Zone 16 ISO) to be Flow Switch ISO AZF 16.
- 6) <u>To program the test solenoid follow these steps:</u>
- 7) With a test solenoid assigned to Zone 16 change P1016 from FIRE to UTILITY because we do not want it to come up as an ALARM.
- Create a Custom Control (CC) equation for the output point (M1-7-1 MRELAY RELAY Test Solenoid) to track the pseudo point as follows:

INPUTS] STATUS ON P1016 | DIGITAL | FIRE | ALARM TEST ZONE 16 [END INPUTS] [OUTPUTS] TRACK ON PRI=9,9 M1-7-1 | MRELAY | RELAY | TEST SOLENOID [END OUTPUTS]

9) Create another Custom Control equation, this time for the Print statement on the panel display as follows:

[INPUTS] STATUS ON M1-7-1 | MRELAY | RELAY | TEST SOLENOID [END INPUTS] [OUTPUTS] PRINT ALL "RELEASE BUTTON TO STOP SOLENOID TEST" [END OUTPUTS]

10) Alter CC equation 6-32 by changing the output statement from Hold to Track. This will allow the Solenoid to turn off when the button is released.

```
[INPUTS]

STATUS ON

P514 | DIGITAL | UTILITY | ALARM TEST

AND STATUS ON

P916 | DIGITAL | UTILITY | MULTIFUNCTION SWITCH - ZONE 16

[END INPUTS]

[OUTPUTS]

TRACK ON PRI=9,9

P1016 | DIGITAL | FIRE | ALARM TEST ZONE 16

[END OUTPUTS]
```

#### TRIAM – Flow Switch / Test Solenoid/ Valve Monitor

Repeat above but use WSO in place of WATER for the point type and wire a  $1K8\Omega$  resistor in series with the normally open contacts of the monitor valve. The flow switch will give a S/C. The Valve Monitor will be a current limited S/C and be shown as an Isolate for AZF 16.

- 1) Program a TRIAM Utility (M1-7-0 in our example).
- 2) M1-7-1 MRELAY Point Type RELAY Test Solenoid.
- 3) M1-7-2 MTSENSE Point Type WSO Flow Switch/ Monitor AZF 16.

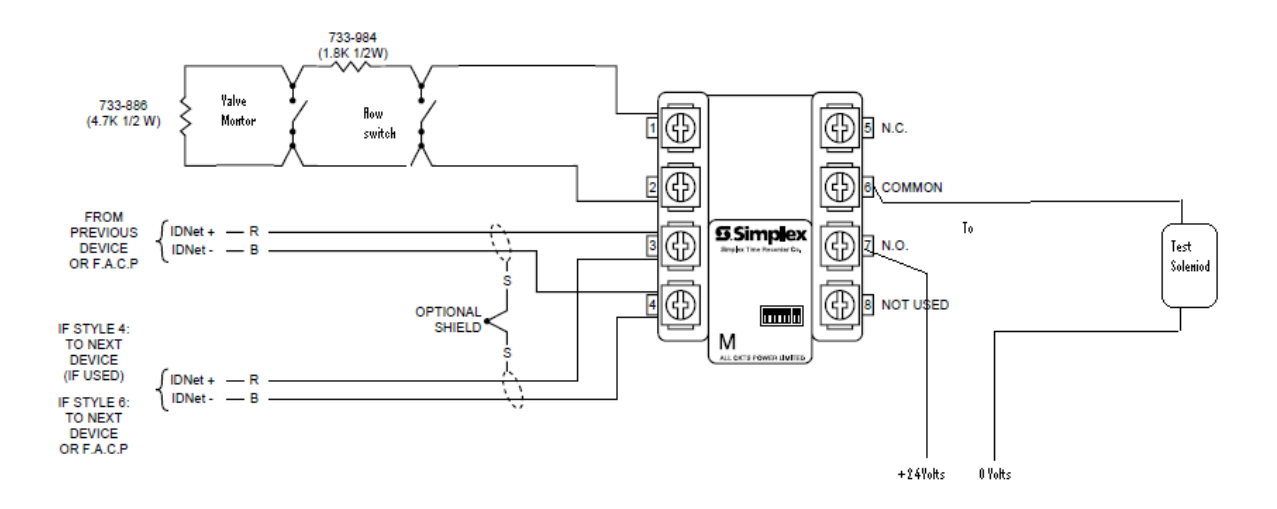

# 7 Adding Zone Displays

## 7.1 General

This chapter describes how to add more zones to the configuration. It applies when an existing 4100ES-S1 panel is being upgraded to have more zones and the existing configuration needs to be expanded to control them. Configuring zones for new sites where the configuration is built for the first time is described in Chapter 4.

# 7.2 Zone Control and LED Modules

The basic hardware modules to provide zone LEDs and controls in a 4100ES-S1 are:

- 4100-1282 8 Pushbuttons/16 Red-Yellow LEDs provides 8 pushbuttons and 16 LEDs, for 8 zones.
- 4100-1288/1289 64 LED / 64 SW Controller slave module controls 64 LEDs and 64 switches, i.e., 4 x 4100-1282 modules.

Other LED and switch modules are available for different applications (e.g., 4100-ME0456 4-way AS1668 Control Module).

The standard configuration of a 4100ES-S1 as it leaves the factory is to have 16 zones, which means 1 x LED/switch controller (4100-1288) and 2 x LED/switch modules (4100-1282) are fitted.

For every additional 8 zones, an additional LED/switch module (4100-1282) needs to be fitted and configured. If the number of zones is more than 32 then an additional LED/switch controller (4100-1288) needs to be configured.

For mounting and wiring instructions for these modules refer to the 4100ES-S1 Installation Manual (LT0394).

Note that when the 2<sup>nd</sup> LED/switch controller (4100-1289) is to be configured, its address must be set to 4 to match the template configuration.

# 7.3 Hardware Configuration Modification

To add new Zone Switch/LED and Controller modules to the configuration do the following:

- Select the HARDWARE Tab
- Click on the "+" sign beside **Unit 0**
- Click on the "+" sign beside **Box 1**
- Click on the "+" sign beside **Bay 2**
- This will show the currently configured display cards in **Bay 2**.

- Click on the "+" sign beside the DISPLAY CARDS option on the Available Hardware window.
- Drag and drop the 4100-1282 – 8 Pushbuttons/16 Red-Yellow LEDs Icon over the Bay 2 icon.
- An 8 Pushbuttons/16 red-Yellow LEDs module will be added to the configuration.
- Repeat adding more 8
   Pushbuttons/16 Red-Yellow LEDs modules as required (up to 8 in total).

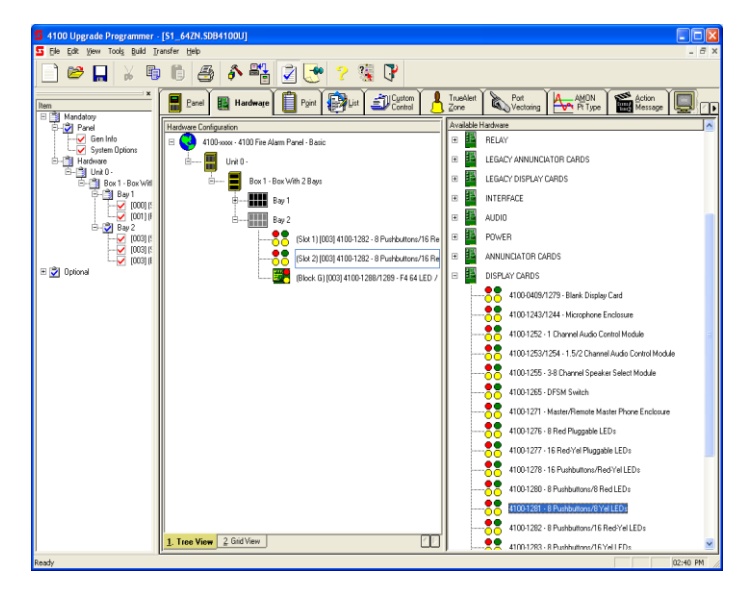

Notice that if more than 4 modules are configured then the 5<sup>th</sup> and higher will appear with a **'[??]'** sign as follows:

This means that the configuration requires an additional 4100-1288/1289 – F4 64 LED / 64 SW Controller to be added.

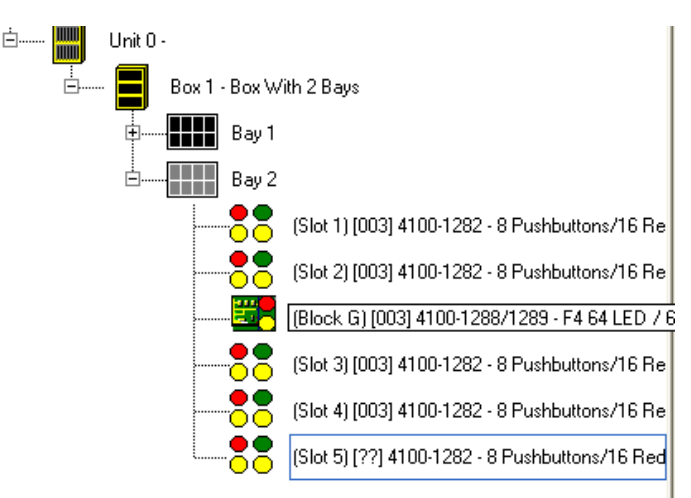

- Click on the "+" sign beside the ANUNNCIATOR CARDS option on the Available Hardware window.
- Drag the 4100-1288/1289 F4 64 LED / 64 SW
   Controller lcon over to the Bay 2 icon and release.

Ġ.....

The card will be added to the configuration.

Verify that the card appears with address 4 and that **4100-1282 – 8 Pushbuttons/16 Red-Yellow LEDs** modules that previously appeared with '[??]' sign – now appear with address 4 – **[004]**.

Do not change the 2<sup>nd</sup> LED/Switch Controller from address 4 as this will mean all the Custom Control equations will need modifying.

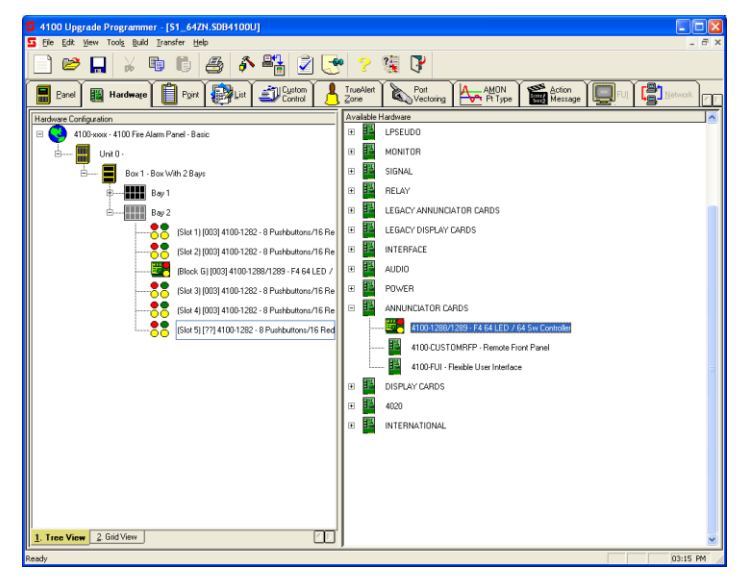

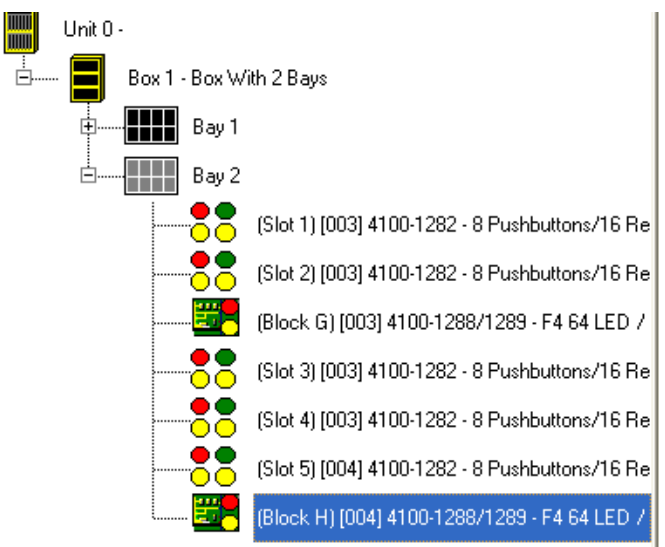

After the new **4100-1282 – 8 Pushbuttons/16 Red-Yellow LEDs** cards have been installed configure their **SW Mode** and **Ref Address**:

Double click on the card and enter the **Card Properties** tab. Enter the **Card Custom Label** text box with an appropriate name.

| 4100-1282 - 8 Pushbutte                                                                              | ons/16 Red-Yel LEDs                                                                                                    |
|----------------------------------------------------------------------------------------------------|----------------------------------------------------------------------------------------------------|
| Card Properties Point Editing                                                                        | (د                                                                                                    |
| Card Address:                                                                                        | 3                                                                                                    |
| Card Description:                                                                                    | 8 Pushbuttons/16 Red-Yel LEDs                                                                                                    |
| Card Default Label:                                                                                  | CARD 3                                                                                                    |
| Card <u>C</u> ustom Label:                                                                           | AZF - 2N17-24                                                                                                    |
| Card Alternate Custom Label:                                                                         |                                                                                                    |
| Annunciator:                                                                                         | 0                                                                                                    |
| <u>U</u> nit:                                                                                        | 0 : Bay: 2 :                                                                                                    |
| Bo <u>w</u>                                                                                          | 1 📩 Location: Slot 3                                                                                                    |
| <u>T</u> ype:                                                                                        | 4100-1282 - 8 Pushbuttons/16 Red-Yel LEDs                                                                                                    |
| Display Card Label Printin<br>Column Header[:<br>24V Alam Power Draw (Amp<br>8V Alam Power Draw (Amp | 0         Column Header2           1         Column Header2           2         24V Standby Power Draw (Amps): Not Available           10         8V Standby Power Draw (Amps): Not Available |
|                                                                                                    | OK Cancel Apply Help                                                                                                    |

| 4100-1282 - 8 Pushbu             | ttons/16 Red | d-Yel LEDs               |   |       |      |          |               |             | $\mathbf{X}$         |
|----------------------------------|--------------|--------------------------|---|-------|------|----------|---------------|-------------|----------------------|
| Card Properties Point Editi      | ing          |                          |   |       |      |          |               |             |                      |
| Controller Card                  | 2            |                          |   |       |      |          |               |             | High Level           |
| – Switch                         | 5            |                          |   |       |      |          |               |             |                      |
| HW/Bef Sw/Mode                   | Bef Address  | Bef Label                |   | HW Be | f    | LED Mode | Bef Address   | Bef Label   |                      |
| 10 3-81 PBT                      | P917         | MULTIFUNCTION SWITCH - 2 |   | 10    | 3-33 | SMPL     | 1101.11001000 | THOIL EGDON |                      |
| I0 3-82 PBT                      | P918         | MULTIFUNCTION SWITCH -2  |   | 10    | 3-34 | ON       | P617          | SPARE       |                      |
| 10 3-83 PBT                      | P919         | MULTIFUNCTION SWITCH -2  |   | 10    | 3-35 | SMPL     |               |             |                      |
| 10 3-84 PBT                      | P920         | MULTIFUNCTION SWITCH -2  |   | 10    | 3-36 | ON       | P618          | SPARE       |                      |
| I0 3-85 PBT                      | P921         | MULTIFUNCTION SWITCH -2  |   | 10    | 3-37 | SMPL     |               |             |                      |
| 10 3-86 PBT                      | P922         | MULTIFUNCTION SWITCH -2  |   | 10    | 3-38 | ON       | P619          | SPARE       |                      |
| 10 3-87 PBT                      | P923         | MULTIFUNCTION SWITCH +2  |   | 10    | 3-39 | SMPL     |               |             |                      |
| 10 3-88 PBT                      | P924         | MULTIFUNCTION SWITCH -2  |   | 10    | 3-40 | ON       | P620          | SPARE       | · • •                |
|                                  |              | >                        |   | <     |      |          |               |             | >                    |
| - Properties                     |              |                          |   |       |      |          |               |             |                      |
| HW Ref:                          | 3-81         |                          |   |       |      |          |               |             | <  <u>F</u> irst     |
| <u>M</u> ode :                   | PBT          |                          | Ŧ | ]     |      |          |               |             | << Pre <u>v</u> ious |
| <u>R</u> eference Address :      | P917         |                          | _ |       |      |          |               |             | <u>N</u> ext >>      |
| Reference Label :                | MULTIFUNCT   | TION SWITCH - ZONE 17    |   | 1     |      |          |               |             | Last  >              |
| Custom Label :                   |              |                          | _ | -     |      |          |               |             |                      |
| Alternate Custom Label :         |              |                          | _ |       |      |          |               |             |                      |
| Primary Action Message:          |              | •                        |   |       |      |          |               |             |                      |
| Trou <u>b</u> le Action Message: | <u> </u>     | -                        |   |       |      |          |               |             |                      |
| Invert Pushbutton State:         |              | _                        |   |       |      |          |               |             |                      |
| L                                |              |                          |   |       |      |          |               |             |                      |
|                                  |              |                          |   |       |      | ОК       | Cancel        | Apply       | Help                 |
|                                  |              |                          |   |       |      |          |               |             |                      |

Then go to the **Point Editing** tab and edit the points:

On the <u>Switch</u> side, for each point, configure <u>Mode</u>: as PBT and on the L<u>ED</u> side configure <u>Mode</u>: for odd addresses as SMPL and for even addresses as ON.

For both sides (the <u>Switch and LED</u>), configure the <u>Reference Address:</u> as detailed in Section 12.5.

## 7.4 Modify the Custom Control Equations for the Zones

The simplest method to add more Custom Control equations for the new displays is to open a 32 or 64 zones template and export the Custom Control equations for the zones, then from within the original site configuration import these equations. The detailed steps are as follow:

- Click on the 'File' menu and select 'Open'. Browse to the location containing the three default configuration templates supplied with SF0459 and select the S1\_64ZN.SDB4100U configuration if more than 32 zones (up to 64) are needed, or select S1\_32ZN.SDB4100U if the configuration should include up to only 32 zones. Click OK.
- 2. Click on the 'Custom Control' tab. Right ) 🐸 🔲 🖌 🕫 🝈 🎒 🦨 👫 🛃 🎅 🥞 🖓 Click on **Program 4** 🖶 Banel 🔢 Hardware 📔 Point 🚱 List 🗊 Custom 🕺 TrueAlert Port Vectoring AMON Pt Type and select 'Export Action Messag n Control Programs Program 0 - System Default Program 1 - Default Audio Program 2 - System Options (Coding) Program 3 - AS4428 COMMON LOGI Program...'. Equation Commen Save the exported cc Program 4 - AS4428 CONTROL LOGIC 20NES 1 - 64 Program 5 - ALARM & FAULT TESTS Program 6 - CUSTOMER CUSTOM LOGIC SECTION Program 7 - AS1668 FAN CONTROL CUSTOM CONTROL .CC4100ES-S1 file in an accessible location. ustom Control Program Save jn: 🗀 64\_zones\_template ▼ ← 🗈 💣 📰• S1\_647N File <u>n</u>ame <u>S</u>ave Save as type: Custom Control Programs (\*.CC4100U) • Cancel At the end of the export process a message CC Import/Export Result with the process status will appear with the BEGIN Export of Program 4 to C:\4100UJ0BS\64\_: ÖK export result. Click the OK button. END Export of Program 4 to C:\4100UJ0BS\64\_zo Export completed with 0 errors >
- 3. Close the template and re-open the site configuration database.
- 4. Click on the 'Custom Control' tab. Right Click on Program 4 and select 'Import, Append Program...'.
- Browse to the location where you saved the exported .CC4100ES-S1 file, select it and click 'Open'. The import process will start.
- At the end of the import process, a message with the process status will appear with the import result. Click the OK button.
  - Note: The import process message box may display errors if the hardware configuration does not match the number of zones. E.g., in the case where the hardware configuration modification (see 7.3) included only 48 zones and Custom Control equations referring to zones 49-64 use undefined points.

Delete any unnecessary equations for zones that are not present, as described in Section 4.3.

7. Rename Program 4 to reflect the modification.

This is done by right click and selecting 'Properties...' and editing the 'Label:' text box to have the correct zone range.

| Custom Conti | ol Program Properties             |                  |
|--------------|-----------------------------------|------------------|
| Program      |                                   |                  |
| Prog #:      | 4                                 | <  <u>F</u> irst |
|              |                                   |                  |
| Label:       | AS4428 CUNTRUE LUGIC ZUNES 1 - 16 | <u>N</u> ext >>  |
|              |                                   | Last  >          |
|              | OK Cancel                         | Apply Help       |

8. Finally do a 'Build' (refer Section 11) to make the new configuration which should result with no errors.

| ð | 4100 Job Builder                                                                                                    |               |          |
|---|----------------------------------------------------------------------------------------------------|---------------|----------|
|   | Build Progress:                                                                                                    | Elapsed Time: | 00:18    |
|   | Cfig ROM Bank 9 : 8000 to bfff<br>Cfig ROM Bank 10 : 8000 to bfff<br>Cfig ROM Bank 11 : 8000 to bfff<br>Cfig ROM Bank 12 : 8000 to 9a5f                                                                 |               |          |
|   | Cfig RAM Bank 1 : 4000 to 7fff<br>Cfig RAM Bank 2 : 4000 to 7fcc<br>Cfig RAM Bank 4 : 4000 to 7566<br>Cfig RAM Bank 5 : 4000 to 7390                                                                    |               |          |
|   | System RAM : f050 to f3ff                                                                                                    |               |          |
|   | 04:18:32 PM Build Complete<br>04:18:32 PM Error Check completed with 0 error(s) and 0 warning(s).<br>04:18:32 PM Build completed with 0 error(s) and 0 warning(s).<br>04:18:32 PM Processing completed. |               | <b>_</b> |
|   |                                                                                                    |               | lose //  |

## THIS PAGE LEFT INTENTIONALLY BLANK

# 8 Adding Expansion Modules

## 8.1 General

See Installation Manual LT0394 Chapter 2 for physical requirements of fitting cards in bays.

This section describes the procedure to configure the panel with additional modules which may be added to the panel. It describes the concept and method of adding modules by giving detailed examples of 7 cards: IDNet or IDNet+, 6 Supervised Signal Card, 8 Point Monitor Card, 4 and 8 Relay Point Cards (PDI), 8 Aux Relay Card (legacy), 24 Point Graphic Interface and a Dual RS232 printer card.

Each slave card must be assigned a unique address so the CPU card can communicate with it. When a new slave is added in the programmer, the ES Programmer will automatically assign the next unused address, but you can override this if necessary.

Note that all additional cards must use address 5 or above since addresses 0-4 are reserved as follows:

- #0 CPU card
- #1 SPS card
- #2 IDNet card that is embedded on the SPS
- #3 First 64 LED / 64 SW Controller
- #4 Optional second 64 LED / 64 SW Controller

Therefore, when adding the first extra slave, do not use address 4, unless the slave is the second 64 LED/Switch Controller.

The ES Programmer automatically allocates card addresses with the rule that the lowest free address is used. If you want to reserve addresses for later use, temporarily add some cards so the reserved addresses are used and delete them later.

The procedure for adding cards is identical for all cards – only the points and settings differ.

## 8.2 Adding 4100-3101AU IDNet or 4100-3107AU IDNet+ Loop Card

If more than 250 devices or two physical loops are needed an additional **4100-3101AU IDNet or a 4100-3107AU IDNet+** Addressable Loop card can be added to the panel. These "AU" versions have special slave exec files to meet particular Australian requirements, and only AU versions should be used. However, for programming purposes, there is no difference to the standard 4100-3101 and 4100-3107 IDNet Loop cards, so the AU version is not specifically called out in the following detail.

For mounting instructions, refer to the documentation supplied with the module and LT0394 4100ES-S1 Installation Manual.

The 4100-3101 IDNet Loop Card provides a 250 device capacity on one physical wiring loop. The 4100-3107 IDNet+ Loop Card provides a 246 device capacity on up to four physical wiring loops with independent short- and open-circuit protection. Device addresses 247-250 are reserved for the inbuilt loop isolators.

The following example is for the 4100-3101 IDNet card, but the same steps apply to the 4100-3107 IDNet+ card, except that the IDNet+ card is physically twice the size of the IDNet card, so the ES Programmer will not allow it to be fitted if there is insufficient room.

Before any devices can be added to the panel's configuration the new 4100-3101 card must be added as follows:

- Select the HARDWARE Tab
- Click on the "+" sign beside **Unit 0**.
- Click on the "+" sign beside **Box 1**.
- Click on the "+" sign beside **Bay 2**.

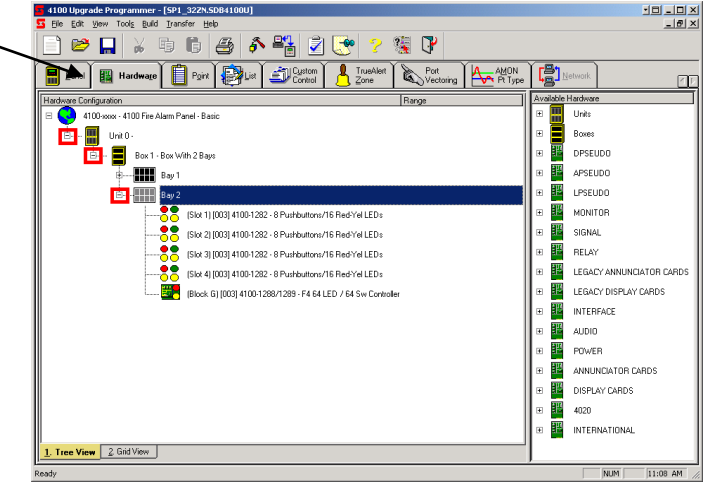

- Click on the "+" sign beside the INTERFACE option on the Available Hardware window.
- Drag and drop the 4100-3101 IDNET 250 Points (or the 4100-3107 IDNet+ 250 Points) icon on to the Bay 2 icon.

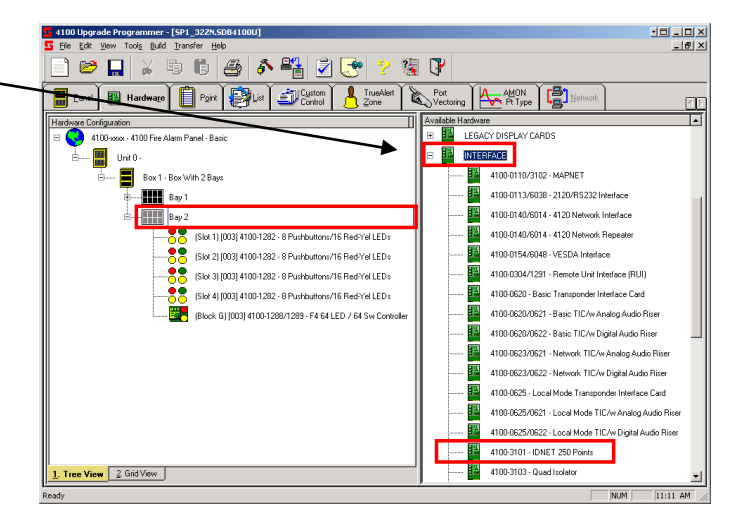

- An IDNET card will be added to the panel configuration.
- **Block H** represents the location in the bay, but this is not relevant for the 4100ES-S1.
- **[004]** is the address of the card and MUST match the physical address on the IDNET module. WARNING: Use Address 5 or higher.
- **4100-3101-IDNET 250 Points** is the type of the card.

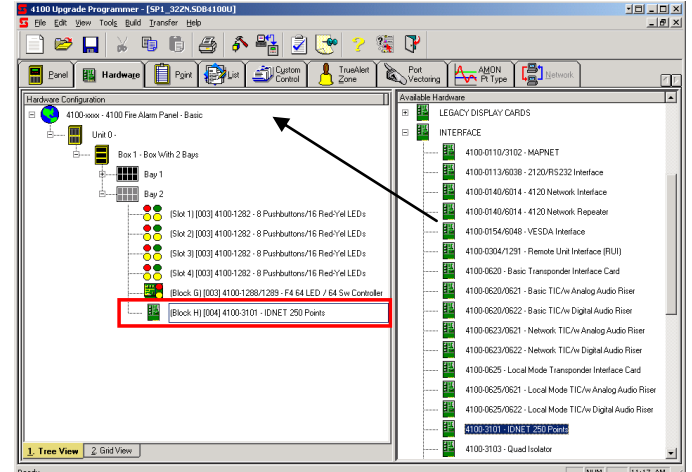

Now that the new IDNet card has been added, the addressable devices connected to this card can be added to the panel configuration as follows:

<| <u>F</u>irst

<< Pre<u>v</u>ious <u>N</u>ext >>

Last ⊳

Help

Apply

- Double click on the newly added device to open it. •
- Select the **Point Editing** Tab. •

| 4100-3101 - IDNET 250 Poir | its                                                           | × |
|----------------------------|---------------------------------------------------------------|---|
| Card Properties            | 1                                                             | 1 |
| Card Address:              |                                                               |   |
| Card Description:          | IDNET 250 Points                                              |   |
| Card <u>C</u> ustom Label: |                                                               |   |
| Annunciator:               | 0                                                             |   |
| Unit                       | 0 as Bay: 2 as                                                |   |
| Bog:                       | 1 Location: Block H                                           |   |
| Type:                      | 4100-3101 - IDNET 250 Points                                  |   |
|                            |                                                               |   |
|                            |                                                               |   |
| 24V Alarm Power Draw (Amp  | s) 0.1150 24V Standby Power Draw (Amps) 0.0750                |   |
| 8V Alarm Power Draw (Amp   | s): Not Available 8V Standby Power Draw (Amps): Not Available |   |
|                            |                                                               |   |
|                            |                                                               |   |
|                            |                                                               |   |
|                            |                                                               |   |
|                            |                                                               |   |
|                            |                                                               |   |
|                            | OK Cancel Apply Help                                          |   |

Select the desired address for the • device.

| Card Descention                                                                                                    | Point Edition                                                                                                    |                                                                                             | _                                                   | _                                                    |                                                        |                        |               |
|----------------------------------------------------------------------------------------------------|----------------------------------------------------------------------------------------------------|---------------------------------------------------------------------------------------------|-----------------------------------------------------|------------------------------------------------------|--------------------------------------------------------|------------------------|---------------|
| Lard Properties                                                                                                    | Forriceduring                                                                                                    |                                                                                             |                                                     |                                                      |                                                        |                        | le :          |
| HW Ref                                                                                                    | Point Name                                                                                                    | Device Type                                                                                 | Point Type                                          | Custom Label                                         | Alt Custom Label                                       | PNIS Code              | Primar        |
| MOD 4.2                                                                                                    | M2-1-0                                                                                                    | LINUISED                                                                                    |                                                     |                                                      |                                                        |                        |               |
| MOD 4-2                                                                                                    | M2-2-0                                                                                                    | LINUISED                                                                                    |                                                     |                                                      |                                                        |                        |               |
| MAP A.A                                                                                                    | M2-3-0                                                                                                    | UNUSED                                                                                      |                                                     |                                                      |                                                        |                        |               |
| MAP 4-4                                                                                                    | M2-4-0                                                                                                    | UNUSED                                                                                      |                                                     |                                                      |                                                        |                        | -             |
| MAP 4-6                                                                                                    | M2.6.0                                                                                                    | LINUSED                                                                                     |                                                     |                                                      |                                                        |                        |               |
| MAP 4-7                                                                                                    | M2-7-0                                                                                                    | LINUSED                                                                                     |                                                     |                                                      |                                                        |                        |               |
| MAP 4-8                                                                                                    | M2-8-0                                                                                                    | UNUSED                                                                                      |                                                     |                                                      |                                                        |                        | -             |
| MAP 4-9                                                                                                    | M2-9-0                                                                                                    | UNUSED                                                                                      |                                                     |                                                      |                                                        |                        |               |
| 1                                                                                                    |                                                                                                    |                                                                                             |                                                     |                                                      | 1                                                      | 1                      | 1             |
| <u>D</u> evi<br>Po                                                                                                    | ce Type : UNU                                                                                                    | GED                                                                                         |                                                     | •                                                    |                                                        | [                      | Next          |
| Lo<br><u>C</u> usto<br>Alternate Custo<br>Primary Action                                                                                                    | m Label :<br>om Label :<br>IS Code :<br>Message:                                                                                                    | ×                                                                                           | Trou                                                | Le Action Mess                                       | age:                                                   |                        | Last          |
| Lo<br><u>C</u> usto<br>Alternate Custo<br>Primary Action<br>Curre                                                                                                    | m Label :<br>om Label :<br>IS Code :<br>Message:<br>ent Draw : Note:                                                                                                    | ▼<br>▼<br>Each IDNet dev                                                                    | Trou<br>vice draws 1 r                              | ble Action Mess                                      | age:<br>ept SEC IAM's wh                               | ▼<br>ich each draw     | Last<br>2 mA. |
| Lo<br>Qusto<br>Alternate Cust<br>PN<br>Primary Action<br>Curre                                                                                                    | m Label :<br>om Label :<br>om Label :<br>JS Code :<br>Message:<br>ent Draw : Note:                                                                                                    | E ach IDNet dev                                                                             | Trou<br>vice draws 1 r                              | ble Action Mess<br>nA of power exc<br>OK             | age:<br>ept SEC IAM's wh<br>Cancel                     | ich each draw          | asi           |
| Qusto<br>Qusto<br>PN<br>Primary Action<br>Curre<br>00-3101 - TD<br>Card Properties                                                                                                 | NT Label :<br>om Label :<br>JS Code :<br>Message:<br>nt Draw : Note:<br>NET 250 Points<br>Point Editing                                                                                                    | v<br>▼<br>Each IDNet dev                                                                    | Trou,<br>vice draws 1 r                             | ble Action Mess<br>mA of power exc                   | age:<br>ept SEC IAM's wh<br>Cancel                     | ich each draw<br>Apply | asi           |
| Custe<br>Quste<br>Alternate Cust<br>Primary Action<br>Curre<br>D0-3101 – IOI<br>Card Properties<br>HW/ Ref                                                                         | NT Label :                                                                                                    | Each IDNet dev                                                                              | Trou,<br>vice draws 1 r                             | ble Action Mess<br>mA of power exc<br>DK             | age:<br>ept SEC IAM's wh<br>Cancel                     | Apply  PNIS Code       | Last          |
| Custe<br>Quste<br>Alternate Cust<br>Primary Action<br>Primary Action<br>Curre<br>10-3101 - 101<br>and Properties<br>HW Ref<br>1987 4-1                                             | Mr Type :<br>ym Label :<br>om Label :<br>JS Code :<br>Message:<br>mrt Draw : Note:<br>Net 250 Points<br>Point Editing<br>Point Editing<br>M2:1-0                                                                                                    | E ach IDNet dev                                                                             | Trou,<br>vice draws 1 r<br>Point Type<br>SMOKE      | Le Action Mess<br>MA of power exc<br>OK              | age:<br>ept SEC IAM's wh<br>Cancel<br>Alt Custom Label | Apply  PNIS Code       | Last          |
| Dusic<br>Quate<br>Alternate Cust<br>PN<br>Primary Action<br>Curre<br>D0-3101 – 101<br>Card Properties<br>HW Ref<br>1989 4-2                                                        | Min Type :<br>min Label :<br>form Label :<br>form | Each IDNet dev                                                                              | Trou<br>vice draws 1 r<br>[<br>Point Type<br>SMDKE  | Le Action Messa<br>ble Action Messa<br>DK            | age:<br>ept SEC IAM's wh<br>Cancel                     | PNIS Code              | Last<br>2 mA. |
| Custo<br>Queto<br>Alternate Custo<br>PN<br>Primary Action<br>Curre<br>Do-3101 - LD<br>Dard Properties<br>HW/ Ref<br>HW/ Ref<br>HW F 4-1<br>Her 4-3<br>Her 4-3                      | m r 1992                                                                                                    | Each IDNet dev<br>Device Type<br>PHOTO<br>UNUSED                                            | Trou,<br>vice draws 1 r<br>Point Type<br>SMOKE      | ble Action Mess Action Mess DK DK Custom Label       | age: Feet SEC IAM's wh                                 | Apply  PNIS Code       | 2 mA.         |
| Custo<br>Questo<br>PN<br>Primary Action<br>Curre<br>D0-3101 - 10<br>2ard Properties<br>Hw/ Ref<br>1997 4-1<br>1997 4-2<br>1997 4-3<br>1997 4-3                                     | m 1362  <br>m Label :<br>m Label :<br>S Code :<br>Message:<br>Pont Eding  <br>Pont Eding  <br>Pont Eding  <br>M210<br>M220<br>M230<br>M240                                                                                                    | Each IDNet dev<br>Device Type<br>PHOTO<br>UNUSED<br>UNUSED<br>UNUSED                        | Trou<br>vice draws 1 r<br>[<br>Point Type<br>SMDKE  | Le Action Messa<br>In A of power exc<br>OK           | age: Cancel                                            | Apply  PNIS Code       | 2 mA.         |
| Custo<br>Queto<br>RN<br>Primary Action<br>Curre<br>Do-3101 – TD<br>Card Properties<br>HW Ref<br>1987 4-1<br>1987 4-3<br>1987 4-3<br>1987 4-4                                       | Int 1962                                                                                                    | Each IDNet dev<br>Each IDNet dev<br>PHOTO<br>UNUSED<br>UNUSED<br>UNUSED<br>UNUSED           | Trou<br>vice draws 1 r<br>Point Type<br>SMDKE       | Le Action Messa A of power exo OK Custom Label       | ege:<br>Cancel<br>All Custom Label                     | Apply  PNIS Code       | 2 mA.         |
| Quete<br>Alternate Custo<br>PN<br>Primary Action<br>Curre<br>D0-3101 - 101<br>Card Properties<br>HV/ Ref<br>1997 4-1<br>1997 4-2<br>1997 4-4<br>1997 4-4<br>1997 4-4<br>1997 4-5   | nr 1362  <br>m Label :                                                                                                    | Each IDNet dev<br>Each IDNet dev<br>PHOTO<br>UNUSED<br>UNUSED<br>UNUSED<br>UNUSED           | Trou<br>vice draws 1 r                              | ble Action Messa ble Action Messa DK DK Custom Label | ege:<br>ept SEC IAM's wh<br>Cancel                     | Apply  PNIS Code       | 2 mA.         |
| Quete<br>Quete<br>PN<br>Primary Action<br>Curre<br>0-3101 - 101<br>and Properties<br>HW Ref<br>11 Pare 4-3<br>rang 4-3<br>rang 4-3<br>rang 4-5<br>rang 4-5<br>rang 4-5<br>rang 4-7 | m Label:                                                                                                    | Each IDNet dev<br>Each IDNet dev<br>PHOTO<br>UNUSED<br>UNUSED<br>UNUSED<br>UNUSED<br>UNUSED | Trou,<br>vice draws 1 r<br>[<br>Point Type<br>SMOKE | Ele Action Messar DK OK Custom Label                 | age:<br>ept SEC IAM's wh<br>Cancel<br>Alt Custom Label | PNIS Code              | ast           |

Select the Device type •

> Refer to Section 6.2 for Device type options.

HW B

Point Type Custom Label : te Custom Label

> PNIS Code: ction Message:

Current Draw :

Alte

Point:

Device Type : PHOTO

Note: Each IDNet device

Trouble Action Message:

Trouble Action Message:

OK Cancel

Document: LT0400

• Select the Point type

Refer to Section 6.2 for Point type options.

| HW Ref                                                                                                    | Point Name                                                                                | Device Type | Point Type | Custom Label   | Alt Custom Label | PNIS Code | Primary A                                                                               |
|----------------------------------------------------------------------------------------------------|-------------------------------------------------------------------------------------------|-------------|------------|----------------|------------------|-----------|-----------------------------------------------------------------------------------------|
| MAP 4-1                                                                                                    | M2-1-0                                                                                    | PHOTO       | SMOKE      |                |                  |           |                                                                                         |
| MAP 4-2                                                                                                    | M2-2-0                                                                                    | UNUSED      |            |                |                  |           |                                                                                         |
| MAP 4-3                                                                                                    | M2-3-0                                                                                    | UNUSED      |            |                |                  |           |                                                                                         |
| MAP 4-4                                                                                                    | M2-4-0                                                                                    | UNUSED      |            |                |                  |           |                                                                                         |
| MAP 4-5                                                                                                    | M2-5-0                                                                                    | UNUSED      |            |                |                  |           |                                                                                         |
| MAP 4-6                                                                                                    | M2-6-0                                                                                    | UNUSED      |            |                |                  |           |                                                                                         |
| MAP 4-7                                                                                                    | M2-7-0                                                                                    | UNUSED      |            |                |                  |           |                                                                                         |
| MAP 4-8                                                                                                    | M2-8-0                                                                                    | UNUSED      |            |                |                  |           |                                                                                         |
| NP 4-9                                                                                                    | M2-9-0                                                                                    | UNUSED      |            |                |                  |           |                                                                                         |
| Properties H                                                                                                    | WBef: 4-1<br>Point M2-1-0                                                                 |             |            |                |                  | [         | <  <u>F</u> irst                                                                        |
| Properties<br>H <sup>1</sup><br>Device                                                                                                    | Point M2-1-0                                                                              |             | 1          |                |                  | [         | <li>I <u>First</u></li> <li>&lt;&lt; Pre<u>v</u>iou:</li> <li><u>N</u>ext &gt;&gt;</li> |
| Properties<br>H <sup>1</sup><br>Device<br>Poin                                                                                                    | W Bef: 4-1<br>Point M2-1-0<br>Type: PHOT<br>Type: SMOK                                    |             |            |                |                  | [         | <li><ieirst<br>&lt;&lt; Pre⊻iou:<br/><u>N</u>ext &gt;&gt;<br/>Last ⊳</ieirst<br></li>   |
| Properties<br>H <sup>1</sup><br><u>D</u> evice<br><u>P</u> oin<br><u>D</u> ustom                                                                                                    | WBef: 4-1<br>Point M2-1-0<br>I Type : PHOT<br>Type : SMOK<br>Label : T                    | E.          |            | T              |                  | [         | <li><l eirst<br="">&lt;&lt; Pre⊻iou:<br/><u>N</u>ext &gt;&gt;<br/>Last ⊳</l></li>       |
| Properties Properties | Ref: 4-1<br>Point M2-1-0<br>Type: PHOT<br>Type: SMOK<br>Label: I<br>Label: [              | E<br>E      |            |                |                  | [         | ↓<br><l eirst<br="">&lt;&lt; Pre<u>v</u>ious<br/><u>N</u>ext &gt;&gt;<br/>Last ▷</l>    |
| Properties Properties Properties Poin Questorn Alternate Custon PNIS                                                                                                    | Ref: 4-1<br>Point M2-1-0<br>Type: PHOT<br>Type: SMOK<br>Label: T<br>Label: Code :         | E I         |            | ¥<br>¥         |                  | [         | ↓<br>Next>><br>Last>                                                                    |
| Properties Properties Poin Qevice Poin Qustom Alternate Custon PNIS Primary Action M                                                                                                    | WBef: 4-1<br>Point M2-1-0<br>Type: PHOT<br>Type: SMOK<br>Label: I<br>Label: Code: essage: |             | Тгоц       | Le Action Mess | age:             |           | <li>&lt;  Eirst<br/>&lt;&lt; Preyious<br/>Next&gt;&gt;<br/>Last ⊳</li>                  |

• Enter a Custom Label into the Custom Label text box.

The Custom Label is limited to 40 characters. It is recommended that the first characters be the point address, followed by the description of the point location and then lastly the zone number,

e.g., <u>M1-188</u> <u>FOYER RECEPTION</u> <u>DESK</u> <u>ZN01</u>

- To continue entering new devices click the **Apply** or **Next** buttons
- The devices can then be added to zones as described in Section 5.2.

| 4 | 100-3101 - IDNET                                                                                                    | 250 Points                                                                                                  |                          |            |                                    |                              |                                                                                             | ×                                                   |
|---|----------------------------------------------------------------------------------------------------|----------------------------------------------------------------------------------------------------|--------------------------|------------|------------------------------------|------------------------------|---------------------------------------------------------------------------------------------|-----------------------------------------------------|
|   | Card Properties Po                                                                                                  | int Editing                                                                                                 |                          |            |                                    |                              |                                                                                             |                                                     |
|   | HW Ref                                                                                                    | Point Name                                                                                                  | Device Type              | Point Type | Custom Label                       | Alt Custom Label             | PNIS Code                                                                                   | Primary Ac 🔺                                        |
|   | MAP 4-1                                                                                                    | M2-1-0                                                                                                    | PHOTO                    | SMOKE      |                                    |                              |                                                                                             |                                                     |
|   | MAP 4-2                                                                                                    | M2-2-0                                                                                                    | UNUSED                   |            |                                    |                              |                                                                                             |                                                     |
|   | MAP 4-3                                                                                                    | M2-3-0                                                                                                    | UNUSED                   |            |                                    |                              |                                                                                             |                                                     |
|   | MAP 4-4                                                                                                    | M2-4-0                                                                                                    | UNUSED                   |            |                                    |                              |                                                                                             |                                                     |
|   | MRP 4-5                                                                                                    | M2-5-0                                                                                                    | UNUSED                   |            |                                    |                              |                                                                                             |                                                     |
|   | MAP 4-6                                                                                                    | M2-6-0                                                                                                    | UNUSED                   |            |                                    |                              |                                                                                             |                                                     |
|   | MAP 4-7                                                                                                    | M2-7-0                                                                                                    | UNUSED                   |            |                                    |                              |                                                                                             |                                                     |
|   | MAP 4-8                                                                                                    | M2-8-0                                                                                                    | UNUSED                   |            |                                    |                              |                                                                                             |                                                     |
|   | 4-9                                                                                                    | M2-9-0                                                                                                    | UNUSED                   |            |                                    |                              |                                                                                             |                                                     |
|   |                                                                                                    |                                                                                                    |                          |            |                                    |                              |                                                                                             | •                                                   |
|   | HW<br>P<br>Device T,<br>Quatom Le<br>Quatom Le<br>Alternate Cuatom L<br>PNIS C<br>Primary Action Mes:<br>Cuarrent D | ef: 4-1<br>oint M2-1-0<br>ype: PHOT<br>ype: SMOK<br>abel: 1<br>abel: 1<br>ode: 1<br>sage: 1<br>raw: Note: E | E<br>E<br>Cach IDNet dev | Trouj      | Le Action Messa<br>nA of power exc | age: [<br>ept SEC IAM's whic | C<br>C<br>C<br>C<br>C<br>C<br>C<br>C<br>C<br>C<br>C<br>C<br>C<br>C<br>C<br>C<br>C<br>C<br>C | <[Eist]<br><< Preyious<br>Next>><br>Last ▷<br>2 mA. |
|   |                                                                                                    |                                                                                                    |                          |            | OK                                 | Cancel                       | Apply                                                                                       | Help                                                |

# 8.3 Adding 4100-4321 6 Supervised Signal Card

The 4100-4321K 6 Supervised Relay module provides 6 supervised output control (signal) circuits. The 6 circuits have two power inputs: one power input for every three signal circuits. Each of the signal circuits is supervised for ground faults, opens and line-to-line shorts.

The card is added as follows:

- Select the HARDWARE Tab.
- Click on the "+" sign beside **Unit 0**.
- Click on the "+" sign beside **Box** 1.
- Click on the "+" sign beside **Bay 2**.
- Click on the "+" sign beside the **SIGNAL** option on the **Available Hardware** window.
- Drag and drop the 4100-4321- 3 Input Class B Sig Icon over to the Bay 2 icon.

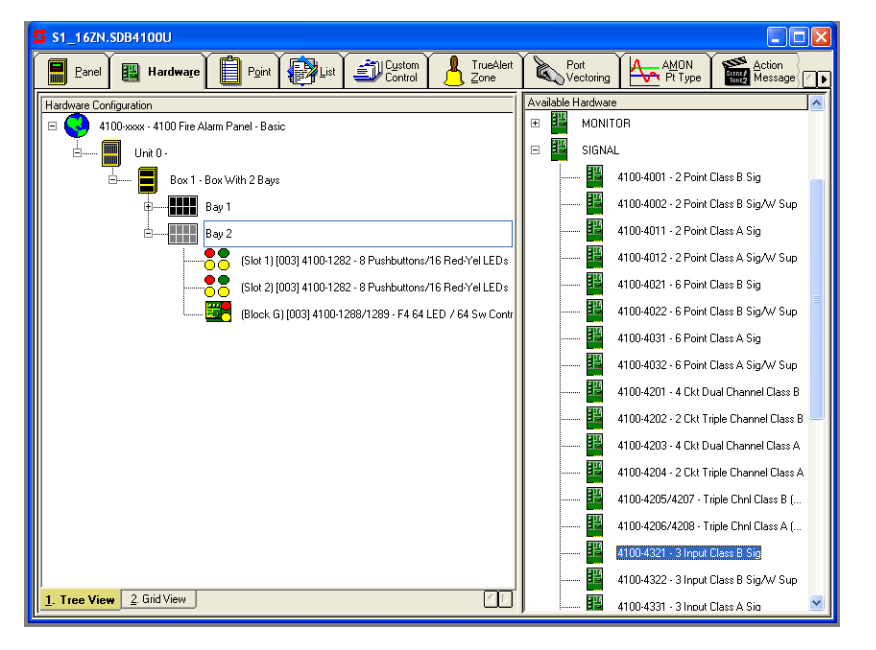

The card will be added to the panel configuration.

Double click on the card and in the **Card Properties** tab adjust its address to be greater than 4, then in the '**Card Custom Label:**' text box, enter a descriptive label.

| 4100-4321 - 3 Input Cla       | ss B Sig                                                      |     |
|-------------------------------|---------------------------------------------------------------|-----|
| Card Properties Point Editing |                                                               |     |
| Card A <u>d</u> dress:        | 5                                                             |     |
| Card Description:             | 3 Input Class B Sig                                           |     |
| Card Default Label:           | CARD 5, SIGNAL CARD                                           |     |
| Card <u>C</u> ustom Label:    |                                                               |     |
| Card Alternate Custom Label:  |                                                               |     |
| Annunciator:                  | 0                                                             |     |
| <u>U</u> nit:                 | 0 • <u>B</u> ay: 2 •                                          |     |
| Bo <u>x</u> :                 | 1 ÷ Location: Slot 1 •                                        |     |
| <u>Т</u> уре:                 | 4100-4321 - 3 Input Class B Sig                               |     |
|                               |                                                               |     |
|                               |                                                               |     |
|                               |                                                               |     |
|                               |                                                               |     |
| 24V Alarm Power Draw (Amp     | s): 0.0700 24V Standby Power Draw (Amps): 0.0250              |     |
| 8V Alarm Power Draw (Amp      | s): Not Available 8V Standby Power Draw (Amps): Not Available |     |
|                               | OK Cancel Apply H                                             | elp |

#### 4100ES-S1 Programming Guide Adding Expansion Modules

Click the **Point Editing** tab and record the points' names. These names are used to control the outputs within user defined Custom Control equations as in the following example for SIG9.

[INPUTS] STATUS ON L257 | LIST | DPSEUDO | GENERAL FIRE TRIP LIST (ACF ISOLATABLE) [END INPUTS] [OUTPUTS] TRACK ON PRI=9,9 SIG9 | SIGB | SSIGNAL | SIGNAL CARD 5 CIRCUIT SIG9 [END OUTPUTS]

Refer to Chapter 9 for information on writing Custom Control equations.

| 4100-4321 - 3 Input (    | Class B Sig |                             |                  |                      |
|--------------------------|-------------|-----------------------------|------------------|----------------------|
| Card Properties Point Ed | iting       |                             |                  |                      |
|                          |             |                             |                  | 1                    |
| HW Ref Point Name        | Point Type  | Custom Label                | Alt Custom Label | Primary Act Msg      |
| \$16 5-1 SIG9            | SSIGNAL     | SIGNAL CARD 4 CIRCUIT SIG9  |                  |                      |
| \$16 5-2 SIG10           | SSIGNAL     | SIGNAL CARD 4 CIRCUIT SIG10 |                  |                      |
| \$16 5-3 SIG11           | SSIGNAL     | SIGNAL CARD 4 CIRCUIT SIG11 |                  |                      |
| \$16 5-4 SIG12           | SSIGNAL     | SIGNAL CARD 4 CIRCUIT SIG12 |                  |                      |
| \$16 5-5 SIG13           | SSIGNAL     | SIGNAL CARD 4 CIRCUIT SIG13 |                  |                      |
| SIG 5-6 SIG14            | SSIGNAL     | SIGNAL CARD 4 CIRCUIT SIG14 |                  |                      |
|                          |             |                             |                  |                      |
|                          |             |                             |                  |                      |
| <                        |             | )                           |                  | >                    |
| Properties               |             |                             |                  |                      |
|                          |             |                             |                  | / First              |
| HW Her:                  | 5-1         |                             |                  |                      |
| Point :                  | SIG9        |                             |                  | << Pre <u>v</u> ious |
| <u>P</u> oint Type :     | SSIGNAL     |                             | •                |                      |
| Castan Labels            |             |                             | _                | <u>N</u> ext>>       |
| Lustom Label :           | ISIGNAL CA  | ARD 4 CIRCUIT SIG9          |                  |                      |
| Alternate Custom Label   | :           |                             | _                |                      |
| Primary Action Message:  |             | •                           |                  |                      |
| Trouble Action Message   |             |                             |                  |                      |
|                          |             | OK Cance                    | el <u>Apply</u>  | Help                 |

# 8.4 Adding 4100-5004 8 Point Monitor Card

The 4100-5004 8 Point Monitor Card provides eight conventional detector or contact closure inputs. There are no restrictions on point types.

To add the 4100-5004 8 Point Monitor Card to the panel:

- Select the HARDWARE Tab
- Expand the **Unit 0**, 'Box 1' and 'Bay 2'.
- Click on the "+" sign beside the **MONITOR** option on the **Available Hardware** window.
- Drag and drop the **4100-5004/5005 8 Point Class B Sec Monitor** Icon over to the **Bay 2** icon.

The card will be added to the panel configuration.

Double click on the card and in the **Properties** Tab, select the card's address and enter in the **Card Custom Label:** text box, a descriptive label.

Click the **Point Editing** tab and add/edit the points' point types and names. Record the points' names as they may be used within user defined Custom Control equations as in the following example for ZN1 and SIG9.

When ZN1 (this point) is in ALARM, operate SIG9.

[INPUTS] STATUS FIRE ZN1 | SMONB | FIRE | MONITOR CARD 7 ZONE ZN1 [END INPUTS] [OUTPUTS] TRACK ON PRI=9,9 SIG9 | SIGB | SSIGNAL | SIGNAL CARD 5 CIRCUIT SIG9 [END OUTPUTS]

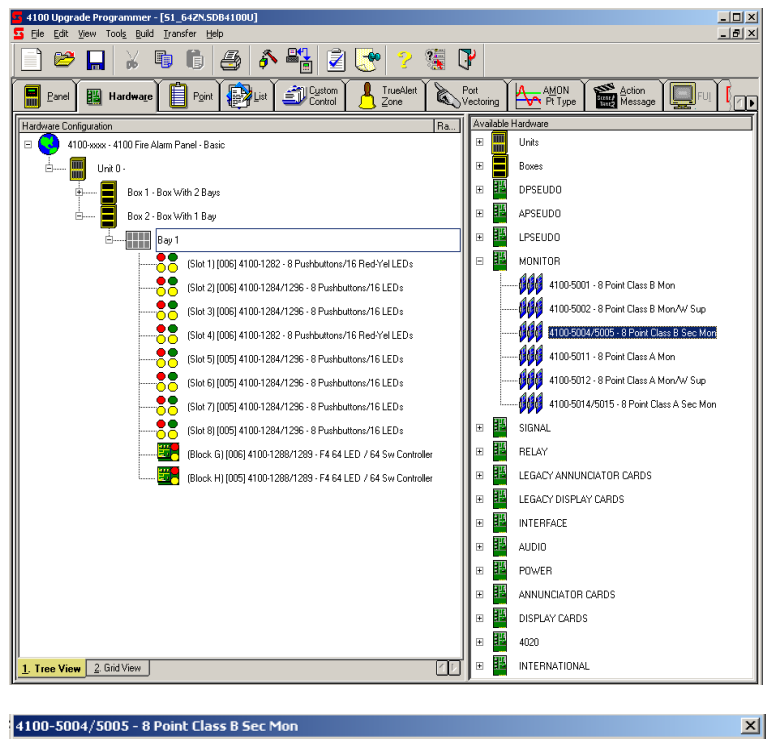

| HW Ref                                                  | Point Name                                                                              | Device Type                 | Point Type | Custom Label                   | Alt Custom Label | PNIS Code                                                                                                    | Prin |
|---------------------------------------------------------|-----------------------------------------------------------------------------------------|-----------------------------|------------|--------------------------------|------------------|----------------------------------------------------------------------------------------------------|------|
| MON 7-1                                                 | ZN1                                                                                     | SMONB                       | FIRE       | MONITOR CARD 7 ZONE ZN1        |                  |                                                                                                    |      |
| MON 7-2                                                 | ZN2                                                                                     | SMONB                       | FIRE       | MONITOR CARD 7 ZONE ZN2        |                  |                                                                                                    |      |
| MON 7-3                                                 | ZN3                                                                                     | SMONB                       | FIRE       | MONITOR CARD 7 ZONE ZN3        |                  |                                                                                                    |      |
| MON 7-4                                                 | ZN4                                                                                     | SMONB                       | FIRE       | MONITOR CARD 7 ZONE ZN4        |                  |                                                                                                    |      |
| MON 7-5                                                 | ZN5                                                                                     | SMONB                       | FIRE       | MONITOR CARD 7 ZONE ZN5        |                  |                                                                                                    |      |
| MON 7-6                                                 | ZN6                                                                                     | SMONB                       | FIRE       | MONITOR CARD 7 ZONE ZN6        |                  |                                                                                                    |      |
| MON 7-7                                                 | ZN7                                                                                     | SMONB                       | FIRE       | MONITOR CARD 7 ZONE ZN7        |                  |                                                                                                    |      |
| MON 7-8                                                 | ZN8                                                                                     | SMONB                       | FIRE       | MONITOR CARD 7 ZONE ZN8        |                  |                                                                                                    |      |
|                                                         | The fight i                                                                             |                             |            |                                |                  | <  First                                                                                                    |      |
| De                                                      | Point : 2<br>evice Type :                                                               | ZN1                         |            |                                |                  | <li><li><li><li><li><li><li><li><li><li></li></li></li></li></li></li></li></li></li></li>                     | us   |
| De                                                      | Point : 2<br>evice Type :<br><u>P</u> oint Type :                                       | SMONB                       |            | ×                              |                  | <li><l <u="">First</l></li> <li>&lt;&lt; Pre<u>viou</u></li> <li><u>N</u>ext &gt;&gt;</li> <li>Last  &gt;</li> | us   |
| De<br>Cu                                                | Point : 2<br>evice Type :<br>Point Type :<br>stom Label :                               | SMONB<br>FIRE               | RD 7 ZONE  | <b>X</b>                       |                  | <li>&lt;  <u>First</u></li> <li>&lt;&lt; Preyion</li> <li><u>N</u>ext &gt;&gt;</li> <li><u>L</u>ast  &gt;</li> | us   |
| De<br><u>C</u> u<br>Alternate Cu                        | Point : 2<br>evice Type :<br><u>P</u> oint Type :<br>stom Label :                       | SMONB<br>FIRE<br>MONITOR CA | RD 7 ZONE  | <b>X</b><br>ZN1                |                  | <  <u>First</u><br><< Pre <u>v</u> ior<br><u>N</u> ext >><br>Last  >                                           | us   |
| <u>ם</u><br>נ<br>גו <u>ן</u> ernate Cu<br>ז'imaru Actio | Point : 2<br>evice Type :<br>Eoint Type :<br>stom Label :<br>PNIS Code :<br>pn Message  | SMONB<br>FIRE<br>MONITOR CA | RD 7 ZONE  | ZN1                            |                  | <li><li><li><li><li><li><li><li><li><li></li></li></li></li></li></li></li></li></li></li>                     |      |
| Dr<br>Cu<br>Liternate Cu<br>I<br>rimary Actio           | Point : 2<br>Point Type :<br>Point Type :<br>stom Label :<br>PNIS Code :<br>on Message: | SMONB<br>FIRE<br>MONITOR CA | RD 7 ZONE  | ZN1<br>Trouble Action Message: | ×                | <  <u>First</u>                                                                                                |      |

# 8.5 Adding 4100-3003 8 Aux Relay Card

The 4100-3003 8 Aux Relay Card provides eight Single Pole Changeover relays and 8 contact closure inputs (Feedback points).

To add the 4100-3003 8 Aux Relay Card to the panel:

- Select the HARDWARE Tab.
- Expand the **Unit 0**, 'Box 1' and 'Bay 2'.
- Click on the "+" sign beside the **RELAY** option on the **Available Hardware** window.
- Drag and drop the **4100**-**3003/3203 8 Point Relay Card** Icon over to the **Bay 2** icon.

The card will be added to the panel configuration.

Double click on the card and in the **Properties** Tab, select the card's address and enter in the **Card Custom Label:** text box, a descriptive label.

Click the **Point Editing** tab and add/edit the points' device types, point types and names. Record the point addresses, as they are used within user defined Custom Control equations.

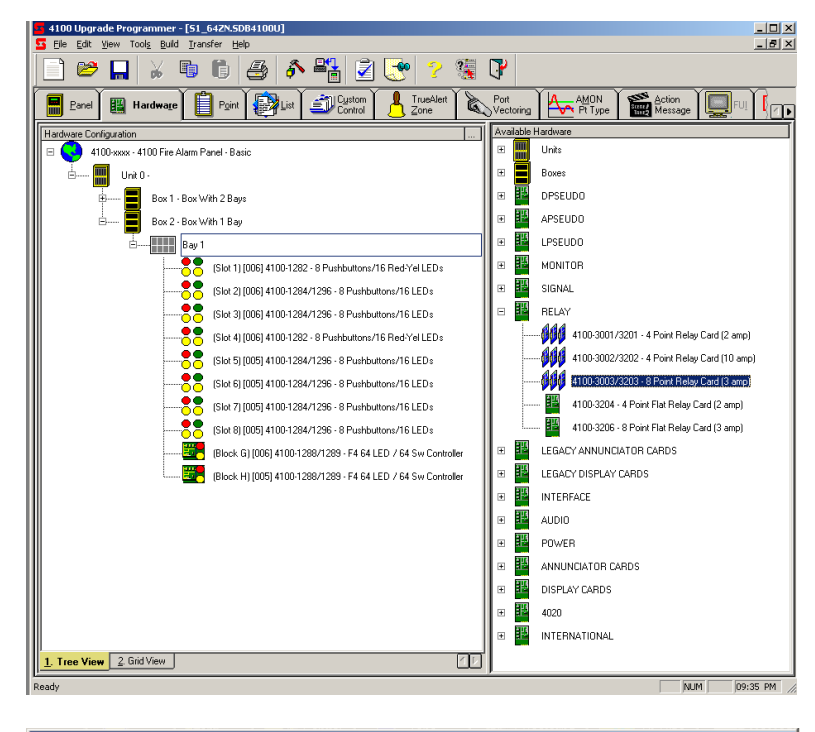

|           |              | Point Name      | Device Type  | Point Type   | Custom Label                     | Alt Custom Label | Primary 🔺         |
|-----------|--------------|-----------------|--------------|--------------|----------------------------------|------------------|-------------------|
| AUX       | 7-1          | AUX5            | RELAY        | RELAY        | AUX RELAY CARD 7 RELAY CKT AUX5  |                  |                   |
| AUX       | 7.2          | AUX6            | RELAY        | RELAY        | AUX RELAY CARD 7 RELAY CKT AUX6  |                  |                   |
| AUX       | 7-3          | AUX7            | RELAY        | RELAY        | AUX RELAY CARD 7 RELAY CKT AUX7  |                  |                   |
| AUX       | 7-4          | AUX8            | RELAY        | RELAY        | AUX RELAY CARD 7 RELAY CKT AUX8  |                  |                   |
| AUX       | 7-5          | AUX9            | RELAY        | RELAY        | AUX RELAY CARD 7 RELAY CKT AUX9  |                  |                   |
| AUX       | 7-6          | AUX10           | RELAY        | RELAY        | AUX RELAY CARD 7 RELAY CKT AUX10 |                  | -                 |
| •         |              |                 |              |              |                                  |                  | •                 |
|           |              |                 |              |              |                                  |                  |                   |
| eedbac    | <u>×</u>     | In the New York | In the Table | Inches Trees | Contrast shall                   | Lan Course Labo  | . Inc. I          |
| FR FR     | 7.9          | Foint Name      | Device Type  | Point Type   |                                  | Alt Lustom Labe  | si Prima 🔺        |
| FR        | 7-3          | FDG             | FDBK         | ONOFE        | AUX RELAT CARD 7 FEEDBACK PT FB  | 2                |                   |
| FR        | 7.11         | FB7             | FDBK         | ONOFE        | AUX RELAT CARD 7 FEEDBACK PT FB  | 7                |                   |
| FR        | 7.12         | FRO             | FDBK         | ONOFE        | AUX RELAT CARD 7 FEEDBACK PT FB  | 2                |                   |
| FB        | 7.13         | FB9             | FDBK         | ONOFF        | AUX BELAY CARD 7 FEEDBACK PT FB  | 9                |                   |
| FR        | 7.14         | FB10            | FDBK         | ONOFE        | AUX BELAY CARD 7 FEEDBACK PT FB  | 0                |                   |
| 4         | 1-14         | 1010            | TODIC        | ONOIT        | ACATIESAT CATE TTEEDBACKTITE     |                  |                   |
| ·         | _            |                 |              |              |                                  |                  |                   |
| Propertie | s            |                 |              |              |                                  |                  |                   |
|           |              | HW Ref: 7       | 7-1          |              |                                  |                  | <  <u>F</u> irst  |
|           |              | Point: A        | AUX5         |              |                                  | <<               | Pre <u>v</u> ious |
|           | P            | oint Type :     | RELAY        |              | <b>•</b>                         |                  | Next>>            |
|           | <u>C</u> ust | om Label :      | AUX RELAY C  | ARD 7 RELA   | AY CKT AUX5                      |                  | Last  >           |
| Alternat  | e Cu:        | stom Label :    | í            |              |                                  |                  |                   |
|           |              |                 | ,            |              |                                  |                  |                   |

# 8.6 Adding 4100-3204 or 4100-3206 PDI Relay Cards

These cards cannot be added to the CPU bay, since this does not have a PDI backplane. They must be added to the expansion bay.

The 4100-3204 Relay Card has four dual changeover sets of contacts rated at 2A resistive, and four Feedback inputs for Fault or Status sensing of a clean contact or open collector output. The 4100-3206 Relay Card has eight single changeover sets of contacts rated at 3A resistive, with no Feedback inputs.

To add the 4100-3204 or 4100-3206 Relay Card to the panel:

- Select the **HARDWARE** Tab.
- Expand the Unit 0, 'Box 1' and 'Bay 2'.
- Click on the "+" sign beside the **RELAY** option on the **Available Hardware** window.
- Drag and drop the 4100-3204 or 4100-3206 Relay Card Icon over to the Bay 2 icon.

The card will be added to the panel configuration.

Double click on the card and in the **Properties** Tab, select the card's address and enter in the **Card Custom Label:** text box, a descriptive label.

Click the **Point Editing** tab and add/edit the points' device types, point types and names.

Record the point addresses, as they are used within user defined Custom Control equations.

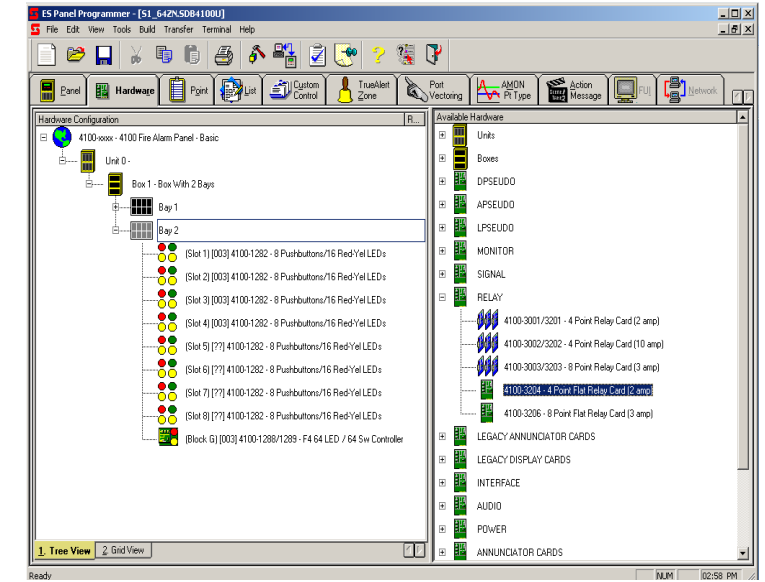

|                          | et                      | Point Name  | Device Type   | Point Type  | Custom Label                     | Alt Custom Label | Primary Act |
|--------------------------|-------------------------|-------------|---------------|-------------|----------------------------------|------------------|-------------|
| AU}                      | 4-1                     | AUX5        | RELAY         | RELAY       | AUX RELAY CARD 4 RELAY CKT AUX5  |                  |             |
| AUX                      | 4.2                     | AUX6        | RELAY         | RELAY       | AUX RELAY CARD 4 RELAY CKT AUX6  |                  |             |
| AUX                      | 4.3                     | AUX7        | RELAY         | RELAY       | AUX RELAY CARD 4 RELAY CKT AUX7  |                  |             |
| AUX                      | 4.4                     | AUX8        | RELAY         | RELAY       | AUX RELAY CARD 4 RELAY CKT AUX8  |                  |             |
|                          |                         |             |               |             |                                  |                  |             |
|                          |                         |             |               |             |                                  |                  |             |
| <u> </u>                 |                         |             |               |             |                                  |                  |             |
| eedba                    | ack –                   |             |               |             |                                  |                  |             |
| HW R                     | ef                      | Point Name  | Device Type   | Point Type  | Custom Label                     | Alt Custom Label | Primary Ac  |
| FB                       | 4-5                     | FB5         | FDBK          | ONOFF       | AUX RELAY CARD 4 FEEDBACK PT FB5 | i                |             |
| FB                       | 4-6                     | FB6         | FDBK          | ONOFF       | AUX RELAY CARD 4 FEEDBACK PT FB6 | i                |             |
| FB                       | 4.7                     | FB7         | FDBK          | ONOFF       | AUX RELAY CARD 4 FEEDBACK PT FB7 | ,                |             |
| FB                       | 4.8                     | FB8         | FDBK          | ONOFF       | AUX RELAY CARD 4 FEEDBACK PT FB8 |                  |             |
|                          |                         |             |               |             |                                  |                  |             |
|                          |                         |             |               |             |                                  |                  |             |
| •                        |                         |             |               |             |                                  |                  | F           |
|                          |                         |             |               |             |                                  |                  |             |
| ropert                   | ies –                   | UNZ D-C     | 4.4           |             |                                  |                  |             |
|                          |                         | Deint -     | 4-1<br>A LIVE |             |                                  | Ļ                | <  First    |
| Point : AUX5             |                         |             |               |             | < Previous                       |                  |             |
|                          | - C                     | onicitype.  | RELAY         |             |                                  | Ļ                | Next>>      |
|                          | LUS                     | tom Label : | AUX RELAY (   | CARD 4 RELA | AY CKT AUX5                      | L                | Last  >     |
| Alternate Custom Label : |                         |             |               |             |                                  |                  |             |
|                          | Primary Action Message: |             |               |             |                                  |                  |             |

# 8.7 Adding 4100-0302/1290 24 Point Graphic Interface

The 4100-0302 24 Point Graphic Interface provides 24 points that can be configured as inputs or outputs, with no restrictions on the point's allocation as input or output.

To add the 4100--0302 24 Point Graphic Interface to the panel:

- Select the HARDWARE Tab.
- Expand the **Unit 0**, 'Box 1' and 'Bay 2'.
- Click on the "+" sign beside the LEGACY ANNUNCIATOR CARDS option on the Available Hardware window.
- Drag and drop the **4100-0302/1290 24 Point Graphic Interface** Icon over to the **Bay 2** icon.

The card will be added to the panel configuration.

Double click on the card and in the **Properties** Tab, select the card's address and enter in the **Card Custom Label:** text box, a descriptive label.

Click the **Point Editing** tab and add/edit the points' device types, point types and Custom Labels. Record the point addresses, as they are used within user defined Custom Control equations.

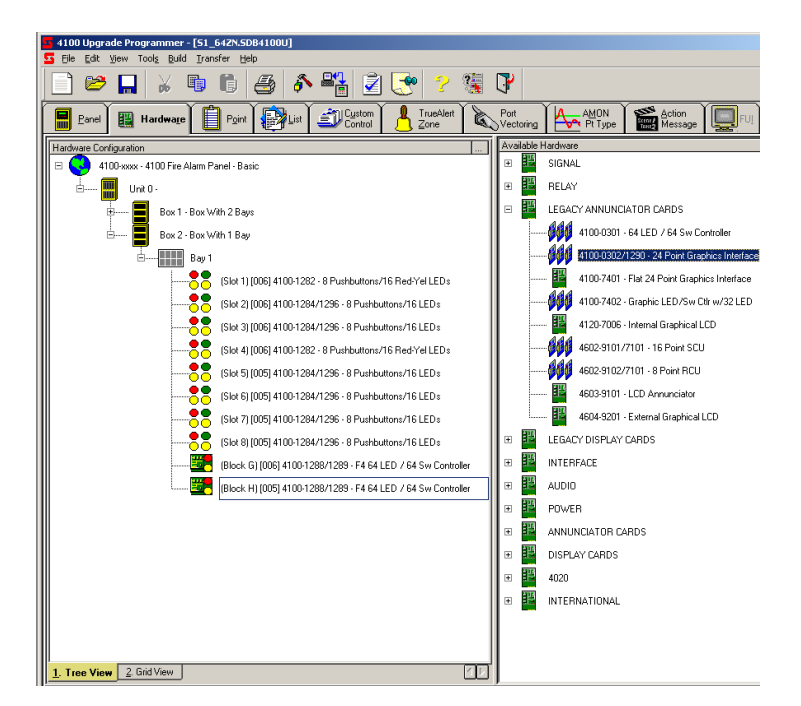

|                                         | Point Name  | Device Type | Point Type | Mode | Ref. Address | Ref. Label | Custom Label        | Al 🔺 |
|-----------------------------------------|-------------|-------------|------------|------|--------------|------------|---------------------|------|
| I0 7-1                                  | 101         | INPUT       | USWITCH    | SMPL |              |            |                     |      |
| I0 7-2                                  | 102         | INPUT       | USWITCH    | SMPL |              |            |                     |      |
| I0 7-3                                  | 103         | INPUT       | USWITCH    | SMPL |              |            |                     |      |
| I0 7-4                                  | 104         | INPUT       | USWITCH    | SMPL |              |            |                     |      |
| I0 7-5                                  | 105         | INPUT       | USWITCH    | SMPL |              |            |                     |      |
| I0 7-6                                  | 106         | INPUT       | USWITCH    | SMPL |              |            |                     |      |
| I0 7-7                                  | 107         | INPUT       | USWITCH    | SMPL |              |            |                     |      |
| I0 7-8                                  | 108         | INPUT       | USWITCH    | SMPL |              |            |                     |      |
| I0 7-9                                  | 109         | INPUT       | USWITCH    | SMPL |              |            |                     |      |
| •                                       |             |             |            |      |              |            |                     |      |
| Properties                              |             |             |            |      |              |            |                     |      |
|                                         | HW Ref: 7   | 4           |            |      |              |            | <  First            |      |
|                                         | Point : II  | D1          |            |      |              |            |                     |      |
| Dev                                     | ice Type :  | INPUT       |            |      | •            |            | << Pre <u>v</u> iou | IS   |
| Po                                      | int Type :  | USWITCH     |            |      | -            |            | <u>N</u> ext >>     |      |
|                                         | Mode:       | SMPL        |            |      | •            |            | Lastb               | 5    |
| Reference                               | Address: Ī  | 1           |            |      | _            |            | Edoth               |      |
|                                         |             |             |            |      |              |            |                     |      |
| Referen                                 | ce Label :  |             |            |      |              |            |                     |      |
|                                         | m Label : 🛛 |             |            |      |              |            |                     |      |
| <u>C</u> usto                           |             |             |            |      |              |            |                     |      |
| <u>C</u> usto<br>Al <u>t</u> ernate Cus | tom Label : |             |            |      |              |            |                     |      |

# 8.8 Adding 4100-0113 RS-232/2120 Interface Module

The 4100-0113 RS-232/2120 Interface Module provides two RS-232-C outputs (Port A and Port B) that can be configured for remote printers, CRT, or as a Computer Port for communications to a remote system (e.g., BMS Systems).

To add the 4100-0113 RS-232/2120 Interface Module to the panel:

- Select the HARDWARE Tab.
- Expand the Unit 0, 'Box 1' and 'Bay 2'.
- Click on the "+" sign beside the INTERFACE option on the Available Hardware window.
- Drag and drop the **4100-0113 RS-232/2120 Interface** Icon over to the **Bay 2** icon.

The card will be added to the panel configuration.

Double click on the card and in the **Properties** Tab adjust its address to be greater than 4, then enter in the **Card Custom Label:** text box, a descriptive label.

Set the **Ports** as in the following example for RS232 connection to PC (used for generating printed reports). Adjust the baud rate, etc, if needed.

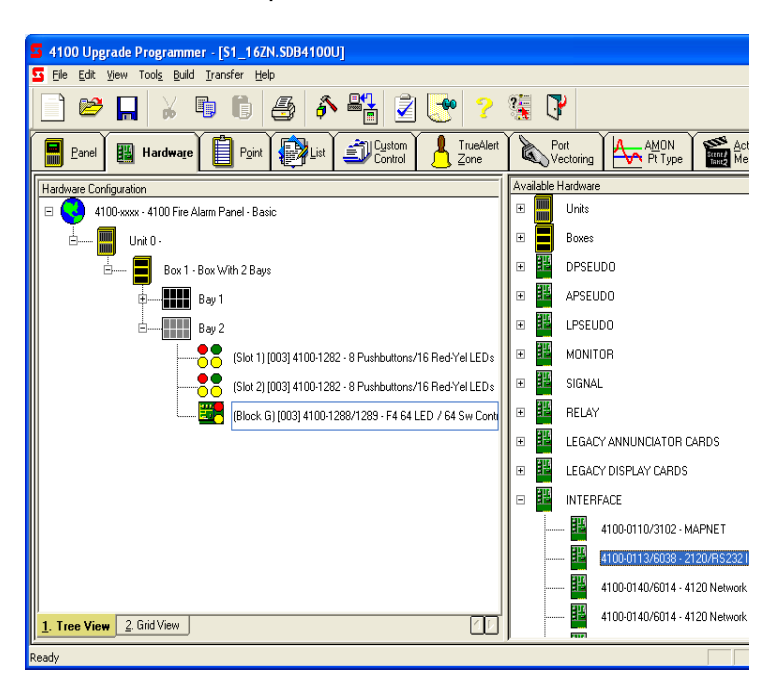

| 4100-0113/6038 - 2120/RS232   | 2 Interface            |
|-------------------------------|------------------------|
| Card Properties Port A Port B |                        |
| Port Type: RS232              |                        |
| Communication Settings        |                        |
| Baud Rate: 9600               | ▼ Data Bits: 8 ▼       |
| Parity: NONE                  | ▼ <u>S</u> top Bits: 1 |
|                               | Reset Defaults         |
| Pgrt Data                     |                        |
|                               | OK Cancel Apply Help   |

Click the **Port Data...** button and select the desired **Device Type** as in the following example for an 80 column CRT output.

Click OK and again for the previous screen.

Repeat for **Port B** (if used) and select the appropriate device type and baud rate, etc.

Note: Only Port A can be used for modems or 2120 interface. Either Port can be used for printers or terminals

| RS232 Port Data Entry 🛛 🔀 |                      |  |  |  |
|---------------------------|----------------------|--|--|--|
| Gen. Info Access Le       | evels Port Options   |  |  |  |
|                           |                      |  |  |  |
| <u>D</u> evice Type :     | CRT80U               |  |  |  |
| <u>H</u> eader Label :    | Reports port         |  |  |  |
| <u>P</u> ort ID Label :   | RS232 Port           |  |  |  |
| Port ID Alt. Label :      |                      |  |  |  |
|                           |                      |  |  |  |
|                           |                      |  |  |  |
|                           |                      |  |  |  |
|                           |                      |  |  |  |
|                           |                      |  |  |  |
|                           |                      |  |  |  |
|                           |                      |  |  |  |
|                           |                      |  |  |  |
|                           |                      |  |  |  |
|                           | OK Cancel Apply Help |  |  |  |

## 8.8.1 Typical Printer Configuration:

Depending on the printer, the usual settings are: Device type PRT80U

| 11/10 |
|-------|
| 9600  |
| None  |
| 8     |
| 1     |
|       |

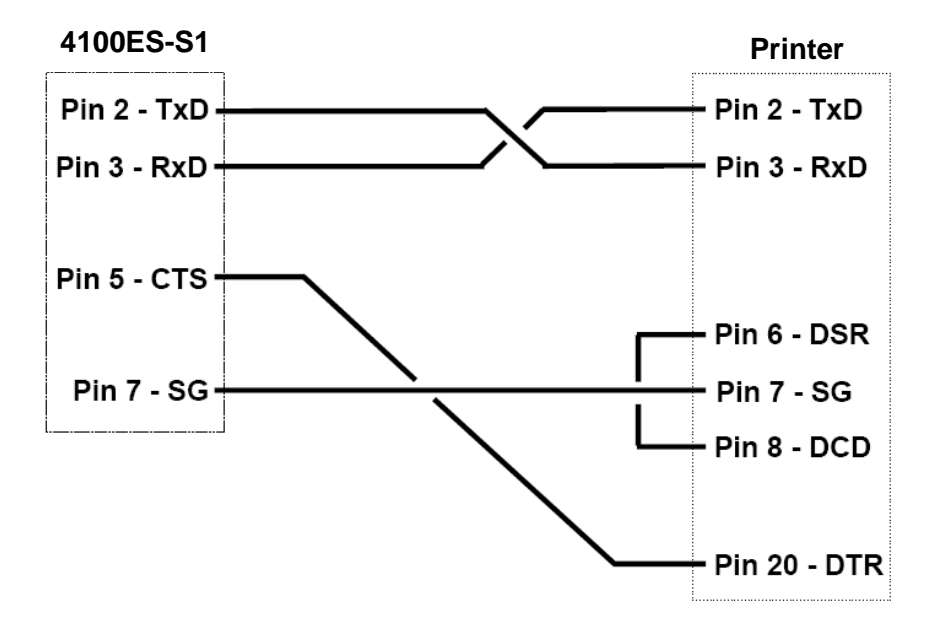

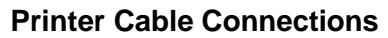

### THIS PAGE IS INTENTIONALLY BLANK

# 9 Custom Control

## 9.1 General

4100ES-S1 Custom Control equations provide a way to override the 4100ES-S1's default operation.

Each Custom Control equation has a similar form: one half of the equation, called the **input side**, is used to monitor the state of specific system inputs (initiating devices, for example). The other half of the equation, called the **output side**, is used to control specific system outputs (relays, addressable devices, etc.). If the input side of the equation is true, then execute the output side.

# 9.2 Custom Control Syntax

*Input Statements* are typically used to monitor the status of a point or list, or perform an action such as delay, cycle, compare two values, or save/recall values. Every input statement begins with an *Opcode*, which is the action that the input is performing (for example, monitor point status, recall memory register, etc.). The Custom Control wizard then displays a series of opcode-specific dialogs. For example if the Opcode is Point Status, the dialogs prompt the user for information about the condition (alarm, trouble, etc.) and point being monitored.

[INPUTS] STATUS FIRE L261 | LIST | MIXED | ALARM LIST ZONE 1

**Output Statements** are the actions that occur only when the input side of the equation is true. Every output statement begins with an *Opcode*, which is the general action that occurs when the input side is true. The opcode-is followed by a series of opcode-specific dialogs, which allow you to specify exactly how the selected opcode functions. For example, if you are using the Set Opcode, the wizard displays a series of dialogs that allow you to specify a qualifier (on, off, etc.) and the point (a signal, for example) on which you want the output action to execute.

[OUTPUTS] HOLD ON PRI=9,9 P521 | DIGITAL | UTILITY | A/C TRIP

*Logical Operators* (AND, OR, NOT) allow you to link multiple input statements to form logical expressions. Logical operators are only used with input statements and are not used with Output statements. 4100ES-S1 Custom Control uses the following logical operators.

• **AND Operator.** The AND logical operator allows you to put a group of points in series so that only the activation of *all points at the same time* causes the Output side of the equation to occur. In the following example, List 261 (= Zone1) and List 262 (= Zone2) must both be in alarm (FIRE) before the output (TRACK ON SIG 4) executes.

```
[INPUTS]

STATUS FIRE

L261 | LIST | MIXED | ALARM LIST ZONE 1

AND STATUS FIRE

L262 | LIST | MIXED | ALARM LIST ZONE 2

[END INPUTS]

[OUTPUTS]

TRACK ON PRI=9,9

SIG4 | SIGB | QALERT | FIRE ALARM BELL/STROBE

[END OUTPUTS]
```

• **OR Operator.** The OR operator allows you to put a group of points in parallel, *meaning the activation of any one or more of the points causes the output side of the equation to execute.* In the following example, if Zone1 or Zone2 enters an alarm state, the output (TRACK ON SIG 4) executes.

```
[INPUTS]

STATUS FIRE

L261 | LIST | MIXED | ALARM LIST ZONE 1

OR STATUS FIRE

L262 | LIST | MIXED | ALARM LIST ZONE 2

[END INPUTS]

[OUTPUTS]

TRACK ON PRI=9,9

SIG4 | SIGB | QALERT | FIRE ALARM BELL/STROBE

[END OUTPUTS]
```

• **NOT Operator.** Use the NOT Operator to specify that a condition must not be true in order for the output to execute. In the following example, the output side of the equation (print message "Smoke not dirty") executes only if the condition of M1-1 is NOT dirty.

```
[INPUTS]

NOT STATUS DIRTY

M1-1 [PHOTO | SMOKE | LAB1-SMOKE1

[END INPUTS]

[OUTPUTS]

PRINT ALL "SMOKE NOT DIRTY"

[END OUTPUTS]
```

Selecting the Custom Control tab from the main programmer window displays the Custom Control window. This window contains two halves:

- The left half lists userdefined and system-only (non-editable) equations. Click on the + sign to the left of an entry to expand the contents of that entry.
- The right half of the window is used for creating userdefined Custom Control equations. The Equation Comment text entry box allows you to enter descriptive text explaining the operation of the equation. The Equations area contains a text entry box for creating and editing an equation's input and output statements. The Add... Button starts the Custom Control Wizard and is used to create new equations. The Edit... Button is used to edit

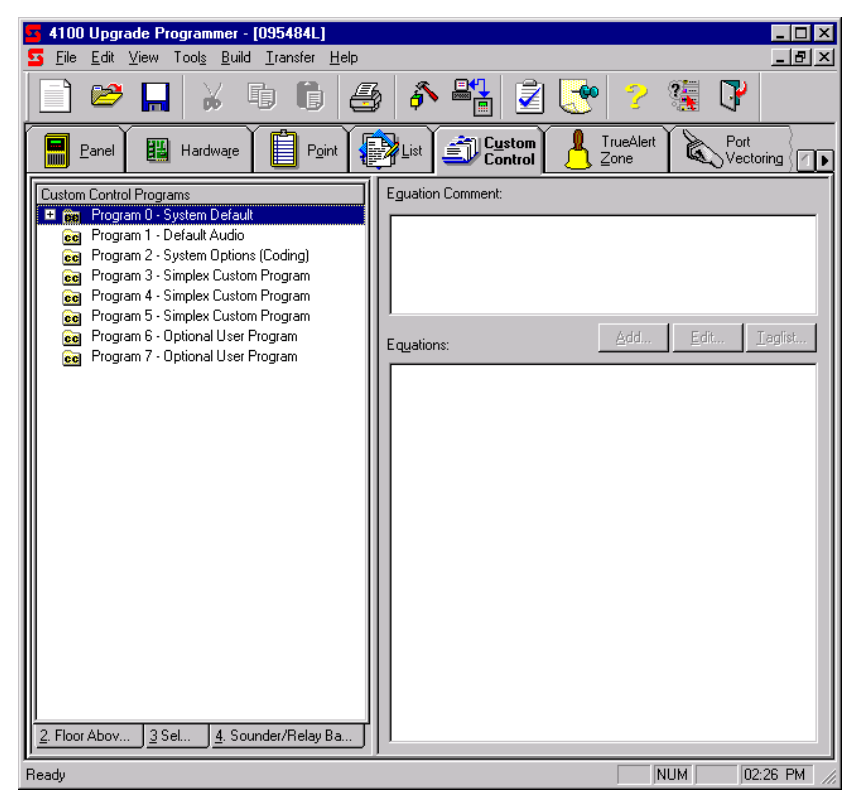

existing equations. The **Taglist...** Button starts a taglist that can be used for selecting/deselecting points in an existing equation.

# 9.3 Creating a New Equation

#### 9.3.1 Select User Program

The first step in defining a new Custom Control equation is to add the equation to one of the five User Programs -- Program 3 through Program 7. It is recommended that Program 6 is used for general functions and Program 7 is used for AS1668 Fan Controls. Follow these steps to do this.

1. Right click on one of the user programs (Program 3 through Program 7), located at the bottom of the program list, and select **Add Equation...** from the list of options.

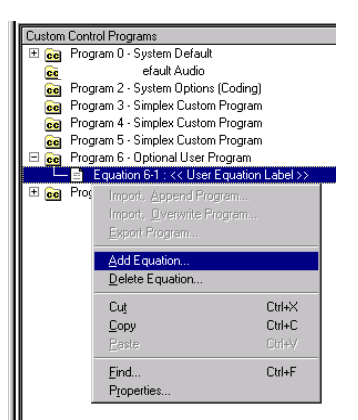

2. The properties dialog shown below appears. Enter a name for the equation in the Label: text box and click on **OK**.

| Custom Control | Equation Properties |                 | ×    |
|----------------|---------------------|-----------------|------|
| Equ            |                     |                 |      |
|                |                     | 1               |      |
| Equ #:         | 6-5                 |                 |      |
| Label:         | zone3               | _               |      |
|                | OK Cancel           | I <u>A</u> pply | Help |

The Equations section of the Custom Control window updates to include the **[INPUTS]**, **[END INPUTS]**, etc entries.

## 9.3.2 Add Input Statements

The second step in creating a new Custom Control equation is to add input statements to the equation. Repeat the steps in this section until all input statements in the equation have been defined.

1. In the Equations box, position the cursor just to the right of **[INPUTS]**.

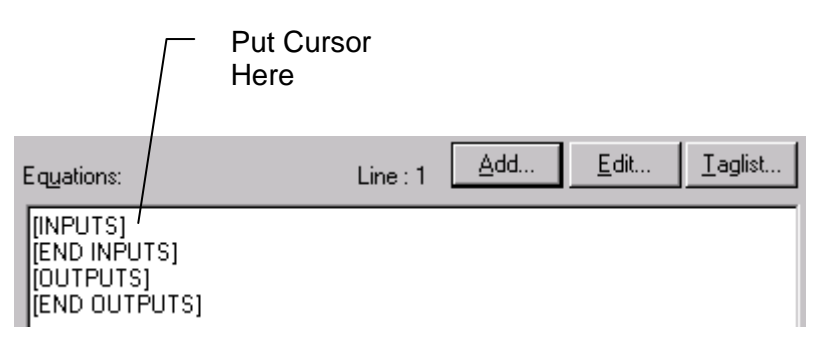

2. Click on the Add button. The dialog shown below appears.

| CC Input / Output                        | ×                                           |
|------------------------------------------|---------------------------------------------|
| Simplex<br>Panel Programmer<br>CC Wizard | Select Opcode Type                          |
|                                          | Cancel < <u>B</u> ack <u>Next&gt;</u> Enish |

- 3. Click on the drop down list box, select one of the Opcodes, and click the **Next** button.
- 4. The next dialogs displayed by the wizard depend on the Opcode you selected in Step 3.
- 5. The **Finish** button becomes available when all dialogs related to the input opcode have appeared. Click it to finish defining the input statement.

## 9.3.3 Add Output Statements

The third step in creating a new Custom Control equation is to add output statements to the new equation. Repeat the steps in this section until all output statements in the equation have been defined.

1. In the Equations box, position the cursor just to the right of [OUTPUTS]

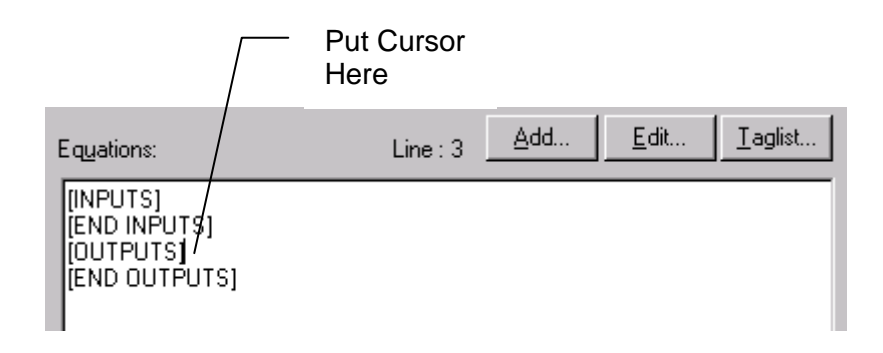

2. Click on the **Add** button. The dialog shown below appears.

| CC Input / Output                        | ×                                     |
|------------------------------------------|---------------------------------------|
| Simplex<br>Panel Programmer<br>CC Wizard | Select Opcode Type                    |
|                                          | Cancel < Back <u>Next &gt;</u> Finish |

- 3. Click on the drop down list box, select one of the output Opcodes, and click the **Next** button.
- 4. The next dialogs displayed by the wizard depend on the Opcode you selected in Step 3.
- 5. The **Finish** button becomes available when all dialogs related to the output opcode have appeared. Click it to finish defining the output statement.

## 9.3.4 Output Statements: HOLD vs TRACK

The two commonly used output opcodes are **HOLD** and **TRACK**. The main difference is that a **HOLD** command is evaluated only when the inputs side of the equation goes **True** (on the transition from false to true).

**TRACK** is evaluated when the inputs side is **True** and again when the inputs side goes **False**. The evaluation occurs only when the change on the inputs side changes state – it is not evaluated again until the inputs side changes state.

When combined with the **ON** and **OFF** commands, all possible control requirements can be met:

- HOLD ON when the inputs side goes True, the output turns on.
- HOLD OFF when the inputs side goes True, the output turns off.
- **TRACK ON** when the inputs side goes True, the output turns on and when the inputs side goes False, the output turns off.
- **TRACK OFF** when the inputs side goes True, the output turns off and when the inputs side goes False, the output turns on. When rebooted or after power up, the output will be turned on and remain on until the inputs side is True.

## THIS PAGE IS INTENTIONALLY BLANK

# 10 AS1668 Fan Controls

# **10.1** Typical Arrangement for AS1668 Fan Control

The following scheme illustrates a typical topology using the AS1668 Fan Control Module. Note: AS1668.1 recommends that the duct detector be downstream from the fan, before the first branch in the ducts – see clause 4.10.5 b.

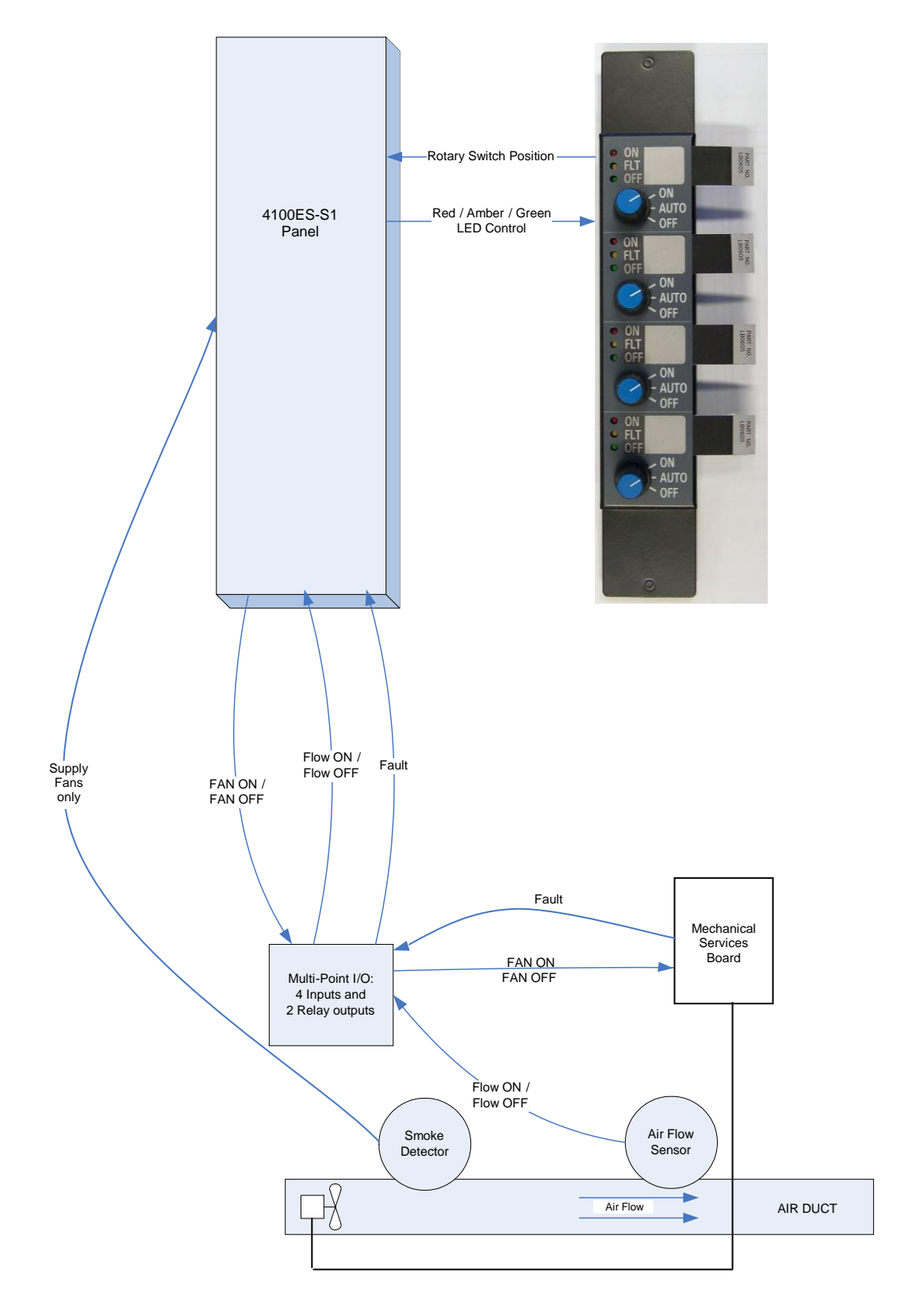

# 10.2 AS1668 Fan Control Flows

The control of ventilation and air conditioning in buildings under fire mode is described in AS/NZS 1668.1:1998 and amendments (2002). This requires fire alarm detection to activate some fans to prevent smoke from spreading to other areas, or to stop other fans to prevent them from spreading smoke to other areas of the building.

The following fan control example describes the situation where on fire detection the fan should be activated to spill the smoky air outside – an Exhaust Fan. It assumes that the 4100ES-S1 is directly controlling the fans on Alarm. In most cases, the 4100ES-S1 sends General Trip and Zone Trips to the Mechanical Services Board/s, which controls the fans operation when the manual controls are in the Auto Position.

Note: AS1668.1 requires that fans continue to operate in Auto (after an alarm has cleared and been reset) until the A/C Reset button is pressed or a Manual Control is activated and, in the case of Supply Air and Stair Pressurization Fans, stop the fan when smoke is detected in the supply side Air Duct. The Fan shall restart 60 seconds after the Duct Probe (Detector) has cleared of smoke / returned to normal and immediately if the zone is isolated. Supply air duct detectors shall be non-latching / self resetting and shall indicate on the FFCP (Fire Fan Control Panel). S/A Detectors are programmed as a Utility point type.

### Fan Activate in AS1668 Auto Position:

- 1. The 4100ES-S1 panel goes into Alarm and Custom Control determines that the fan should start.
- 2. The 4100ES-S1 panel sends to the Multi-Point I/O a control to close the relay that controls the fan to start.
- 3. The Multi-Point I/O closes the relay to start the fan.
- 4. The fan runs, and air flows through the duct.
- 5. An air flow sensor in the duct sends status to the panel via the Multi-Point I/O that the air is flowing.
- 6. The panel controls the AS1668 module to turn the Red "ON" LED to ON and the Green "OFF" LED to OFF.

#### Fan Stop in AS1668 Auto Position:

- 1. The 4100ES-S1 panel has reset and the A/C Reset button has been pressed.
- 2. Custom Control determines that the fan should stop.
- 3. The 4100ES-S1 panel commands the Multi-Point I/O to open the relay that controls the fan.
- 4. The Multi-Point I/O opens the relay to stop the fan.
- 5. The fan stops and air does not flow through the duct.
- 6. An air flow sensor in the duct sends to the panel via the Multi-Point I/O that the air flow is OFF.
- 7. The panel controls the AS1668 module to turn the Green "OFF" LED to ON and the Red "ON" LED to OFF.

#### AS1668 Fan Manual Start:

- 1. The 4100ES-S1 panel receives indication from its AS1668 board that Fan #n rotary switch state has changed to 'Start'.
- 2. The 4100ES-S1 panel commands the Multi-Point I/O to close the relay that controls the fan.
- 3. The Multi-Point I/O closes the relay to start the fan.
- 4. The fan runs and air flows through the duct.
- 5. An air flow sensor in the duct sends to the panel via the Multi-Point I/O an indication that the air flow is ON.

6. The panel controls the AS1668 to turn the Red "ON" LED to ON and the Green "OFF" LED to OFF.

### AS1668 Fan Manual Stop:

- 1. The 4100ES-S1 panel receives indications from its AS1668 board that Fan #n rotary switch state has changed to 'Stop'.
- 2. The 4100ES-S1 panel commands the Multi-Point I/O to open the relay that controls the fan to stop.
- 3. The Multi-Point I/O opens the relay to stop the fan.
- 4. The fan stops and air does not flow through the duct.
- 5. An air flow sensor in the duct sends to the panel via the Multi-Point I/O an indication that the air flow is OFF.
- 6. The panel controls the AS1668 to turn the Green "OFF" LED to ON and the Red "ON" LED to OFF.

#### AS1668 Fan Faults:

#### **Mechanical Services Board Faults:**

- 1. The Mechanical Services Board sends a fault (e.g., mains failure) to the Multi-Point I/O.
- 2. The Multi-Point I/O sends to the panel a fault condition.
- 3. The panel controls the AS1668 module to turn the amber "FLT" LED to ON.

#### AS1668 Fan Start Failure:

- 1. The 4100ES-S1 panel sends to the Multi-Point I/O a control to close the relay that controls the fan to start (e.g., as result of Manual start or auto start).
- 2. The air flow sensor in the duct **does not** send to the panel an indication that the air flow is ON.
- 3. After a programmable delay, to allow the fan to speed up.
- 4. The panel controls the AS1668 module to turn the amber Fault LED to ON.

#### AS1668 Fan Stop Failure:

- 1. The 4100ES-S1 panel sends to the Multi-Point I/O a control to open the relay that controls the fan to stop.
- 2. The air flow sensor in the duct **does not** send to the panel an indication via the Multi-Point I/O that the air flow is OFF.
- 3. After a programmable delay, to allow the fan to slow down.
- 4. The panel controls the AS1668 module to turn the Amber Fault LED to ON.
# 10.3 AS1668 Fan Control State Table

The following table shows how the airflow input is reflected on the AS1668 red and green LEDs:

| Airflow<br>Input | AS1668<br>Green and<br>Red LEDs |
|------------------|---------------------------------|
| ON               | Red ON<br>Green OFF             |
| OFF              | Green ON<br>Red OFF             |

The following table summarises the AS1668 amber (Fault) LED operation:

| AS1668<br>Rotary<br>Switch<br>State | Airflow<br>Input | Fault<br>Input | AS1668<br>Amber LED |
|-------------------------------------|------------------|----------------|---------------------|
| START                               | ON               | OFF            | Amber OFF           |
| START                               | OFF              | Don't care     | Amber ON            |
| STOP                                | OFF              | OFF            | Amber OFF           |
| STOP                                | ON               | Don't care     | Amber ON            |
| Don't care                          | Don't care       | ON             | Amber ON            |

# 10.4 AS1668 Fan Control Card Programming

The 4100ES-S1 can be installed with an ME0456 AS1668 fan control module which is programmed as a 4100-1282 8 Button and 16 LED module.

Follow the 4100-1282 programming as described in Section 7.3, except for the **Point Editing** tab which differs from the standard zone programming and is described here.

## 10.4.1 Switch Configuration

The **Switch** configuration couples each of the fan's rotary switch states to a pseudo point that reflects the current fan state. The fan's pseudo points definition is built-in as part of the configuration template. These pseudo points can be monitored via the panel's display screen and referred to from the online executable via Custom Controls.

| Each fan uses two           | 4100-1284/1296 - 8 Pushbuttons/16 LEDs                                                                                                    | × |
|-----------------------------|----------------------------------------------------------------------------------------------------|---|
| Switch entries with a       | Card Properties Point Editing                                                                                                    |   |
| pseudo point for each       | Controller Card: 4                                                                                                    |   |
| entry that is set whenever  |                                                                                                    |   |
| the entry state is reached. | HW REF SW Mode Ref. Address Ref. Label Lu: HW Ref LED Mode Ref. Address Ref. Label ▲<br>4.73 PBT P1201 FAN #1 MANUAL START I0 4-17 ON M1-5-2 FAN 1 RUN INDICATION                                                                                                    |   |
| 1 In 'Manual Start'         | I0 4-74 PBT P1202 FAN #1 MANUAL STOP I0 4-18 TROUBLE P1265 FAN #1 FAULT                                                                                                    |   |
|                             | I0 4-75 PBT P1203 FAN #2 MANUAL START I0 4-19 OFF M1-5-2 FAN 1 RUN INDICATION                                                                                                    |   |
| state – I he                | 10 4-76 PBT P1204 FAN #2 MANUAL STOP 10 4-20 SMPL 10 4-21 ON M1.6.2 FAN 2 PUN INDICATION                                                                                                    |   |
| 'Manual Start'              | 10 4-77 PB1 P1205 FAN #3 MANUAL START 10 4-21 DN M1-62 FAN #2 FAN 2 FAN |   |
| nseudo noint is set         | I0 4-79 PBT P1207 FAN #4 MANUAL START I0 4-23 OFF M1-6-2 FAN 2 RUN INDICATION                                                                                                    |   |
| pseudo point is set         | I0 4-80 PBT P1208 FAN #4 MANUAL STOP I0 4-24 SMPL                                                                                                    |   |
| and the Manual              |                                                                                                    |   |
| Stop' pseudo point          | Properties                                                                                                    |   |
| is cleared.                 | HW Ref: 4-73                                                                                                    |   |
| 2. In 'Manual Stop'         | Mode : PBT                                                                                                    |   |
| state –The                  | Reference Address : P1201                                                                                                    |   |
| 'Manual Stan'               | Reference Label : FAN #1 MANUAL START                                                                                                    |   |
| Manual Stop                 | Custom Label :                                                                                                    |   |
| pseudo point is set         | Alternate Custom Label :                                                                                                    |   |
| and the 'Manual             | Primary Action Message: Trouble Action Message:                                                                                                    |   |
| Start' pseudo point         | Invert Pushbutton State:                                                                                                    |   |
| is cleared.                 |                                                                                                    |   |
| When in 'Auto'              | OK Cancel Apply Help                                                                                                    |   |
| position both the           |                                                                                                    |   |

'Manual Start' and the 'Manual Stop' pseudo points are cleared.

- In the **Mode** box select 'PBT'.
- In the Reference Address text box enter the matching pseudo point (P1201 P1264).
- Highlight the next line to configure the next entry with the adjacent pseudo point.

## 10.4.2 LED Configuration

The LEDs configuration couples the Red Amber and Green LEDs of each fan to a pseudo point.

Each fan uses 4 LEDs:

LED 1 set = Red LED is ON = Fan is running.

LED 2 set = Amber LED is ON = Fan is faulty.

LED 3 set = Green LED is ON = Fan is not running.

LED 4 is not used.

These pseudo points can be monitored via the panel's display screen and referred to from the online executable via Custom Controls.

- In the **Mode** box select 'ON'.
- In the Reference Address text box enter the address of the airflow monitoring device.
- Highlight the next line to configure the next entry with the Fault pseudo point (starting at P1265).
- In the **Mode** box select 'OFF'.
- In the Reference Address text box enter the

|                   | ~ .            |              |                     |          |          |      |          |              |             | L Bala L acco |
|-------------------|----------------|--------------|---------------------|----------|----------|------|----------|--------------|-------------|---------------|
| Lontroll          | er Lard: 4     | ł            |                     |          |          |      |          |              |             | High Leve     |
| Switch            |                |              | I                   |          | LED-     | _    |          | r =          | I           |               |
| HW Ref            | Sw Mode        | Ref. Address | Ref. Label          | Cus      | HW Re    | f    | LED Mode | Ref. Address | Ref. Label  |               |
| 4-73              | PBI            | P1201        | FAN #1 MANUAL START |          | 10       | 4-17 | UN       | M1-5-2       | FAN 1 RUN I | NDICATIU      |
| 10 4-74           | PBI            | P1202        | FAN #I MANUAL STUP  | _        | 10       | 4-18 | TRUUBLE  | P1265        | FAN #1 FAU  |               |
| 10 4-75           | PBI            | P1203        | FAN #2 MANUAL START |          | 10       | 4-19 | UFF      | M1-5-2       | FAN 1 RUN I | NDILATI       |
| 10 4-75           | PBI            | P1204        | FAN #2 MANUAL STUP  |          | 10       | 4-20 | SMPL     | M1 00        | EAN O DUNL  | NDICATI       |
| 10 4-77           | PBI            | P1205        | FAN #3 MANUAL START | -1       | 10       | 4-21 |          | MI-6-2       | FAN 2 RUN I |               |
| 10 4-78           | -61            | P1206        | FAN #3 MANUAL STUP  |          | 10       | 4-22 | OFF      | F1266        | FAN #2 FAU  |               |
| 10 4-75           |                | F1207        | FAN #4 MANUAL START |          | 10       | 4-23 | CMDI     | 1911-0-2     | FAN 2 DUN I | NDICATI       |
| 10 4.00           | DI             | F1200        | FAIN #4 MANUAL STUP |          | 10       | 4.24 | JMFL     |              |             |               |
| •                 |                |              |                     | <u> </u> |          |      |          |              |             |               |
| Properties        |                |              |                     |          |          |      |          |              |             |               |
|                   | HW Ref :       | 4-73         |                     |          |          |      |          |              |             |               |
|                   | Mada i         | DOT          |                     |          |          |      |          |              |             |               |
|                   | <u>M</u> ode . | рвт          |                     |          |          |      |          |              |             | << Pre        |
| <u>R</u> eference | Address :      | P1201        |                     |          |          |      |          |              |             | Nex           |
| Beferen           | ce Label :     | EAN #1 MA    | MIIAL CTADT         |          |          |      |          |              |             |               |
|                   |                | 1.00.00      | NOAC STAIL          |          | _        |      |          |              |             | <u> </u>      |
| <u>C</u> ust      | om Label :     |              |                     |          |          |      |          |              |             |               |
| Alternate Cus     | om Label :     |              |                     |          | _        |      |          |              |             |               |
|                   |                |              | +                   |          |          |      |          | _            |             |               |
| Primary Action    | Message:       |              |                     | tion M   | lessage: |      |          | •            |             |               |
|                   |                | _            |                     |          |          |      |          |              |             |               |

address of the airflow monitoring device.

• Every 4<sup>th</sup> line (the 4<sup>th</sup> entry of each fan) should be left as SMPL and without a pseudo point configured.

When all the configured fans have pseudo points for the **Switch** and **LED** – click OK.

## 10.4.3 Point Editing

Click the **Point** tab and scroll to point P1265 which is coupled to the Fault LED of the 1<sup>st</sup> fan. Configure the points as described hereafter for the 1<sup>st</sup> fan:

4100 Upgrade Programmer - [51 162N SDB410

Click on the line and select the **Point Type** *TROUBLE*.

In the **Custom Label** text box enter a related meaningful text e.g., *FAN #1 FAULT*.

| S Ele  | Edit Vie | w Tool <u>s</u> B | uild <u>T</u> ransfer | Help       |                      |            |                 |                |              |                   |                 |         |
|--------|----------|-------------------|-----------------------|------------|----------------------|------------|-----------------|----------------|--------------|-------------------|-----------------|---------|
|        | 1        |                   | li 🚺                  | 8          | ج 📲                  | 🧶 🥐        | 📲 😯             |                |              |                   |                 |         |
| E 🗐    | anel     | 🔢 Hardwa          | re 📋 P <u>o</u> i     | nt 😰 Li    | st Dustom<br>Control | TrueAlert  | Port<br>Vect    |                | (ON<br>Type  | Action<br>Message | FUI 📳 Net       | work    |
| HW Ref |          | Point Name        | Device Type           | Point Type | Custom Label         |            |                 | Alt Custom Lab | el PNIS Code | Power Draw (Amps) | Primary Act Msg | Trouble |
| DIG    | 132-223  | P1247             | DIGITAL               | UTILITY    | FAN #24 MANUAL ST    | TART       |                 |                |              | 0.0000            |                 |         |
| DIG    | 132-224  | P1248             | DIGITAL               | UTILITY    | FAN #24 MANUAL ST    | TOP        |                 |                |              | 0.0000            |                 |         |
| DIG    | 132-225  | P1249             | DIGITAL               | UTILITY    | FAN #25 MANUAL ST    | TART       |                 |                |              | 0.0000            |                 |         |
| DIG    | 132-226  | P1250             | DIGITAL               | UTILITY    | FAN #25 MANUAL ST    | TOP        |                 |                |              | 0.0000            |                 |         |
| DIG    | 132-227  | P1251             | DIGITAL               | UTILITY    | FAN #26 MANUAL ST    | TART       |                 |                |              | 0.0000            |                 |         |
| DIG    | 132-228  | P1252             | DIGITAL               | UTILITY    | FAN #26 MANUAL ST    | TOP        |                 |                |              | 0.0000            |                 |         |
| DIG    | 132-229  | P1253             | DIGITAL               | UTILITY    | FAN #27 MANUAL S1    | TART       |                 |                |              | 0.0000            |                 |         |
| DIG    | 132-230  | P1254             | DIGITAL               | UTILITY    | FAN #27 MANUAL ST    | TOP        |                 |                |              | 0.0000            |                 |         |
| DIG    | 132-231  | P1255             | DIGITAL               | UTILITY    | FAN #28 MANUAL ST    | TART       |                 |                |              | 0.0000            |                 |         |
| DIG    | 132-232  | P1256             | DIGITAL               | UTILITY    | FAN #28 MANUAL ST    | TOP        |                 |                |              | 0.0000            |                 |         |
| DIG    | 132-233  | P1257             | DIGITAL               | UTILITY    | FAN #29 MANUAL ST    | TART       |                 |                |              | 0.0000            |                 |         |
| DIG    | 132-234  | P1258             | DIGITAL               | UTILITY    | FAN #29 MANUAL S1    | TOP        |                 |                |              | 0.0000            |                 |         |
| DIG    | 132-235  | P1259             | DIGITAL               | UTILITY    | FAN #30 MANUAL ST    | TART       |                 |                |              | 0.0000            |                 |         |
| DIG    | 132-236  | P1260             | DIGITAL               | UTILITY    | FAN #30 MANUAL S1    | TOP        |                 |                |              | 0.0000            |                 |         |
| DIG    | 132-237  | P1261             | DIGITAL               | UTILITY    | FAN #31 MANUAL ST    | TART       |                 |                |              | 0.0000            |                 |         |
| DIG    | 132-238  | P1262             | DIGITAL               | UTILITY    | FAN #31 MANUAL S1    | TOP        |                 |                |              | 0.0000            |                 |         |
| DIG    | 132-239  | P1263             | DIGITAL               | UTILITY    | FAN #32 MANUAL ST    | TART       |                 |                |              | 0.0000            |                 |         |
| DIG    | 132-240  | P1264             | DIGITAL               | UTILITY    | FAN #32 MANUAL ST    | TOP        |                 |                |              | 0.0000            |                 |         |
| 016    | 132-241  | P1265             | DIGITAL               | TROUBLE    | FAN #1 FAULT         | Point Prop | erties          |                |              |                   |                 | ×       |
| DIG    | 132-242  | P1266             | DIGITAL               | TROUBLE    | FAN #2 FAULT         | (a 1       |                 |                |              |                   |                 |         |
| DIG    | 132-243  | P1267             | DIGITAL               | TROUBLE    | FAN #3 FAULT         | Point      |                 |                |              |                   |                 |         |
| DIG    | 132-244  | P1268             | DIGITAL               | TROUBLE    | FAN #4 FAULT         |            | HW/Bef:         | 132-241        |              |                   |                 |         |
| DIG    | 132-245  | P1269             | DIGITAL               | TROUBLE    | FAN #5 FAULT         |            | Detablance      | DIOCE          |              | - CD-1            |                 |         |
| DIG    | 132-246  | P1270             | DIGITAL               | TROUBLE    | FAN #6 FAULT         |            | Point Name :    | P1260          |              |                   |                 |         |
| DIG    | 132-247  | P1271             | DIGITAL               | TROUBLE    | FAN #7 FAULT         | _          | Device Type :   | DIGITAL        |              | -                 |                 |         |
| DIG    | 132-248  | P1272             | DIGITAL               | TROUBLE    | FAN #8 FAULT         |            | Daint Turner    | TROUBLE        | -            |                   |                 |         |
| DIG    | 132-249  | P1273             | DIGITAL               | TROUBLE    | FAN #9 FAULT         |            | Eony Type :     | THOODEL        | _            |                   | <  First        |         |
| DIG    | 132-250  | P1274             | DIGITAL               | TROUBLE    | FAN #10 FAULT        |            | Custom Label :  | FAN #1 FAULT   |              |                   | 12.00           |         |
| DIG    | 132-251  | P1275             | DIGITAL               | TROUBLE    | FAN #11 FAULT        | Alţernate  | Custom Label :  |                |              |                   | < Previous      |         |
| DIG    | 132-252  | P1276             | DIGITAL               | TROUBLE    | FAN #12 FAULT        | PI         | NIS / Message:  |                | w.           |                   |                 |         |
| DIG    | 132-253  | P1277             | DIGITAL               | TROUBLE    | FAN #13 FAULT        | Drim nur A | ation Manager   |                | -            |                   | Next >>         |         |
| DIG    | 132-254  | P1278             | DIGITAL               | TROUBLE    | FAN #14 FAULT        | Primary A  | coon message:   |                | -            |                   |                 |         |
| DIG    | 132-255  | P1279             | DIGITAL               | TROUBLE    | FAN #15 FAULT        | Trouble A  | Action Message: |                | •            |                   | Last⊳           |         |
| DIG    | 133-0-0  | P1280             | DIGITAL               | TROUBLE    | FAN #16 FAULT        |            |                 |                |              |                   |                 |         |
| DIG    | 133-1    | P1281             | DIGITAL               | TROUBLE    | FAN #17 FAULT        |            |                 |                | UK           | Cancel            | soply H         | elp     |
| DIG    | 133-2    | P1282             | DIGITAL               | TROUBLE    | FAN #18 FAULT        |            |                 | 1              | -            | 10.0000           | T               | 1       |

Continue editing the points for the remainder of the configured fans in the same way.

# **10.5 AS1668 Custom Control Equations**

The control of the fans and the AS1668 LEDs as described in Section 10.2 is done using Custom Control equations in Custom Control program 7: AS1668 FAN CONTROL CUSTOM CONTROL. Alarm/Active Test and Fault Test Custom Control resides in Program 5 - ALARM / ACTIVE and FAULT TESTS.

Equations provided in the template have a Pseudo point entered for the input and output devices. These should be replaced with the actual module address as shown in the following example:

```
Template Custom Control equations for Fan1 start is
[INPUTS]
   STATUS ON
      P521 | DIGITAL | UTILITY | A/C TRIP
   AND NOT STATUS ON
      P1298 | DIGITAL | UTILITY | FAN STOP RELAY SUBSTITUTE
   OR STATUS ON
      P1201 | DIGITAL | UTILITY | FAN #1 MANUAL START
[END INPUTS]
JOUTPUTSI
   TRACK ON PRI=9.9
      P1297 | DIGITAL | UTILITY | FAN START RELAY SUBSTITUTE
[END OUTPUTS]
Should be modified to:
[INPUTS]
   STATUS ON
      P521 | DIGITAL | UTILITY | A/C TRIP
   AND NOT STATUS ON
      M1-3-0 | RIAM | RELAY | FAN 1 STOP RELAY
   OR STATUS ON
      P1201 | DIGITAL | UTILITY | FAN #1 MANUAL START
[END INPUTS]
[OUTPUTS]
   TRACK ON PRI=9.9
      M1-5-1 | MRELAY | RELAY | FAN 1 START RELAY
[END OUTPUTS]
```

The following is an example of required Custom Control equations to control fan #1. In this example, the fan start is controlled by point M1-5-1 which is an output relay on a TRIAM module. The airflow status uses M1-5-2 and the fan stop is via M1-3-1, which is a RIAM. Mechanical board fault is on address M1-7-2.

## 10.5.1 FAN FAULT and S/A RESTART DELAYS-STARTUP

This equation loads the setpoint values to A260 and A261, 1 second after start up or rebooting so the other Custom Control uses a value of zero on start up. If the delay is not included, all supply fan stop relays will operate until the timer expires.

```
[INPUTS]

NOT STATUS ON

P32 | DIGITAL | TROUBLE | COLD START

OR NOT STATUS ON

P33 | DIGITAL | TROUBLE | WARM START

DELAY CONSTANT 1

A259 | Analog Timer | ANALOG | ANALOG | FAN CUSTOM CONTROL START UP DELAY

[END INPUTS]

[OUTPUTS]

SET CONSTANT 15 SECS

A260 | Set-Analog (Destination) | ANALOG | ANALOG | FAN FAULT DELAY SETPOINT

SET CONSTANT 60 SECS

A261 | Set-Analog (Destination) | ANALOG | ANALOG | S/A DETECTOR RESTART DELAY SETPOINT

[END OUTPUTS]
```

## 10.5.2 Set up Register 8

The state of P516 is stored in register 8 and is used in the S/A Detector Isolate and De-Isolate equations.

```
[INPUTS]

NOT STATUS ON

P516 | DIGITAL | UTILITY | ALARM OR FAULT TEST ACTIVE

SAVE 8

[END INPUTS]

[OUTPUTS]

[END OUTPUTS]
```

## 10.5.3 S/A DETECTOR Isolate

This equation is the same as for zone isolate.

```
[INPUTS]
  STATUS ON
      P985 | DIGITAL | UTILITY | MULTIFUNCTION SWITCH - ZONE 85-FAN 1
   AND NOT STATUS ON
      P685 | DIGITAL | SUPERV | FAN #1
                                                  AZF85
   AND NOT STATUS ON
      P785 | DIGITAL | UTILITY | ISOLATE TOGGLE ZONE 85 - FAN 1
   AND RECALL 8
[END INPUTS]
[OUTPUTS]
   HOLD ON PRI=9,9
      P685 | DIGITAL | SUPERV | FAN #1
                                                  AZF85
   HOLD ON PRI=9,9
      P785 | DIGITAL | UTILITY | ISOLATE TOGGLE ZONE 85 - FAN 1
[END OUTPUTS]
```

# 10.5.4 S/A DETECTOR De-Isolate

This equation is the same as for zone de-isolate.

```
[INPUTS]
   STATUS ON
      P985 | DIGITAL | UTILITY | MULTIFUNCTION SWITCH - ZONE 85-FAN 1
   AND STATUS ON
      P685 | DIGITAL | SUPERV | FAN #1
                                                  AZF85
   AND NOT STATUS ON
      P785 | DIGITAL | UTILITY | ISOLATE TOGGLE ZONE 85 - FAN 1
   AND RECALL 8
[END INPUTS]
IOUTPUTS
   HOLD OFF PRI=9.9
      P685 | DIGITAL | SUPERV | FAN #1 S/A DETECTOR
   HOLD ON PRI=9,9
      P785 | DIGITAL | UTILITY | ISOLATE TOGGLE ZONE 85 - FAN 1
[END OUTPUTS]
```

# 10.5.5 S/A DETECTOR ACTIVE

The S/A detector is added to the zone list.

This equation uses negative logic - all operations are triggered when the S/A Detector is not active - it has cleared of smoke. This is followed by the restart delay OR if the detector is isolated. The output uses TRACK OFF to work with the input conditions.

[INPUTS] NOT STATUS ON L345 | LIST | MIXED | S/A DETECTOR FAN #1 DELAY ANALOG A262 | Analog Timer | ANALOG | TIMER | S/A DETECTOR RESTART DELAY-FAN 1 A261 | Analog Timer SetPoint | ANALOG | ANALOG | S/A DETECTOR RESTART DELAY SETPOINT OR STATUS ON P685 | DIGITAL | SUPERV | FAN #1 S/A DETECTOR [END INPUTS] [OUTPUTS] TRACK OFF PRI=9,9 P885 | DIGITAL | UTILITY | S/A OR SPF FAN 1 [END OUTPUTS]

#### 10.5.6 Trigger FAN ON

This equation sets the fan control relay to operate the fan when A/C Trip (P521) is ON, or when the 'manual-start' is operated. The relay is prevented from operating if the Stop Relay is active (from smoke in Duct Detector) and the control is in Auto position.

```
[INPUTS]

STATUS ON

P521 | DIGITAL | UTILITY | A/C TRIP

AND NOT STATUS ON

M1-3-0 | RIAM | RELAY | FAN 1 STOP RELAY

OR STATUS ON

P1201 | DIGITAL | UTILITY | FAN #1 MANUAL START

[END INPUTS]

[OUTPUTS]

TRACK ON PRI=9,9

M1-5-1 | MRELAY | RELAY | FAN 1 START RELAY

[END OUTPUTS]
```

#### 10.5.7 Trigger FAN OFF

This equation sets the fan control relay to stop the fan when smoke is detected by the Duct Detector, or when the manual-stop is ON.

```
[INPUTS]

STATUS ON

P885 | DIGITAL | UTILITY |S/A OR SPF FAN 1

AND NOT STATUS ON

P1201 | DIGITAL | UTILITY | FAN #1 MANUAL START

OR STATUS ON

P1202 | DIGITAL | UTILITY | FAN #1 MANUAL STOP

[END INPUTS]

[OUTPUTS]

TRACK ON PRI=9,9

M1-3-0 | RIAM | RELAY | FAN 1 STOP RELAY

[END OUTPUTS]
```

#### 10.5.8 FAN Fault Conditions

This equation sets the amber LED (fault) to ON when the fan control relay is set to operate the fan but the airflow indicator does not report that air is flowing, when the fan control relay is set to stop the fan but the airflow indicator reports that air is flowing or a fault signal is received from the Mechanical Services Board.

[INPUTS] STATUS ON M1-5-1 | MRELAY | RELAY | FAN 1 START RELAY AND NOT STATUS ON M1-5-2 | MTSENSE | UTILITY | FAN 1 RUN INDICATION SAVE 1 STATUS ON M1-3-0 | RIAM | RELAY | FAN 1 STOP RELAY AND STATUS ON M1-5-2 | MTSENSE | UTILITY | FAN 1 RUN INDICATION OR RECALL 1 **DELAY ANALOG** A278 | Analog Timer | ANALOG | TIMER | FAN FAULT DELAY - FAN 1 A260 | Analog Timer SetPoint | ANALOG | ANALOG | FAN FAULT DELAY SETPOINT OR STATUS ON M1-7-2 | MINPUT | TROUBLE | FAN MECH BOARD FAULT [END INPUTS] [OUTPUTS] TRACK ON PRI=9,9 P1265 | DIGITAL | TROUBLE | FAN #1 FAULT [END OUTPUTS]

# 11 Building and Downloading the Configuration

# 11.1 Building the Job

When you have finished programming a job, you must first build the job before downloading it. Building a job takes the .SDB file (the un-compiled, "working" file) and creates a CFIG file (compiled version of job, usable by panel) that can be downloaded to the panel.

If errors are detected by the build operation, they are flagged and the build operation aborts. These errors must be resolved before the build can be performed and the CFIG can be created. Contact TFPP/Simplex Service Support for help in resolving build errors.

- 1. Start the ES Programmer and open the job that you want to build.
- 2. Start the build utility, by clicking on the **Build** menu and selecting the **Build** option.
- When the Revision History dialog appears, enter the name of the job in the Name field (or the name of the person making the changes). Enter the modifications made to the job in the Enter Modifications text box. Click OK.

The 4100ES-S1 Job Builder dialog appears. It contains messages, possibly including errors, related to the creation of the downloadable CFIG file.

| evision History                                                                            |          | X            |
|--------------------------------------------------------------------------------------------|----------|--------------|
| Version : A Revision : 2 Build: 2<br>Name : UOB212AB                                       | <b>P</b> | OK<br>Cancel |
| Enter Modifications :                                                                      |          |              |
| Revision History :<br>"**** Jan 10, 2001 [03:18PM] *** 2 *** JOB212AB<br>deleted led cards |          | 1            |

4. If the dialog says "**Build Complete**," you are ready to download the file to the panel. If error

messages appear, along with a "**Build Aborted**" message, you must first resolve the errors before rebuilding the job.

# 11.2 IP File Transfer Utility / Connection to the PC

## 11.2.1 IP File Transfer

The IP File Transfer utility allows the configuration and other system files to be downloaded to a 4100ES-S1 panel.

IP File Transfer works in several stages:

- 1. Transferred files are stored in the Compact Flash card on the NXP CPU board.
- 2. When the panel is restarted, the CPU bootloader copies new configs or CPU exec files into the operating flash memory in the CPU board.
- 3. New slave exec files are transferred from the compact flash to slaves by the CPU once it is running.

## **11.2.2** Connection to the PC

Connect your PC to the 4100ES-S1 through the front panel service connection with a standard straight Ethernet cable. If this connection is not available, you can plug directly into the CPU Card Ethernet connector J1.

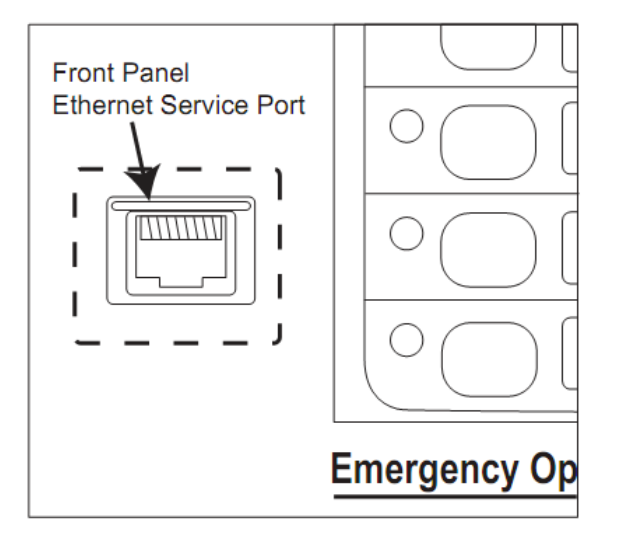

# 11.3 Starting the IP File Transfer Utility

The IP File Transfer utility can be started from within the ES Programmer or from the Windows Start menu.

To start the File Transfer:

• From within the ES Programmer, click on the **Transfer** icon, located along the menu bar at the top of the programmer window. When the options appear, click on **Local Panel**.

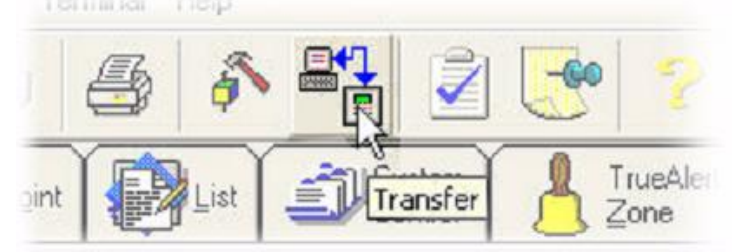

• From the Windows Start Menu, click the Start button. Move the pointer to the Programs option. When the list of choices appears, move the pointer to the Simplex option and

click on the option containing the ES Programmer. A list of options appears. Click on IP File Transfer.

When the start-up procedures have been completed the File Transfer utility appears.

# 11.4 IP Communication Parameter Settings

Click on the Settings button near the top of the IP File Transfer Window to access the Settings Window.

The Settings window shows the IP address being used for the 4100ES-S1 panel and allows you to change it, but this is hardly ever necessary.

| ttings                                                   |                         |
|----------------------------------------------------------|-------------------------|
| Panel address (leave blank for local panel connection; o | or name or IP address): |
| 192.168.100.1                                            |                         |
| Restore warnings that have been turned off by            | Cancel OK               |

Click on **OK** to confirm your selection or **Cancel** to discard any change you made.

# 11.5 IP File Transfer

#### 11.5.1 Download Tab

By default, the IP File Transfer window will open to the Download tab.

|                                                                                         | ransfer                                                                              |                                                    |                  |                                                    |      |          |
|-----------------------------------------------------------------------------------------|--------------------------------------------------------------------------------------|----------------------------------------------------|------------------|----------------------------------------------------|------|----------|
| anel connec                                                                             | tion: Local(192.168.1                                                                | .00.1)                                             |                  |                                                    |      | Settings |
| Download                                                                                | Upload/Reports                                                                       | Mass Storage                                       | History/Unde     |                                                    |      |          |
| Download (<br>CFIG an<br>CFIG<br>Slave ED<br>Panel ED<br>CPU Box<br>Primary<br>Alternat | asing Ethernet Service<br>d all Execs<br>rec<br>rec<br>XLoader<br>Maglib<br>e Maglib | port.                                              |                  |                                                    |      |          |
| Downlow                                                                                 | ad to running panel (sk<br>y download changes af<br>Joh recovery file for fa         | ower download)<br>fter download<br>istest download | ult in TROUBLE o | n panel)                                           |      |          |
| Exclude<br>WARNI                                                                        | NG: Job recovery not                                                                 | DOSSIDIE (VVIII TES                                |                  |                                                    |      |          |
| Exclude<br>WARNI                                                                        | ING: Job recovery not<br>e current Install Mode I                                    | ust after restart                                  |                  |                                                    |      |          |
| Exclude<br>WARNI                                                                        | ING: Job recovery not<br>e current Install Mode I<br>C:\NETJOBS\T3\WODE              | List after restart                                 |                  |                                                    |      | Browse   |
| Evclude<br>WARNI                                                                        | ING: Job recovery not.<br>e current Install Mode I<br>CaINETJOBS\T3\NODE             | List after restart<br>E2\NODE2_16.bt               |                  |                                                    |      | Browse   |
| Preserve                                                                                | ING: Job recovery not<br>e current Install Mode I<br>C:(NETJO85\T3\NODE              | List after restart<br>E2\NODE2_16.bt               |                  | Download                                           |      | Browsen  |
| Exclude<br>WARNI                                                                        | ING: Job recovery not<br>e current Install Mode I<br>C:\NETJOBS\TJ\NODE              | List after restart                                 |                  | Download                                           |      | Browse   |
| Exclude<br>WARNI                                                                        | ING: Job recovery not<br>e current Install Mode I<br>C:(NETJ085\T3\NODE              | Lust after restart<br>E2\WODE2_16.btt              |                  | Download<br>Institute changes<br>all network nodes | Cose | Browse   |

The following types of files can be downloaded to the 4100ES-S1 panel:

- **CFIG File**. This is the built site-specific job configuration file, set up using the ES Programmer.
- Slave Exec slave exec files can be downloaded to specific intelligent slave modules (listed below). Occasionally changes to the functionality of a slave module may require you to download a new slave exec file. (For example, a change to the IDNet Slave Exec file may be necessary to provide support for new device types.) The following Australian 4100ES-S1 modules are "intelligent" slave devices that can be updated with a new slave exec:
  - System Power Supply (SPSAU)
  - IDNet Module (IDNETAU or IDNet+AU)
  - Transponder Interface Card (TIC)
  - Transponder Interface (Local Mode) (LMC)
  - InfoAlarm (FUI, FUIBoot)
- **Panel Exec** (ES) the Panel Exec file is the "operating system" that runs on the 4100ES-S1 CPU. Occasionally changes to the functionality of the operating system may require that a new Panel Exec file be downloaded.
- CPU Bootloader (CPUBoot) a special CPU exec responsible for starting the panel operation at power-on or restart.
- **Primary Msglib** (Msglib) replaces the default message library containing all the language text that appears in the ES Panel LCD and InfoAlarm displays.
- Alternate Msglib (Msglib) a second message library can be loaded for special applications. This is not normally necessary for Australian 4100ES-S1 systems.
- **CFIG and All Execs** is a combination of CFIG, Panel and Slave Exec downloads as described above, for completely updating a 4100ES-S1 panel. However, it does not update the message libraries, which must be done separately.

Note: A 4100ES-S1 will have the Panel Exec and message library installed at the factory. To make a new system operational, you will only need to load a CFIG.

Step 1. To download a software feature, select the type of file you want to download.

Step 2. Once the selection has been made, use the checkboxes to select the download options:

- **Download to a running panel**: Select this option to download the file to a running panel. Once this option is selected, there are three ways in which the changes can be applied.
  - Automatically after the download. Check the "Apply download changes after download" box to have the downloaded changes applied immediately after the download. This is the program's default setting.
  - When the system reboots: If the "Apply download changes after download" button is not checked, the downloaded changes will be saved and applied once the system is rebooted manually.
  - When you click on the "activate changes on all network nodes" button. To use this function, leave "Apply download changes after download" box unchecked and click on the button when you are ready to apply the changes to the network. It is not necessary to reboot when using this option. See the "additional download tab functions" section below.
- **Exclude the recovery file**. This option can be used when downloading a CFIG, and it will result in a faster download. However, it will render job recovery impossible and will create a Fault indication on the panel.
- **Preserve current Install Mode List**: Check this box to keep all the points you have placed in Install Mode in Install Mode once downloaded changes have been applied. This is highly recommended during panel commissioning, to avoid nuisance faults.

Step 3. Use the File name box to select the file you want to download to the panel.

Step 4. Click on the **Download** button to start the process.

#### 11.5.2 Additional Download Tab Functions

View Final Status of Last Panel Update: Click on this button to show the final status of the last panel update.

Activate changes on all Network Nodes : Click on this button at any point to apply all previously downloaded files to the networked system.

Note: All inactive files, including job configuration files downloaded via IP File Transfer and/or the serial file transfer utility, will be applied when this button is clicked and the user confirms the activation.

#### 11.5.3 Upload/Reports Tab

To upload a file or a report:

1. Click on the **Upload/Reports** tab.

| 📲 IP File Transfer (No Conne                               | ction)       |              |       |           |
|------------------------------------------------------------|--------------|--------------|-------|-----------|
| Panel connection: Pending                                  |              |              |       | Settings  |
| Download Upload/Reports                                    | Mass Storage | History/Undo |       |           |
| Panel Configuration / Job<br>Job Associated with CFIG (SDB | H100U)       |              |       |           |
| Panel Logs                                                 |              |              |       |           |
| O Trouble Log                                              |              |              |       |           |
| Reports                                                    |              |              |       |           |
| O TrueAlarm Status                                         |              |              |       |           |
| O TrueAlarm Service                                        |              |              |       |           |
| O TrueAlarm CO Service                                     |              |              |       |           |
| TrueNAC Reports                                            |              |              |       |           |
| OLast                                                      |              |              |       |           |
|                                                            |              |              |       |           |
|                                                            |              |              |       |           |
| File name:                                                 |              |              |       | Browse    |
|                                                            | Upl          | oad          |       |           |
|                                                            |              |              | Close |           |
| <ul> <li>Searching for Local Panel</li> </ul>              |              |              |       | Local ,;; |

2. Select the type of file you want to upload by clicking on the radio button next to the item.

3. Choose one of the following:

#### Panel Configuration/ Job

 Job Associated with CFIG (SDB4100U): The file that is uploaded is an image of the original programmer job file, which does not need an "unbuild." The file is uploaded to its default location (this usually defaults to C:\4100UJOBS\JobName\Jobname.SDB4100U).

#### Panel Logs:

• Upload either the Alarm Log or the Trouble (Fault) Log from the 4100ES-S1 to the PC.

#### Reports

- **TrueAlert Report**: provides information such as Point ID, Device Type and Candela rating for all TrueAlert devices.
- **TrueAlarm Status Report**: A report providing the following information for each detector:
  - Device Number
  - Custom Label
  - Current Sensitivity of the Point
  - Point Status: Normal, Trouble, Alarm
  - Almost Dirty Status: Points that are almost dirty have an asterisk in this field to denote this status.
- TrueAlarm Service Report: lists the following information for each detector point:
  - o Device Number
  - Custom Label
  - Alarm Level (sensitivity level of the device)
  - Average Value
  - Current Value
  - Percent of Alarm: Shows the current value for the sensor. Value is shown as a percentage (alarm). For example, if the value shown is 9%, it means that the sensor is currently at 9% of the value required to trigger an alarm.
  - Peak Value: Shows the highest value that the sensor has reached. Value is shown as a percentage (alarm). For example, if the value shown is 9%, it means that the peak value experienced by the sensor was 9% of the value required to trigger an alarm.
  - Current State: Possible values include Normal, Trouble, Dirty, Excessively Dirty, and Almost Dirty.
- **TrueAlarm CO Service Report**: This report provides the following information regarding the CO detector points:
  - Device Number (on the network)
  - Custom Label (custom description of device)
  - Current Device Value (in PPM)
  - o End-of-Life Date
  - Device Status (Normal, Trouble)

TrueNAC Reports are not relevant in Australian 4100ES-S1.

4. Use the File name box to select the directory on your PC where the report file will be saved.

5. Click on the Upload button to start the upload.

This tab also has options for uploading all 4100ES-S1 reports. The reports are uploaded to the "reports" subdirectory of the current job directory. The report file is given a descriptive name, appended with the current date, e.g., AlarmLog\_2010\_3\_11.txt.

#### 4100ES-S1 Programming Guide Building and Downloading the Configuration

## 11.5.4 Mass Storage Tab

With this you can copy files between the panel's Compact Flash module and the PC's disc. These files are quite separate from the files used by the 4100ES-S1 for normal operation.

To use the Mass Storage:

- 1. Open the IP File Transfer utility and select the Mass Storage tab.
  - a. The upper portion of the window shows files in the panel's Compact Flash.
  - b. The lower portion of the window shows files on the PC.
- 2. Click the **Copy FROM PC** to copy a selected file from the PC to the panel, or click on **Copy TO PC** to copy a selected file from the panel to the PC.

| oproduji oproduji opr | C Mass Stor                                                       | ane History/                                                                                                    | Lindo                                                                                                    |                                      |                               |                                |
|----------------------------------------------------------------------------------------------------|-------------------------------------------------------------------|----------------------------------------------------------------------------------------------------|----------------------------------------------------------------------------------------------------|--------------------------------------|-------------------------------|--------------------------------|
| re Panel (Liced: 0.03 %+ 0.29                                                                                                    | 5MR/967 01MR)                                                     | instary,                                                                                                    | Cindo                                                                                                    |                                      |                               |                                |
| massStorage                                                                                                    | 2010/201102000)                                                   |                                                                                                    |                                                                                                    |                                      |                               |                                |
| Name                                                                                                    | Size                                                              | Modified                                                                                                    |                                                                                                    |                                      | ~                             |                                |
| <b>i</b>                                                                                                    |                                                                   |                                                                                                    |                                                                                                    |                                      | Crusta                        | Folder                         |
|                                                                                                    |                                                                   |                                                                                                    |                                                                                                    |                                      | Create                        | rolder                         |
|                                                                                                    |                                                                   |                                                                                                    |                                                                                                    |                                      | Rena                          | sme                            |
|                                                                                                    |                                                                   |                                                                                                    |                                                                                                    |                                      | 10000                         |                                |
|                                                                                                    |                                                                   |                                                                                                    |                                                                                                    |                                      | Del                           | ste                            |
|                                                                                                    |                                                                   |                                                                                                    |                                                                                                    |                                      |                               |                                |
|                                                                                                    |                                                                   |                                                                                                    |                                                                                                    |                                      |                               |                                |
|                                                                                                    |                                                                   |                                                                                                    |                                                                                                    |                                      | 1000                          |                                |
|                                                                                                    |                                                                   |                                                                                                    |                                                                                                    |                                      | 9                             |                                |
| Selected File/Folder                                                                                                    |                                                                   |                                                                                                    | Entire O                                                                                                    | ompact Flas                          | <u>♀</u><br>h                 |                                |
| Selected File/Folder                                                                                                    |                                                                   |                                                                                                    | Entire O                                                                                                    | Image of                             | h<br>Restore Ima              | ge to                          |
| Selected File/Folder                                                                                                    | ROM 👚                                                             |                                                                                                    | Entire O                                                                                                    | Image of<br>act Flash                | h<br>Restore Ima<br>Compact F | ge to<br>lash                  |
| Selected File/Folder                                                                                                    | ROM 👚                                                             |                                                                                                    | Entire C<br>Create<br>Comp                                                                                             | Image of<br>act Flash                | h<br>Restore Ima<br>Compact F | ge to<br>lash                  |
| Selected File/Folder                                                                                                    | ROM 🔶                                                             |                                                                                                    | Entire Comp                                                                                                    | ompact Flas<br>Image of<br>act Flash | h<br>Restore Ima<br>Compact F | ge to<br>lash                  |
| Selected File/Folder                                                                                                    | ROM 🛖                                                             | Modified                                                                                                    | Entire O<br>Create<br>Comp                                                                                             | Image of act Flash                   | h<br>Restore Ima<br>Compact F | ge to<br>lash                  |
| Selected File/Folder Copy TO PC C C Stoppendiate Stoppendiate Stoppend | ROM 👚                                                             | Modified                                                                                                    | Entire C<br>Create<br>Comp                                                                                             | ompact Flas<br>Image of<br>act Flash | h<br>Restore Ima<br>Compact F | ge to<br>lash                  |
| Selected File/Folder                                                                                                    | skarpathiotakis<br>Size                                           | Modified                                                                                                    | Entire Comp                                                                                                    | Image of<br>act Flash                | h<br>Restore Ima<br>Compact F | ge to<br>lash                  |
| Selected File/Folder Copy TO PC C C C C C C C C C C C C C C C C C C                                                                                                     | skarpathiotakis<br>Size<br>2,                                     | Modified<br>/10/2010 9:05:00                                                                                                    | Entire C<br>Create<br>Comp                                                                                             | image of<br>act Flash                | h<br>Restore Ima<br>Compact F | ge to<br>lash                  |
| Selected File/Folder                                                                                                    | skarpathiotakis<br>Size<br>2;<br>2;<br>2,<br>2,                   | Modified<br>/10/2010 9:05:00<br>/11/2010 8:47:00<br>/10/2010 10:12:4                                                             | AM<br>AM<br>2 AM                                                                                                    | image of<br>act Flash                | h<br>Restore Ima<br>Compact F | ge to<br>lash<br>Folder        |
| Selected File/Folder                                                                                                    | skarpathiotakis<br>Size<br>2;<br>2;<br>2;<br>4                    | Modified<br>/10/2010 9:05:00<br>/11/2010 8:47:00<br>/10/2010 10:12:4                                                             | AM<br>AM<br>AM<br>AM<br>AM                                                                                             | Image of act Flash                   | h<br>Restore Ima<br>Compact F | ge to<br>lash                  |
| Selected File/Folder Copy TO PC C C C C Documents and Settings\gs Name C                                                                                                    | skarpathiotakis<br>Size<br>2;<br>2;<br>2;<br>4;<br>4;             | Modified<br>/10/2010 9:05:00<br>/11/2010 8:47:00<br>/10/2010 10:12:4<br>/21/2010 11:32:4                                         | AM<br>AM<br>AM<br>AM<br>AM<br>AM<br>AM<br>AM<br>AM<br>AM<br>AM<br>AM                                                   | Image of act Flash                   | h<br>Restore Ima<br>Compact F | ge to<br>lash<br>Folder<br>sme |
| Selected File/Folder                                                                                                    | skarpathiotakis<br>Size<br>2;<br>2;<br>2;<br>4;<br>2;<br>4;       | Modified<br>/10/2010 9:05:00<br>/11/2010 8:47:00<br>/10/2010 10:12:4<br>/10/2010 10:36:3<br>/12/2010 2:38:3                      | AM<br>AM<br>AM<br>AM<br>AM<br>AM<br>AM<br>AM<br>AM<br>AM<br>AM<br>AM<br>AM<br>A                                        | Image of<br>act Flash                | h<br>Restore Ima<br>Compact F | ge to<br>lash<br>Folder<br>sme |
| Selected File/Folder<br>Copy TO Copy FI<br>PC Copy TO Copy FI<br>PC<br>C<br>C<br>C<br>C<br>C<br>C<br>C<br>C<br>C<br>C<br>C<br>C<br>C                                                                                                    | skarpathiotakis<br>Size<br>2,<br>2,<br>2,<br>4,<br>2,<br>1,<br>1, | Modified<br>/10/2010 9:05:00<br>/11/2010 8:47:00<br>/10/2010 10:12:4<br>/10/2010 10:36:3<br>0/12/2010 2:38:3<br>0/12/2010 2:38:3 | Entire C<br>Create<br>Comp<br>AM<br>AM<br>A<br>A<br>A<br>A<br>A<br>A<br>A<br>A<br>A<br>A<br>A<br>A<br>A<br>A<br>A<br>A | Image of<br>act Flash                | h<br>Restore Ima<br>Compact F | ge to<br>lash<br>Folder<br>me  |

To make a copy of the entire Compact Flash (including 4100ES-S1 system files):

• Click on the **Create Image of Compact Flash** which will copy the entire content of the Compact Flash to a .zip file on the PC.

To restore a previously saved Compact Flash contents to the 4100ES-S1 panel:

• Click on the **Restore Image to Compact Flash**, and select the Compact Flash image file you want to restore to the 4100ES-S1.

## 11.5.5 History/Undo Tab

When new files are downloaded to the 4100ES-S1, a copy or snapshot of the panel state is kept in the Compact Flash module – within a limit of 1 GB available memory. You can view a list of these historical states via the History Undo tab.

By selecting a snapshot from the list, you can see an overview of how it differs from the current system state (Slave Execs, Panel Execs, and CFIG).

- 1. Select the revision you want to restore from the top window of the History/Undo tab.
- 2. Click the revision of the job file you want to compare with the active revision. If you want to use another revision instead of the active revision as the basis for comparison, select this revision and click on the **Select Compare Base File** button.
- 3. The bottom half of the screen highlights the differences between the two job revisions.
- 4. Verify what has changed between revisions at a high level.

| Download                                                                                                    | Upload/Reports                                                                                                    | Mass                                                                                                    | Storage                                                                                         | History/Undo                                                                                                    |                                                                                        |                                   |                                                                         |
|----------------------------------------------------------------------------------------------------|----------------------------------------------------------------------------------------------------|----------------------------------------------------------------------------------------------------|-------------------------------------------------------------------------------------------------|----------------------------------------------------------------------------------------------------|----------------------------------------------------------------------------------------|-----------------------------------|-------------------------------------------------------------------------|
| Revision                                                                                                    | Time & Date                                                                                                    | 113                                                                                                    | Summary                                                                                         |                                                                                                    |                                                                                        |                                   |                                                                         |
| Active                                                                                                    | 12/3/2010 12:00                                                                                                    | 00:00 AM                                                                                                    | MASTER R                                                                                        | EV: 1.00.00.11, 4                                                                                                    | , 62, MSG                                                                              | GLIB                              | Base File for compare                                                   |
| RevInfo_7                                                                                                    | 12/2/2010 12:00                                                                                                    | 0:00 AM                                                                                                    | MASTER R                                                                                        | EV: 1.00.00.11, 4                                                                                                    | , 62, MSG                                                                              | LIB                               | Current: Active                                                         |
| RevInfo_6                                                                                                    | 12/2/2010 12:00                                                                                                    | MA 00:0                                                                                                    | MASTER R                                                                                        | EV: 1.00.00.11, 4                                                                                                    | , 62, MSG                                                                              | SLIB                              |                                                                         |
| RevInfo_5                                                                                                    | 12/2/2010 12:00                                                                                                    | :00 AM                                                                                                    | MASTER R                                                                                        | EV: 1.00.00.11, 3                                                                                                    | , 62, MSG                                                                              | GLIB                              | Select compare                                                          |
| RevInfo_4                                                                                                    | 12/2/2010 12:00                                                                                                    | 0:00 AM                                                                                                    | MASTER R                                                                                        | EV: 1.00.00.11, 2                                                                                                    | , 62, MSG                                                                              | LIB                               | Base File                                                               |
| RevInfo_2                                                                                                    | 12/3/2010 12:00                                                                                                    | :00 AM                                                                                                    | MASTER R                                                                                        | EV: 1.00.00.11, 4                                                                                                    | , 62, MSG                                                                              | SLIB                              |                                                                         |
| RevInfo_1                                                                                                    | 12/2/2010 12:00                                                                                                    | 0:00 AM                                                                                                    | MASTER R                                                                                        | EV: 1.00.00.11, 4                                                                                                    | i, 62, MSC                                                                             | SLIB                              |                                                                         |
|                                                                                                    |                                                                                                    |                                                                                                    |                                                                                                 |                                                                                                    |                                                                                        |                                   | Delete selected                                                         |
|                                                                                                    |                                                                                                    |                                                                                                    |                                                                                                 |                                                                                                    |                                                                                        |                                   |                                                                         |
| 0                                                                                                    | 1.2111                                                                                                    |                                                                                                    |                                                                                                 |                                                                                                    |                                                                                        | >                                 |                                                                         |
| fo about Activ<br>CFIG REV: 4<br>MASTER REV:<br>CPU BOOTLO/<br>MSGLIB PRI: 1<br>MSGLIB ALT:<br>CARD 1: HW                                                                      | Ve<br>JOB: ES101Pr9<br>1.00.00.11<br>ADER REV: 2.01.00<br>MSGLIB Version 13<br>ChineseSimplified V<br>19EH HW-ID:SP5_1                                                                                                    | BUILT: 0<br>3<br>1 0x30e4<br>Version 13<br>BANK SV                                                                    | 03-Dec-10 1<br>74b3<br>8 0x8f6d274<br>V-ID:SPS_8                                                | 15:31 FORMAT: (<br>e7<br>MNK SW:Syster                                                                                       | 62<br>n Power S                                                                        | Supply                            | (SP5) 3.11.06                                                           |
| fo about Activ<br>CFIG REV: 4<br>MASTER REV:<br>CPU BOOTLO'<br>MSGLIB PRI:<br>MSGLIB ALT:<br>CARD 1: HW<br>CARD 2: HW<br>CARD 4: HW<br>CARD 4: HW                              | Ve<br>JOB: ES101Pr9<br>1.00.00.11<br>ADER REV: 2.01.00<br>MSGLIB Version 13<br>ChineseSimplified V<br>(SEH HW-ID:SPS_)<br>(SEH HW-ID:SPS_)<br>(SEH HW-ID:BNIC<br>(A2H HW-ID:BNIC<br>(A2H HW-ID:BNIC                                        | BUILT: 0<br>3<br>1 0x30e4<br>Version 13<br>BANK SV<br>BANK SV<br>BANK SV<br>SW-1<br>SW-1                              | 03-Dec-10 1<br>74b3<br>3 0x8f6d274<br>N-ID:SPS_E<br>N-ID:SPS_E<br>ID:EBOOT<br>ID:EOS<br>ID:ENIC | e7<br>AANK SW:Syster<br>SANK SW:Syster<br>SW:Ethernet S<br>SW:Ethernet S<br>SW:Eslave OS/f<br>SW:Eslave OS/f                 | 62<br>n Power S<br>(250 poir<br>Slave boot<br>illesystem<br>ry App                     | Supply<br>its)<br>Ioader<br>Image | (SP5) 3.11.06<br>3.11.06<br>r 1.01.00.01<br>i 1.00.99.T2a<br>1.00.99.T2 |
| fo about Activ<br>CFIG REV: 4<br>MASTER REV:<br>CPU BOOTLO<br>CPU BOOTLO<br>CPU BOOTLO<br>PRGLIB PRI: 1<br>MSGLIB ALT:<br>CARD 1: HW<br>CARD 2: HW<br>CARD 4: HW<br>CARD 4: HW | ve<br>JOB: ES101Pr9<br>1.00.00.11<br>ADER REV: 2.01.00<br>MSGLIB Version 13<br>ChineseSimplified V<br>(9EH HW-ID:SPS_)<br>(9EH HW-ID:SPS)<br>(9EH HW-ID:SPS)<br>(92H HW-ID:BNIC<br>(92H HW-ID:BNIC<br>(92H HW-ID:BNIC)<br>(92H HW-ID:BNIC) | BUILT: 0<br>3<br>1 0x30e4<br>Version 13<br>BANK SV<br>BANK SV<br>SW-I<br>SW-I<br>SW-I<br>SW-I<br>Colored J<br>Full Co | 13-Dec-10 1<br>74b3<br>8 0x8f6d27:<br>V-ID:SPS_E<br>V-ID:SPS_E<br>ID:EBOOT<br>ID:EOS<br>ID:BNIC | 15:31 FORMAT: (<br>27<br>3ANK SW:Syster<br>3ANK SW:IDNet<br>SW:Ethernet 3<br>SW:Ethernet 3<br>SW:BNIC Prima<br>SW:BNIC Prima | 62<br>n Power S<br>(250 poin<br>Slave boot<br>illesystem<br>ry App<br>anel to<br>Setup | iupply<br>its)<br>loader<br>Image | (SP5) 3.11.06<br>3.11.06<br>r 1.01.00.01<br>a 1.00.99.72a<br>1.00.99.72 |

To restore an earlier revision of the job file to the panel:

- 1. Select the revision you want to restore from the top window of the History/Undo tab.
- 2. Click on the **Restore Panel to Selected Setup** button.

You can upload a job to your PC and perform a Full Compare, to see all the differences between the configurations:

- 1. Click on the Upload Jobs and Full Compare button.
- 2. This will upload the file to the PC and will launch the database compare tool that comes with the ES Programmer.

# 11.6 Serial File Transfer (4100U and older systems)

IMPORTANT: Serial File Transfer <u>can</u> be used with 4100ES-S1 systems. However, this will not update the Compact Flash or access files stored there, and will <u>not</u> produce History snapshots in the Compact Flash. Serial Transfer should only be used for direct transfer of InfoAlarm files, if this becomes necessary.

Serial file transfer for CFIG, slave, network or bootloader files should only be used with 4100ES-S1 when there is a problem with IP File Transfer.

#### **11.6.1** Starting the Serial Transfer Utility

The Serial File Transfer utility can be started from within the ES Programmer.

When the Programmer is already running, click on the **Transfer** menu, located along the menu bar at the top of the programmer window.

When the options appear, click on **Serial**, and the select the connection you want to make:

• **to Panel...** is the usual option for normal use with 4100ES-S1.

The File Transfer Utility appears:

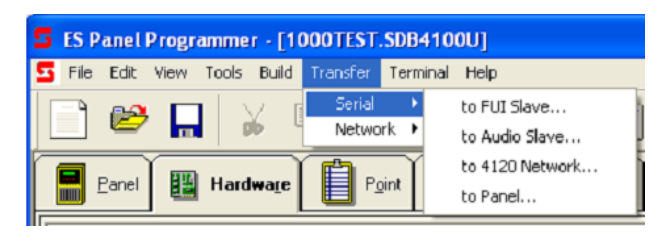

| Upload / DownLoad                             |                                |
|-----------------------------------------------|--------------------------------|
| C Upload 🛛 🔊 🗖                                | Download                       |
| O Download                                    | Close                          |
| Type of Connection:                           | Settings                       |
| C CPU Service Port (local xfer)               |                                |
| Direct to slave                               | C Panel EXEC                   |
| C CPU Service Port (network xfer)             | C CFIG                         |
| C Bootloader                                  | C Slave Exec                   |
| Modem                                         | C_CFLG.and All Exercs          |
|                                               | 🔿 Audio Data 🗐 Full            |
| Q-time.                                       | _ <u>FUI D</u> ata _ All Files |
|                                               | C Alternate MsgLib             |
| Panel off-line during file transfer (fastest) | C Primary MsgLib               |
| 🔽 Swap CFIG and restart after download        | C LPU Bootloader               |
| 🔲 Display FUI Files to Download               | C TrueNAC Report               |
|                                               | C Panel Logs:                  |
|                                               | C Reports:                     |
|                                               |                                |
|                                               |                                |
| File Name                                     |                                |

# 11.6.2 Serial Communication Parameter Settings

Clicking the **Settings...** button allows you to set the serial port, baud rate, parity, and stop bits used by the PC. In most cases, you should use these default settings.

Note: If you connect the serial cable (733-794) to a port other than COM1, make sure to open the Settings dialog and change the default Port (COM1) to the port being used.

## 11.6.3 Direct Connection to the Panel

- 1. Locate the PC within 6 feet of the panel and connect a 733-794 serial cable to the configured serial port (typically COM1) on the PC.
- Connect the other end of the cable to the service port on the front panel of the 4100ES-S1, to the left of the operator interface. For 2x40 displays, make sure the red stripe is aligned to the left as you connect the cable. For InfoAlarm displays, make sure the red stripe is aligned to the bottom as you connect the cable.

Run the **File Transfer** utility and select the **CPU Service Port (local xfer)** radio button.

Port Settings × Port COM1 ○ COM2 ○ COM3 COM4 0K  $\mathbf{C}$ C COM5 C COM6 C COM7 C COM8 Cancel Baud Rate Default © 2400 © 4800 C 1200 0.9600 • 19200 ○ 38400 ○ 57600 C 115200 Parity ● None ○ Odd ○ Even ○ Mark ○ Space Stop Bits-Data Bits C 2 06 07 • 1 • 8

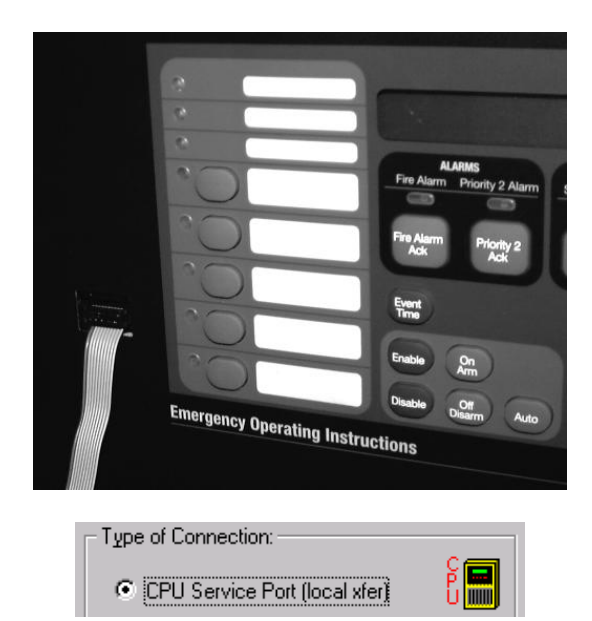

## 11.6.4 Downloading the CFIG File

- 1. Set the Download radio button.
- Set the Type of Connection to CPU Service (local xfer) and connect the PC's serial port to the panel's service port.
- Click on the CFIG radio button in the Type of Transfer area.
- 4. Set the Options to use during the download.
  - Panel Off-Line During File Transfer (Fastest) - Select this option when downloading a large job (thousands of points, complicated Custom Control equations). Note that the panel is nonfunctional for the duration of the download when this option is selected.
  - Swap CFIG and restart after download In most cases, this option should be selected. When selected, the existing CFIG is automatically replaced with the CFIC being downloaded and the panel is automatically restarted following download.
- Click the Browse button and use the standard Windows dialog to open the folder containing the built job file (.CFG4100).
   When the folder containing the CFIG is open, click on the filename and click Open to select the file and close the dialog box.
- 6. Click the **Download...** button. A status dialog appears.
- Click the Start button to begin the download. The display on the front panel of the 4100ES-S1 shows the progress of the download, and notifies when the download is complete.

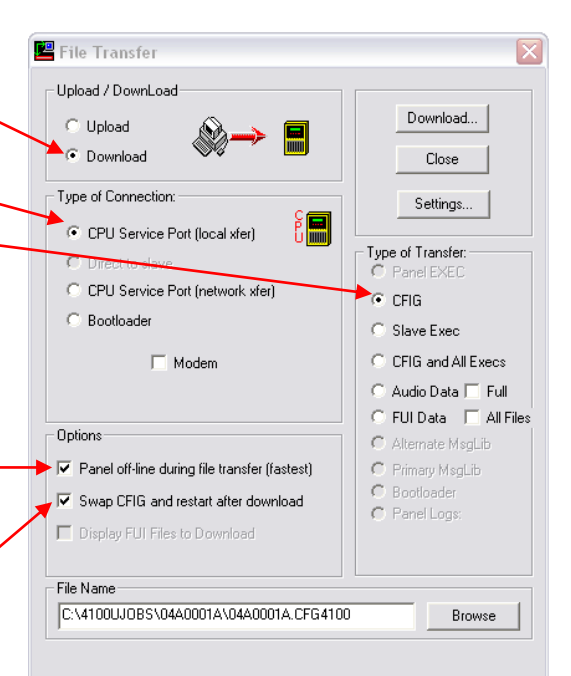

| Download - CFIG - NPVP1ND5. | cfg4100 | ×                 |
|-----------------------------|---------|-------------------|
| Special Instructions:       |         | <br>              |
| Status of Transfer:         |         | <br><u>S</u> tart |
|                             |         | <br>Abort         |
|                             |         | Cancel            |

- 8. At the end of download the panel restarts automatically on the configuration.
- 9. The panel running the new configuration requires its date and time to be corrected via the panel's user interface.

#### 11.6.5 Uploading from the Panel (Serial)

- 1. Start the File Transfer utility.
- 2. Set the Upload radio button.

Add a filename in the dialog at the bottom of the window.

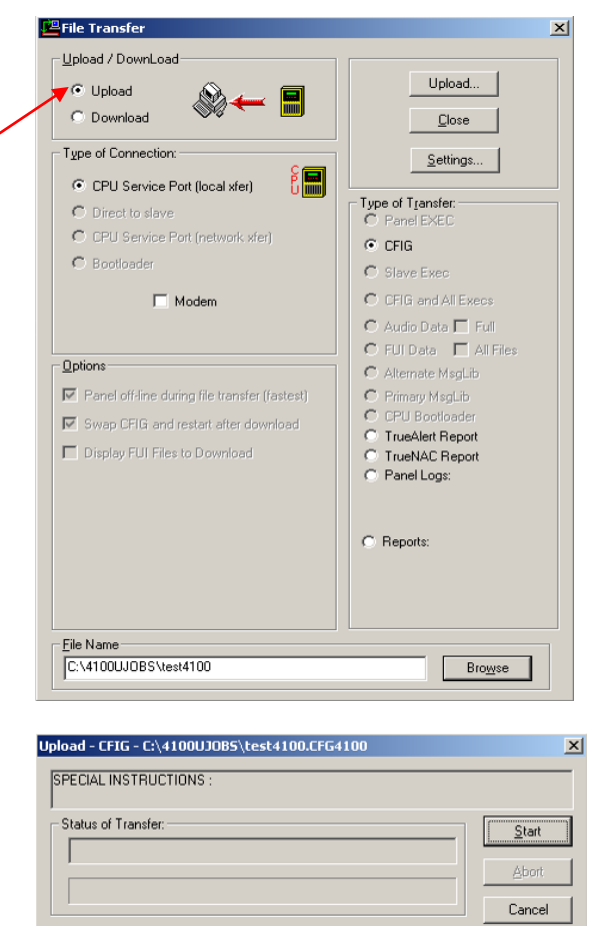

3. Click on the **Upload** button – a dialog box will appear – click on **Start** and the panel's configuration will be uploaded to the PC.

The configuration files uploaded by the serial file transfer utility cannot be directly read by the Programmer and can only be recovered by a TFPP/Simplex Engineer.

# 11.7 Sending 4100ES-S1 files to TFPP/Simplex

If you need to send an existing 4100ES-S1 configuration on your PC to TFPP/Simplex technical support, the best solution is to zip up the entire job folder. The job folder can normally be found under C:\4100UJOBS\.

If you have uploaded a configuration from a 4100ES-S1 Panel, it must be sent to technical support, so it can be re-converted into an suitable format for the 4100U Programmer. After conversion, technical support will send you the converted files. As with the case above, the best solution is to zip up the entire job folder, which can usually be found under C:\4100UJOBS\.

With 4100ES-S1 panels, the IP File Transfer utility can be used to retrieve a copy of the job file from the Compact Flash on the CPU card, which does not require any conversion to be useable by the ES Programmer.

#### THIS PAGE IS INTENTIONALLY BLANK

# 12 Appendices

# 12.1 Appendix A – AS4428.1 Operation

A 4100ES-S1 that is required to comply with AS 4428.1 needs special functionality to be implemented. This is done by a number of Custom Control equations.

Program 3 contains the system functions to provide brigade relay operation, common front panel controls, battery testing and AVF. Program 4 contains the functions to operate the zone alarm and fault LEDs and to use the Isolate pushbutton to isolate/de-isolate the zone or general alarm/fault tests.

These programs should not be changed, except for removing unneeded zone equations in Program 4, or adding zone equations when more zones are added.

Details of these programs are contained in the following sections.

AS4428.1 does not require the FireFighter Interface if individual zone level alarm and isolate indicators are provided, which is why the 4100ES-S1 comes with 4100-1288 LED and Switch modules. The LCD provides device level fault information and supplementary device information for alarms and isolations.

# **12.2** Appendix B - Common Variables and Custom Control

The following explains Points and Lists that are used in the AS 4428.1 Custom Control Logic. These Points and Lists may also be used in other custom control equations not listed below.

In the following sections the equation number is shown on the title line of the equation. For example, 3-8 Battery Test.

#### 12.2.1 Digital Pseudo Points

Digital Pseudo Points have ON or OFF states and can be Fire (alarm), Pri2 (non-fire alarm), Supervisory (isolate), Trouble (fault) and Utility (silent, not displayed)

P0 – System Reset Key Used in Equation 3-16 to Reset Alarm and Fault Test Lists

P11 – Unacknowledged device Alarm exists Used in Equation 3-9 to make Common Alarm LED flash on Unacknowledged Alarm

P21 – Enable Program 5 – Alarm / Fault Tests Used in Equation 3-7 to Turn OFF Alarm and Fault Test Code until required by Alarm / Fault Test Mode operation Used in Equation 3-12 to enable code for Alarm Test operation

Used in Equation 3-14 to enable code for Fault Test operation

Used in Equation 3-15 to disable Alarm and Fault Test operation code after preset time delay

P204 – Signals Silenced Used in equation 3-18 to disable the Alarm Silence LED on the Operator LCD

P210 – Network Detector Reset Used in equation 3-16 to disable Alarm and Fault Tests when a Network Reset is initiated.

Note: P210 is only used with 4100+ UT panels

P212 – Detector/ System Reset Used in equation 3-16 to disable Alarm and Fault Tests when a Local Reset is initiated.

P478 – Inhibits device trouble when the device is disabled Used in equation 3-7 Alarm Verification Timing / Start up

P512 – An unacknowledged Zone Alarm Exists Used in equation 3-9 to flash the Common Alarm LED Used in equation 3-10 to set the Common Alarm LED to steady Turned on by each of the AZF Zones "New Alarm" equation

- P513 Alarm/Fault Test Button pressed
- P514 Alarm Test Active
- P515 Fault Test Active
- P516 Alarm or Fault Test Active
- P517 ACF Isolated
- P518 Bell Isolated
- P519 Warning System Isolated
- P520 Manual Battery Test
- P521 A/C Trip
- P522 A/C Reset

## 12.2.2 Analog Points

Analog Points can have a value 0-65535 and can be used for Timers, Counters or store a numerical value.

A0 – Number of Devices in Alarm
A1 – Number of Isolates
A2 – Number of Faults
A34 – System Startup pulse
A257 – Alarm and Fault Test Timeout

#### 12.2.3 Lists

Lists are container objects used to group several points. A list inherits the states and status of the points within the list and the list is used the same as a point.

L256 – Brigade call Alarm List L257 – General Fire Trip List (ACF Isolatable) L258 – Zone Alarm Test List L259 – Zone Fault Test List

L260 – Zone Isolate Toggles

#### 12.2.4 Physical Hardware Points (LEDs Relays etc)

| Alarm Test Active LED or keyboard panel<br>A/C Trip LED<br>ACF Isolated LED |                                                                                                    |  |
|-----------------------------------------------------------------------------|----------------------------------------------------------------------------------------------------|--|
|                                                                             | (P518)                                                                                                    |  |
| Warning System Isolated LED                                                 | (P519)                                                                                                    |  |
| Common Alarm LED                                                            |                                                                                                    |  |
| Fault Test Active LED                                                       | (P515)                                                                                                    |  |
| Alarm Fault Normal Button                                                   | (P513)                                                                                                    |  |
| A/C Reset Button                                                            | (P522)                                                                                                    |  |
| ACF Isolate Button                                                          | (P517)                                                                                                    |  |
| Bell Isolate Button                                                         | (P518)                                                                                                    |  |
| Warning System Isolate Button                                               | (P519)                                                                                                    |  |
| City Alarm Relay                                                            | ( )                                                                                                    |  |
| City Alarm Trouble Relay                                                    | (FAULTS)                                                                                                    |  |
| City Fire Relay 1                                                           | (ALARMS)                                                                                                    |  |
| City Supervisory Relay 2                                                    | (ISOLATES)                                                                                                    |  |
| City Trouble Relay 3                                                        | (FAULTS)                                                                                                    |  |
| ACF General Fire Trip                                                       | (SPS NAC 1)                                                                                                    |  |
| Fire Alarm Bell                                                             | (SPS NAC 2)                                                                                                    |  |
| Warning System                                                              | (SPS NAC 3)                                                                                                    |  |
|                                                                             | e LED or keyboard panel<br>D<br>D<br>Warning System Isolated LED<br>Common Alarm LED<br>Fault Test Active LED<br>Alarm Fault Normal Button<br>A/C Reset Button<br>ACF Isolate Button<br>Bell Isolate Button<br>Warning System Isolate Button<br>City Alarm Relay<br>City Alarm Trouble Relay<br>City Fire Relay 1<br>City Supervisory Relay 2<br>City Trouble Relay 3<br>ACF General Fire Trip<br>Fire Alarm Bell<br>Warning System |  |

#### 12.2.5 Battery Test

The battery is automatically tested at 8:00:03 every Tuesday morning according to the internal clock. The test runs for 1 hour (plus 5 seconds).

The battery test is disabled if any Alarm is present or an Alarm occurs during the battery test. Manual battery tests can be started by activating P520.

References:

Point Address: 1-10 Battery Test Point A256 Battery Test Timer P520 Manual Battery Test

Equation:

3-8 Battery Test

[INPUTS]

WHEN DAY IS TUE AND IF ANALOG = CONSTANT 8 CNTS A6 | Compare Analog | ANALOG | ANALOG | CURRENT HOUR AND IF ANALOG = CONSTANT 0 CNTS A7 | Compare Analog | ANALOG | ANALOG | CURRENT MINUTE AND IF ANALOG <= CONSTANT 3 CNTS A8 | Compare Analog | ANALOG | ANALOG | CURRENT SECOND OR STATUS ON P520 | DIGITAL | UTILITY | MANUAL BATTERY TEST CONTROL AND NOT STATUS ON L257 | LIST | DPSEUDO | GENERAL FIRE TRIP LIST (ACF ISOLATABLE) **DELAY CONSTANT 3605** A256 | Analog Timer | ANALOG | TIMER | BATTERY TEST TIMER SAVE 1 IF ANALOG > CONSTANT 0 CNTS A256 | Compare Analog | ANALOG | TIMER | BATTERY TEST TIMER AND NOT STATUS ON A256 | ANALOG | TIMER | BATTERY TEST TIMER [END INPUTS] [OUTPUTS] TRACK ON PRI=8.8 1-10 | SPECOUT | SPECOUT | CITY PRI2 TRACK ON PRI=9,9 P520 | DIGITAL | UTILITY | MANUAL BATTERY TEST CONTROL

[END OUTPUTS]

#### 12.2.6 Alarm Verification Timing and Start Up settings

This equation is used to set any default settings when the panel is powered up or has been restarted by CPU hardware reset button.

**References:** 

Point Address: A34 System Start up Pulse timer A37 AVF Retard Time A38 AVF Reset Time A39 AVF Confirmation Time P21 Disable Program 5 Custom Control for Alarm and Fault Test P478 Inhibits device trouble when the device is disabled

Equations:

#### 3-7 Alarm Verification Timing / Start up

```
[INPUTS]
   STATUS ON
      A34 | ANALOG | TIMER | SYSTEM STARTUP PULSE TIMER
[END INPUTS]
IOUTPUTSI
   SET CONSTANT 5 CNTS
      A37 | Set-Analog (Destination) | ANALOG | ANALOG | ALARM VERIFICATION - RETARD TIME
   SET CONSTANT 10 CNTS
      A38 | Set-Analog (Destination) | ANALOG | ANALOG | ALARM VERIFICATION - RESET TIME
   SET CONSTANT 180 CNTS
      A39 | Set-Analog (Destination) | ANALOG | ANALOG | ALARM VERIFICATION - CONFIRMATION TIME
   HOLD OFF PRI=7,7
      P21 | DIGITAL | UTILITY | SMPL PROGRAM 5 - USER CUSTOM CONTROL
   HOLD ON PRI=7.7
      P478 | DIGITAL | UTILITY | INHIBIT DEVICE TROUBLES WHILE DISABLED
[END OUTPUTS
```

#### 12.2.7 Brigade Relay Equations

The following are the equations used to drive the Alarm, Isolate and Fault Brigade Relays. *These equations should not be modified without consulting a TFPP/Simplex Technician.* 

References:

Point Address:

- 0-7-3 City Alarm Relay (relay on 4100+ type CPU motherboard)
- 0-7-4 City Trouble Relay (relay on 4100+ type CPU motherboard)
- 1-9 City Fire/Opt Relay 1 (Alarm relay on SPS piggyback board)
- 1-11 City SUPV/Opt Relay 2 (Supervisory / Isolate relay on SPS piggyback board
- 1-12 City Fire/Opt Relay 3 (Trouble relay on SPS piggyback board)
- A1 Number of Isolates on Panel
- A2 Number of Faults on Panel
- L256 Brigade Call Alarm List

#### 3-1 ASE Alarm Relay

[INPUTS] STATUS ON L256 | LIST | DPSEUDO | BRIGADE CALL ALARM LIST [END INPUTS] [OUTPUTS] TRACK ON PRI=7,7 0-7-3 | MCODE7 | RELAY | Master Output - City Alarm Relay TRACK ON PRI=7,7 1-9 | SPECOUT | SPECOUT | CITY FIRE/OPT RELAY 1 [END OUTPUTS]

#### 3-2 ASE Isolate Relay

```
[INPUTS]

STATUS ON

A1 | ANALOG | ANALOG | NUMBER OF SYSTEM SUPERVISORIES

[END INPUTS]

[OUTPUTS]

TRACK ON PRI=7,7

1-11 | SPECOUT | SPECOUT | CITY SUPV/OPT RELAY 2

[END OUTPUTS]
```

#### 3-3 ASE Fault Relay

```
[INPUTS]

STATUS ON

A2 | ANALOG | ANALOG | NUMBER OF SYSTEM TROUBLES

[END INPUTS]

[OUTPUTS]

TRACK ON PRI=7,7

0-7-4 | MCODE7 | RELAY | Master Output - City Trouble Relay

TRACK ON PRI=7,7

1-12 | SPECOUT | SPECOUT | CITY TBL/OPT RELAY 3

[END OUTPUTS]
```

# 12.3 Appendix C - Custom Control for Control Keys & Indicators

The main part of the Operator Interface (the several ACK keys, numeric keypad and LCD) has functionality which is controlled directly by the panel software, and cannot be reconfigured.

The Control keys and Indicators at the left end of the Operator Interface provide functionality which is controlled by Custom Control equations to meet AS 4428.1 requirements.

These equations are part of Program 3. They should not be changed, except under the direction of a TFPP/Simplex technician, since the operation of the panel may be adversely affected.

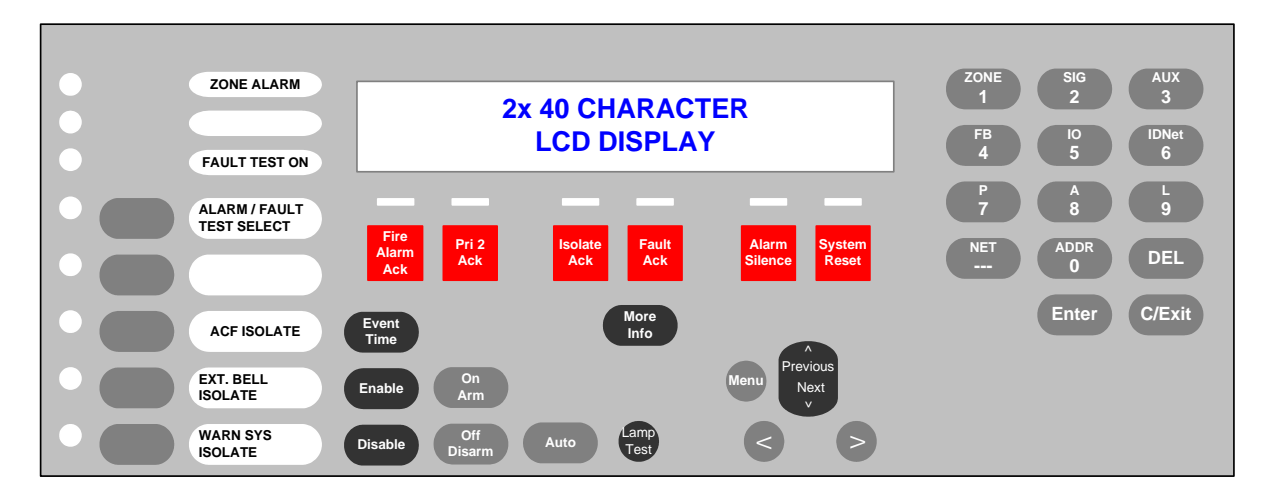

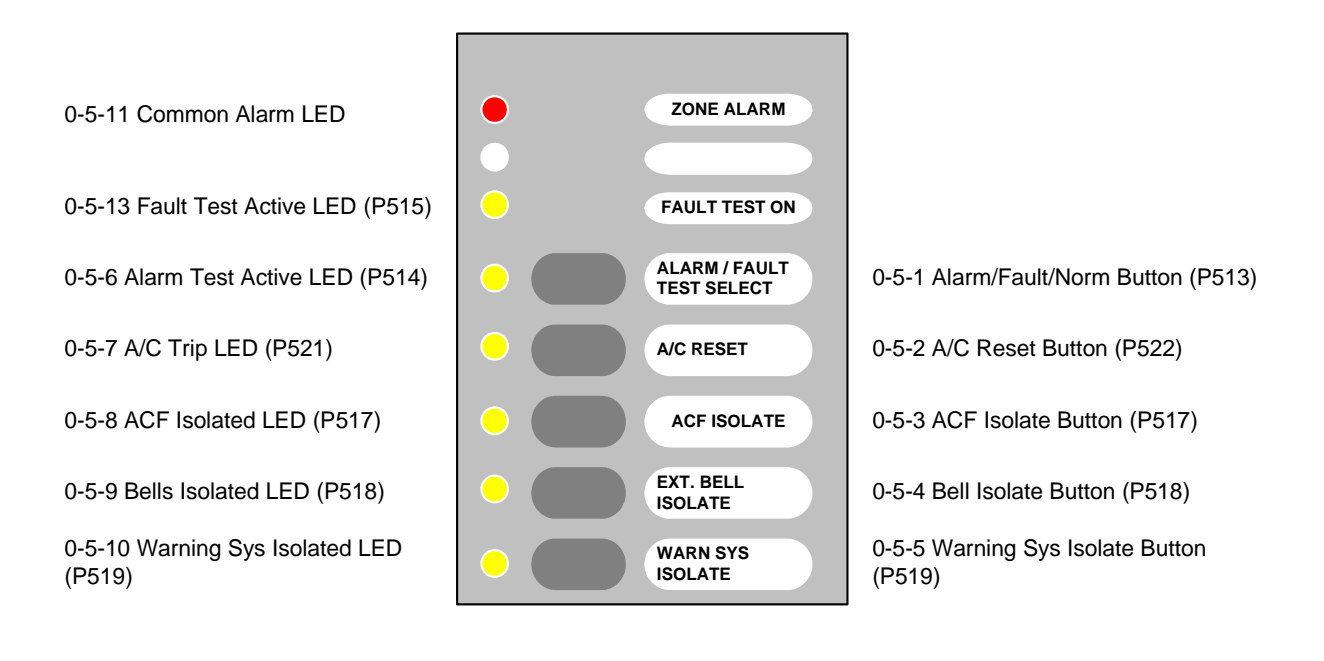

## 12.3.1 Common Zone Alarm LED

This Red LED flashes if any Zone is in alarm and is not acknowledged. The LED is on steady if any Zone is in Alarm and all Alarms are acknowledged. The LED is off when there are no Zones in Alarm.

References

Point address: 0-5-11 Common Zone Alarm LED

Equations:

#### 3-9 Common Fire Alarm LED Flash

[INPUTS] STATUS ON P11 | DIGITAL | UTILITY | UNACKNOWLEDGED FIRE ALARM EXISTS AND STATUS ON L256 | LIST | DPSEUDO | BRIGADE CALL ALARM LIST AND STATUS ON P512 | DIGITAL | UTILITY | A ZONE ALARM LED IS FLASHING [END INPUTS] [OUTPUTS] FLASH SLOW 0-5-11 | MKYLED5CRY | LEDRED | COMMON ALARM LED [END OUTPUTS]

#### 3-10 Common Fire Alarm LED Steady

[INPUTS] STATUS ON A0 | ANALOG | ANALOG | NUMBER OF SYSTEM FIRE ALARMS AND NOT STATUS ON P512 | DIGITAL | UTILITY | A ZONE ALARM LED IS FLASHING [END INPUTS] [OUTPUTS] FLASH ON 0-5-11 | MKYLED5CRY | LEDRED | COMMON ALARM LED [END OUTPUTS]

#### 3-11 Common Fire Alarm LED Off

[INPUTS] NOT STATUS ON A0 | ANALOG | ANALOG | NUMBER OF SYSTEM FIRE ALARMS [END INPUTS] [OUTPUTS] FLASH OFF 0-5-11 | MKYLED5CRY | LEDRED | COMMON ALARM LED [END OUTPUTS]

## 12.3.2 Alarm / Fault / Normal Test Button and LEDs

This button is used to select between Alarm Test, Fault Test and Normal operation for the Multifunction buttons. The Alarm Test and Fault Test LEDs indicate what operation the Multifunction buttons will initiate if pressed.

The Alarm and Fault Test code is stored in a separate Program to all other code. This Program is enabled only if the panel is in Alarm or Fault Test mode.

References:

Push Button Mode set to "PBH" Mode

| Point Address: | 0-5-1  | Alarm Fault Test Normal (AFN) Button  |
|----------------|--------|---------------------------------------|
|                | P513   | Status of AFN button                  |
|                | 0-5-6  | Alarm Test LED                        |
|                | P514   | Active if panel is in Alarm Test Mode |
|                | 0-5-13 | Fault Test LED                        |
|                | P515   | Active if panel is in Fault Test Mode |

Equations:

```
3-12 Alarm Test Mode
       [INPUTS]
         STATUS ON
            P513 | DIGITAL | UTILITY | ALARM TEST/FAULT TEST/NORMAL BUTTON
         AND NOT STATUS ON
            P514 | DIGITAL | UTILITY | ALARM TEST
         AND NOT STATUS ON
            P515 | DIGITAL | UTILITY | FAULT TEST
       [END INPUTS]
       [OUTPUTS]
         HOLD ON PRI=9,9
            P514 | DIGITAL | UTILITY | ALARM TEST
         HOLD ON PRI=9.9
            P516 | DIGITAL | UTILITY | ALARM OR FAULT TEST ACTIVE
         HOLD OFF PRI=9,9
            P513 | DIGITAL | UTILITY | ALARM TEST/FAULT TEST/NORMAL BUTTON
         PRINT PANEL "ALARM TEST READY-PRESS FOR FAULT TEST"
         HOLD ON PRI=7,7
            P21 | DIGITAL | UTILITY | SMPL PROGRAM 5 - USER CUSTOM CONTROL
       [END OUTPUTS]
3-13 Fault Test Mode
       [INPUTS]
         STATUS ON
            P513 | DIGITAL | UTILITY | ALARM TEST/FAULT TEST/NORMAL BUTTON
         AND STATUS ON
            P514 | DIGITAL | UTILITY | ALARM TEST
         AND NOT STATUS ON
            P515 | DIGITAL | UTILITY | FAULT TEST
       [END INPUTS]
       [OUTPUTS]
         HOLD ON PRI=9.9
            P515 | DIGITAL | UTILITY | FAULT TEST
         HOLD OFF PRI=9.9
            P513 | DIGITAL | UTILITY | ALARM TEST/FAULT TEST/NORMAL BUTTON
         HOLD OFF PRI=9,9
            P514 | DIGITAL | UTILITY | ALARM TEST
         PRINT PANEL "FAULT TEST READY-PRESS AGAIN FOR NORMAL"
       [END OUTPUTS]
```

```
3-14 Alarm and Fault Test Mode OFF
       [INPUTS]
         STATUS ON
            P513 | DIGITAL | UTILITY | ALARM TEST/FAULT TEST/NORMAL BUTTON
         AND STATUS ON
            P515 | DIGITAL | UTILITY | FAULT TEST
       [END INPUTS]
       [OUTPUTS]
         HOLD OFF PRI=9.9
            P515 | DIGITAL | UTILITY | FAULT TEST
         HOLD OFF PRI=9.9
            P516 | DIGITAL | UTILITY | ALARM OR FAULT TEST ACTIVE
         HOLD OFF PRI=9.9
            P513 | DIGITAL | UTILITY | ALARM TEST/FAULT TEST/NORMAL BUTTON
         PRINT PANEL "ALARM and FAULT TEST OFF"
         HOLD OFF PRI=7,7
            P21 | DIGITAL | UTILITY | SMPL PROGRAM 5 - USER CUSTOM CONTROL
       [END OUTPUTS]
3-15 Alarm and Fault Test Timer
       [INPUTS]
         STATUS ON
            P516 | DIGITAL | UTILITY | ALARM OR FAULT TEST ACTIVE
         AND NOT STATUS ON
            L258 | LIST | DPSEUDO | ALARM TEST LIST
         AND NOT STATUS ON
            L259 | LIST | DPSEUDO | FAULT TEST LIST
         DELAY CONSTANT 60
            A257 | Analog Timer | ANALOG | TIMER | ALARM and FAULT TEST TIMEOUT
       [END INPUTS]
       OUTPUTS
         HOLD OFF PRI=9,9
            P514 | DIGITAL | UTILITY | ALARM TEST
         HOLD OFF PRI=9,9
            P515 | DIGITAL | UTILITY | FAULT TEST
         HOLD OFF PRI=9.9
            P516 | DIGITAL | UTILITY | ALARM OR FAULT TEST ACTIVE
         HOLD OFF PRI=7.7
            P21 | DIGITAL | UTILITY | SMPL PROGRAM 5 - USER CUSTOM CONTROL
       [END OUTPUTS]
3-16 Reset Alarm and Fault Test
       INPUTS]
         STATUS ON
            L258 | LIST | DPSEUDO | ALARM TEST LIST
         AND NOT STATUS ON
            P514 | DIGITAL | UTILITY | ALARM TEST
         SAVE 1
         STATUS ON
            L259 | LIST | DPSEUDO | FAULT TEST LIST
         AND NOT STATUS ON
            P515 | DIGITAL | UTILITY | FAULT TEST
         OR RECALL 1
         OR STATUS ON
            P0 | DIGITAL | UTILITY | SYSTEM RESET KEY
         OR STATUS ON
            P210 | DIGITAL | UTILITY | NETWORK DETECTOR RESET
         OR STATUS ON
            P212 | DIGITAL | UTILITY | DETECTOR/SYSTEM RESET
       [END INPUTS]
       [OUTPUTS]
         HOLD OFF PRI=9,9
            L258 | LIST | DPSEUDO | ALARM TEST LIST
```

```
HOLD OFF PRI=9,9
L259 | LIST | DPSEUDO | FAULT TEST LIST
```

```
[END OUTPUTS]
```

## 12.3.3 Example Alarm and Fault Test equations

These equations (with point number modifications) must be included for each zone to carry out the zone alarm or fault test when the zone button is pressed and alarm or fault test modes are active.

```
5-1 ZONE 1 Alarm Test
```

```
[INPUTS]
         STATUS ON
            P514 | DIGITAL | UTILITY | ALARM TEST
         AND STATUS ON
            P901 | DIGITAL | UTILITY | MULTIFUNCTION SWITCH - ZONE 1
       [END INPUTS]
       [OUTPUTS]
         HOLD ON PRI=9.9
            P1001 | DIGITAL | FIRE | ALARM TEST ZONE 1
       [END OUTPUTS]
5-2 ZONE 1 Fault Test
       [INPUTS]
         STATUS ON
            P515 | DIGITAL | UTILITY | FAULT TEST
         AND STATUS ON
            P901 | DIGITAL | UTILITY | MULTIFUNCTION SWITCH - ZONE 1
       [END INPUTS]
       IOUTPUTS
         HOLD ON PRI=9.9
            P1101 | DIGITAL | TROUBLE | FAULT TEST ZONE 1
       [END OUTPUTS]
```

## 12.3.4 A/C Reset Button and A/C Trip LED

The A/C Trip LED indicates that the Air Condition system Automatic control has activated. The A/C Reset button is used to disable the automatic control.

References

Push Button Mode set to "PBT" Mode

Point Address: 0-5-2 A/C Reset Button

P522 A/C Reset Status

0-5-7 A/C Trip LED

P521 Status of A/C Trip

Equations:

```
3-17 A/C Trip Reset

[INPUTS]

STATUS ON

P522 | DIGITAL | UTILITY | A/C RESET

AND NOT STATUS ON

L257 | LIST | DPSEUDO | GENERAL FIRE TRIP LIST (ACF ISOLATABLE)

OR STATUS ON

P517 | DIGITAL | SUPERV | ACF ISOLATE

[END INPUTS]

[OUTPUTS]

HOLD OFF PRI=9,9

P521 | DIGITAL | UTILITY | A/C TRIP

[END OUTPUTS]
```

#### 4-4 ACF Isolate LED and Button

The ACF Isolate LED indicates that the General Fire Trip List is Isolated. Pressing the ACF Isolate button toggles the isolation of this list.

References

Push Button Modeset to "TOF" ModePoint Address:0-5-3 ACF Isolate Button<br/>P517 ACF Isolate Status0-5-8 ACF Isolated LEDL257 General Fire Trip List

Equations:

3-4 General Fire Trip (ACF) [INPUTS] STATUS ON L257 | LIST | DPSEUDO | GENERAL FIRE TRIP LIST (ACF ISOLATABLE) AND NOT STATUS SUPV P517 | DIGITAL | SUPERV | ACF ISOLATE [END INPUTS] [OUTPUTS] TRACK ON PRI=9,9 SIG3 | SIGB | RELAY | ACF GENERAL FIRE TRIP HOLD ON PRI=9,9 P521 | DIGITAL | UTILITY | A/C TRIP [END OUTPUTS]

#### 12.3.5 Bells Isolate LED and Button

The Bells Isolate LED indicates that the External Bell is Isolated. Pressing the Bells Isolate button toggles the isolation of the Bell.

#### References

 

 Push Button Mode
 set to "TOF" Mode

 Point Address:
 0-5-4 Bell Isolate Button P518 Bell Isolate Status

 0-5-9 Bells Isolated LED
 L257 General Fire Trip List

 SIG4 Bells Isolate NAC 2 on SPS Power Supply
 Equations:

#### 3-5 Fire Alarm Bell [INPUTS] STATUS ON L257 | LIST | DPSEUDO | GENERAL FIRE TRIP LIST (ACF ISOLATABLE) AND NOT STATUS ON P518 | DIGITAL | SUPERV | BELL ISOLATE [END INPUTS] [OUTPUTS] TRACK ON PRI=9,9 SIG4 | SIGB | SIGNAL | FIRE ALARM BELL [END OUTPUTS]

#### 12.3.6 Warning System Isolate

The Warning System Isolate LED indicates that the Warning System Output is Isolated. Pressing the Warning System Isolate button toggles the isolation of the output.

SIG5 (NAC 3) on the SPS is activated when an alarm is present and the warning system is not isolated.

References

Push Button Mode set to "TOF" Mode

Point Address: 0-5-5 Warning Sys Isolate Button P519 Warning Sys Isolate Status 0-5-10 Warning Sys Isolated LED L257 General Fire Trip List SIG5 Warning Sys Isolate NAC 3 on SPS Power Supply

Equations:

#### 3-6 Warning System Trip

[INPUTS] STATUS ON L257 | LIST | DPSEUDO | GENERAL FIRE TRIP LIST (ACF ISOLATABLE) AND NOT STATUS ON P519 | DIGITAL | SUPERV | WARNING SYSTEM ISOLATE [END INPUTS] [OUTPUTS] TRACK ON PRI=9,9 SIG5 | SIGB | SIGNAL | WARNING SYSTEM [END OUTPUTS]

## 12.3.7 Clean up Equations

#### System Startup Initialization

This equation initializes the state of P204 to OFF during start up to prevent the alarm silenced LED from being turned on during start up.

#### 3-18 prevent "alarm silenced" LED operating

[INPUTS] STATUS ON A34 | ANALOG | TIMER | SYSTEM STARTUP PULSE TIMER [END INPUTS] [OUTPUTS] HOLD OFF PRI=2,2 P204 | DIGITAL | UTILITY | SIGNALS SILENCED [END OUTPUTS]
# Reset zone isolate toggle

This equation handles the toggling of the Isolate pushbuttons for each zone. A point in list 260 is set on any Isolate pushbutton being depressed so that only one action is carried out on the push of the button. This equation delays 1 second before it sets to off all the points in list L260, which contains the points P701 - P799.

Equations:

### 3-19 Reset zone isolate toggle

[INPUTS] STATUS ON L260 | LIST | DPSEUDO | ZONE ISOLATE TOGGLES DELAY CONSTANT 1 A258 | Analog Timer | ANALOG | TIMER | ZONE ISOLATE TOGGLES DELAY [END INPUTS] [OUTPUTS] HOLD OFF PRI=9,9 L260 | LIST | DPSEUDO | ZONE ISOLATE TOGGLES RESET TIMER A258 | ANALOG | TIMER | ZONE ISOLATE TOGGLES DELAY [END OUTPUTS]

#### 12.4 **Appendix D - Custom Control for Alarm Zone Facilities**

A 4100-1282 8 Pushbutton/8 red LED/8 amber LED module is fitted for each 8 zones to display the alarm and isolate states of the zones (lists) and allow the zone to be isolated, alarm tested or fault tested.

This diagram shows the point numbers used for the push buttons and LEDs, where n = zone number. A number of pseudo digital points are used for each zone to store and control the operation.

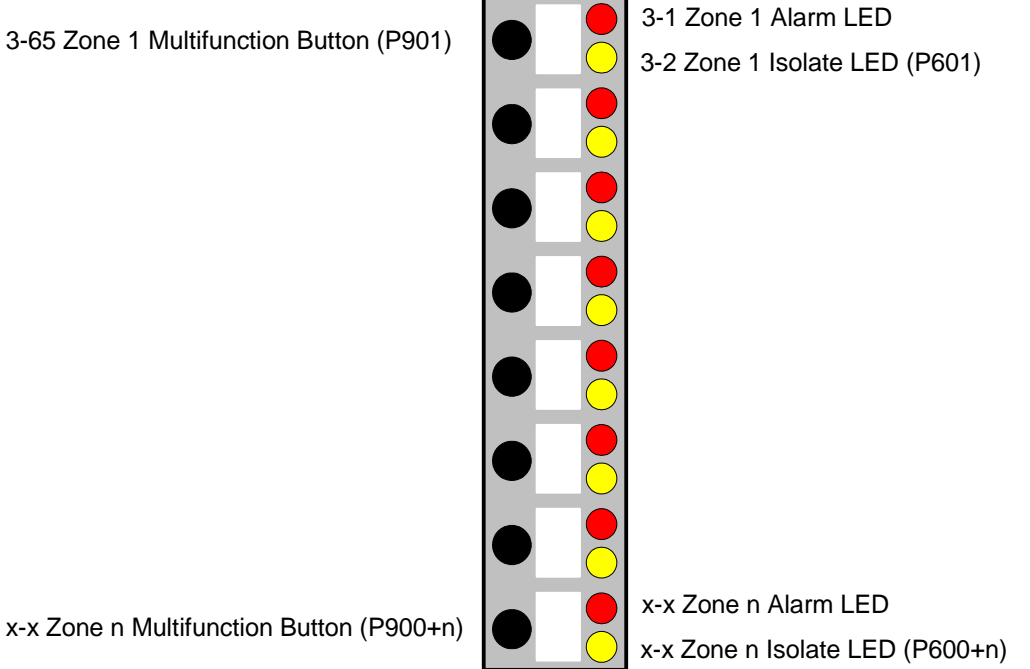

#### 12.4.1 **Digital Points used**

Zone 1

| P601  | <ul> <li>Zone 1 is Isolated</li> </ul>              |
|-------|-----------------------------------------------------|
| P701  | <ul> <li>Zone 1 Isolate Toggle</li> </ul>           |
| P801  | <ul> <li>Zone 1 is in Alarm</li> </ul>              |
| P901  | <ul> <li>Zone 1 Multifunction pushbutton</li> </ul> |
| P1001 | <ul> <li>Zone 1 is in Alarm Test</li> </ul>         |
| P1101 | <ul> <li>Zone 1 is in Fault Test</li> </ul>         |
|       |                                                     |

Zone n

| P600+n  | <ul> <li>Zone n is Isolated</li> </ul>      |
|---------|---------------------------------------------|
| P700+n  | <ul> <li>Zone n Isolate Toggle</li> </ul>   |
| P800+n  | <ul> <li>Zone n is in Alarm</li> </ul>      |
| P900+n  | - Zone n Multifunction pushbutton           |
| P1000+n | <ul> <li>Zone n is in Alarm Test</li> </ul> |
| P1100+n | <ul> <li>Zone n is in Fault Test</li> </ul> |
|         |                                             |

# 12.4.2 Lists

| Zone | 1 |
|------|---|
|      |   |

| L261       | – Zone 1 Alarm List |
|------------|---------------------|
| L262       | – Zone 2 Alarm List |
| <br>L260+n | – Zone n Alarm List |

# 12.4.3 Switches and LEDs

Zone 1

| 3-65 | <ul> <li>Zone 1 Multifunction Switch</li> </ul> |
|------|-------------------------------------------------|
| 3-1  | – Zone 1 Alarm LED                              |
| 3-2  | <ul> <li>Zone 1 Isolated LED</li> </ul>         |

# 12.4.4 Zone 1 Equations

### 4-2 ZONE 1 Isolate Switch [INPUTS]

STATUS ON

```
P901 | DIGITAL | UTILITY | MULTIFUNCTION SWITCH - ZONE 1

AND NOT STATUS ON

P601 | DIGITAL | SUPERV | ISOLATE ZONE 1

AND NOT STATUS ON

P701 | DIGITAL | UTILITY | ISOLATE TOGGLE ZONE 1

AND RECALL 8

[END INPUTS]

[OUTPUTS]

HOLD ON PRI=9,9

P601 | DIGITAL | SUPERV | ISOLATE ZONE 1

HOLD ON PRI=9,9

P701 | DIGITAL | UTILITY | ISOLATE TOGGLE ZONE 1

[END OUTPUTS]
```

### 4-3 ZONE 1 De-Isolate Switch

### [INPUTS]

```
STATUS ON

P901 | DIGITAL | UTILITY | MULTIFUNCTION SWITCH - ZONE 1

AND STATUS ON

P601 | DIGITAL | SUPERV | ISOLATE ZONE 1

AND NOT STATUS ON

P701 | DIGITAL | UTILITY | ISOLATE TOGGLE ZONE 1

AND RECALL 8

[END INPUTS]

[OUTPUTS]

HOLD OFF PRI=9,9

P601 | DIGITAL | SUPERV | ISOLATE ZONE 1

HOLD ON PRI=9,9

P701 | DIGITAL | UTILITY | ISOLATE TOGGLE ZONE 1

[END OUTPUTS]
```

#### 4-4 ZONE 1 Isolate Stops Fire [INPUTS] STATUS FIRE L261 | LIST | MIXED | ALARM LIST ZONE 1 AND NOT STATUS ON P601 | DIGITAL | SUPERV | ISOLATE ZONE 1 [END INPUTS] [OUTPUTS] TRACK ON PRI=9,9 P801 | DIGITAL | UTILITY | ALARM ZONE 1 [END OUTPUTS]

#### 4-5 ZONE 1 New Alarm and LED Flash [INPUTS] CONTINUE AND STATUS FALMACK L261 | LIST | MIXED | ALARM LIST ZONE 1 [END INPUTS] [OUTPUTS] FLASH SLOW 3-1 | LED | LED | AZF1 LED TRACK ON PRI=9,9 P512 | DIGITAL | UTILITY | A ZONE ALARM LED IS FLASHING [END OUTPUTS]

### 4-6 ZONE 1 Ack'ed Alarm and Steady LED

[INPUTS] NOT STATUS FALMACK L261 | LIST | MIXED | ALARM LIST ZONE 1 OR STATUS ON P601 | DIGITAL | SUPERV | ISOLATE ZONE 1 AND STATUS FIRE L261 | LIST | MIXED | ALARM LIST ZONE 1 [END INPUTS] [OUTPUTS] FLASH ON 3-1 | LED | LED | AZF1 LED [END OUTPUTS]

#### 4-7 ZONE 1 Alarm LED Off [INPUTS] NOT STATUS FIRE L261 | LIST | MIXED | ALARM LIST ZONE 1 [END INPUTS] [OUTPUTS] FLASH OFF 3-1 | LED | LED | AZF1 LED [END OUTPUTS]

# 12.4.5 Zone n Equations

#### **ZONE n Isolate Switch** [INPUTS] STATUS ON P900+n | DIGITAL | UTILITY | MULTIFUNCTION SWITCH - ZONE n AND NOT STATUS ON P600+n | DIGITAL | SUPERV | ISOLATE ZONE n AND NOT STATUS ON P700+n | DIGITAL | UTILITY | ISOLATE TOGGLE ZONE n AND RECALL 8 [END INPUTS] [OUTPUTS] HOLD ON PRI=9,9 P600+n | DIGITAL | SUPERV | ISOLATE ZONE n HOLD ON PRI=9,9 P700+n | DIGITAL | UTILITY | ISOLATE TOGGLE ZONE n [END OUTPUTS]

### **ZONE n De-Isolate Switch**

```
[INPUTS]

STATUS ON

P900+n | DIGITAL | UTILITY | MULTIFUNCTION SWITCH - ZONE n

AND STATUS ON

P600+n | DIGITAL | SUPERV | ISOLATE ZONE n

AND NOT STATUS ON

P700+n | DIGITAL | UTILITY | ISOLATE TOGGLE ZONE n

AND RECALL 8

[END INPUTS]

HOLD OFF PRI=9,9

P600+n | DIGITAL | SUPERV | ISOLATE ZONE n

HOLD ON PRI=9,9

P700+n | DIGITAL | UTILITY | ISOLATE TOGGLE ZONE n

[END OUTPUTS]
```

**ZONE n Isolate** [INPUTS] STATUS FIRE L260+n | LIST | MIXED | ALARM LIST ZONE n AND NOT STATUS ON P600+n | DIGITAL | SUPERV | ISOLATE ZONE n [END INPUTS] [OUTPUTS] TRACK ON PRI=9,9 P800+n | DIGITAL | UTILITY | ALARM ZONE n [END OUTPUTS] **ZONE n New Alarm and LED Flash** [INPUTS] CONTINUE AND STATUS FALMACK L260+n | LIST | MIXED | ALARM LIST ZONE n [END INPUTS] [OUTPUTS] FLASH SLOW X-X | LED | LED | AZFn LED (See table) TRACK ON PRI=9,9 P512 | DIGITAL | UTILITY | A ZONE ALARM LED IS FLASHING [END OUTPUTS] ZONE n Ack'ed Alarm and Steady LED

[INPUTS] NOT STATUS FALMACK L260+n | LIST | MIXED | ALARM LIST ZONE n OR STATUS ON P600+n | DIGITAL | SUPERV | ISOLATE ZONE n AND STATUS FIRE L260+n | LIST | MIXED | ALARM LIST ZONE n [END INPUTS] [OUTPUTS] FLASH ON X-X | LED | LED | AZFn LED (See table) [END OUTPUTS]

### ZONE n Alarm LED Off

[INPUTS] NOT STATUS FIRE L260+n | LIST | MIXED | ALARM LIST ZONE n [END INPUTS] [OUTPUTS] FLASH OFF X-X | LED | LED | AZFn LED (See table) [END OUTPUTS]

# 12.5 Appendix E - 4100-1282 AZF Switch and LED Address Mapping

The following table displays the fixed mapping of zones to Display modules (using 4100-1282) with HW Ref Addresses of the Push-Buttons, the Alarm LEDs and the Isolate LEDs, and their matching Pseudo Points.

This uses the standard card addressing in 4100ES-S1 which has the first LED controller at address 3 (up to 32 zones) and the second LED controller at address 4 (33-64 zones).

|      |         | HW Ref. | <b>Push-Button</b> | HW Ref    | HW Ref      | I ED Pseudo |
|------|---------|---------|--------------------|-----------|-------------|-------------|
| Zone | Display | Push-   | Pseudo             | Alarm LED | Isolate LED | point Ref.  |
| #    | Module  | Address | point Ref.         | Address   | Address     | Address     |
| 1    |         | 3-65    | P901               | 3-1       | 3-2         | P601        |
| 2    |         | 3-66    | P902               | 3-3       | 3-4         | P602        |
| 3    |         | 3-67    | P903               | 3-5       | 3-6         | P603        |
| 4    |         | 3-68    | P904               | 3-7       | 3-8         | P604        |
| 5    | 1       | 3-69    | P905               | 3-9       | 3-10        | P605        |
| 6    |         | 3-70    | P906               | 3-11      | 3-12        | P606        |
| 7    |         | 3-71    | P907               | 3-13      | 3-14        | P607        |
| 8    |         | 3-72    | P908               | 3-15      | 3-16        | P608        |
| 9    |         | 3-73    | P909               | 3-17      | 3-18        | P609        |
| 10   |         | 3-74    | P910               | 3-19      | 3-20        | P610        |
| 11   |         | 3-75    | P911               | 3-21      | 3-22        | P611        |
| 12   | 2       | 3-76    | P912               | 3-23      | 3-24        | P612        |
| 13   | 2       | 3-77    | P913               | 3-25      | 3-26        | P613        |
| 14   |         | 3-78    | P914               | 3-27      | 3-28        | P614        |
| 15   |         | 3-79    | P915               | 3-29      | 3-30        | P615        |
| 16   |         | 3-80    | P916               | 3-31      | 3-32        | P616        |
| 17   |         | 3-81    | P917               | 3-33      | 3-34        | P617        |
| 18   |         | 3-82    | P918               | 3-35      | 3-36        | P618        |
| 19   |         | 3-83    | P919               | 3-37      | 3-38        | P619        |
| 20   | 2       | 3-84    | P920               | 3-39      | 3-40        | P620        |
| 21   | 5       | 3-85    | P921               | 3-41      | 3-42        | P621        |
| 22   |         | 3-86    | P922               | 3-43      | 3-44        | P622        |
| 23   |         | 3-87    | P923               | 3-45      | 3-46        | P623        |
| 24   |         | 3-88    | P924               | 3-47      | 3-48        | P624        |
| 25   |         | 3-89    | P925               | 3-49      | 3-50        | P625        |
| 26   |         | 3-90    | P926               | 3-51      | 3-52        | P626        |
| 27   |         | 3-91    | P927               | 3-53      | 3-54        | P627        |
| 28   | 1       | 3-92    | P928               | 3-55      | 3-56        | P628        |
| 29   | -       | 3-93    | P929               | 3-57      | 3-58        | P629        |
| 30   |         | 3-94    | P930               | 3-59      | 3-60        | P630        |
| 31   |         | 3-95    | P931               | 3-61      | 3-62        | P631        |
| 32   |         | 3-96    | P932               | 3-63      | 3-64        | P632        |
| 33   |         | 4-65    | P933               | 4-1       | 4-2         | P633        |
| 34   |         | 4-66    | P934               | 4-3       | 4-4         | P634        |
| 35   |         | 4-67    | P935               | 4-5       | 4-6         | P635        |
| 36   | 5       | 4-68    | P936               | 4-7       | 4-8         | P636        |
| 37   | 5       | 4-69    | P937               | 4-9       | 4-10        | P637        |
| 38   |         | 4-70    | P938               | 4-11      | 4-12        | P638        |
| 39   |         | 4-71    | P939               | 4-13      | 4-14        | P639        |
| 40   |         | 4-72    | P940               | 4-15      | 4-16        | P640        |

| 41 |   | 4-73 | P941 | 4-17 | 4-18 | P641 |
|----|---|------|------|------|------|------|
| 42 |   | 4-74 | P942 | 4-19 | 4-20 | P642 |
| 43 |   | 4-75 | P943 | 4-21 | 4-22 | P643 |
| 44 | 6 | 4-76 | P944 | 4-23 | 4-24 | P644 |
| 45 | 0 | 4-77 | P945 | 4-25 | 4-26 | P645 |
| 46 |   | 4-78 | P946 | 4-27 | 4-28 | P646 |
| 47 |   | 4-79 | P947 | 4-29 | 4-30 | P647 |
| 48 |   | 4-80 | P948 | 4-31 | 4-32 | P648 |
| 49 |   | 4-81 | P949 | 4-33 | 4-34 | P649 |
| 50 |   | 4-82 | P950 | 4-35 | 4-36 | P650 |
| 51 |   | 4-83 | P951 | 4-37 | 4-38 | P651 |
| 52 | 7 | 4-84 | P952 | 4-39 | 4-40 | P652 |
| 53 |   | 4-85 | P953 | 4-41 | 4-42 | P653 |
| 54 |   | 4-86 | P954 | 4-43 | 4-44 | P654 |
| 55 |   | 4-87 | P955 | 4-45 | 4-46 | P655 |
| 56 |   | 4-88 | P956 | 4-47 | 4-48 | P656 |
| 57 |   | 4-89 | P957 | 4-49 | 4-50 | P657 |
| 58 |   | 4-90 | P958 | 4-51 | 4-52 | P658 |
| 59 |   | 4-91 | P959 | 4-53 | 4-54 | P659 |
| 60 |   | 4-92 | P960 | 4-55 | 4-56 | P660 |
| 61 | 0 | 4-93 | P961 | 4-57 | 4-58 | P661 |
| 62 | ] | 4-94 | P962 | 4-59 | 4-60 | P662 |
| 63 |   | 4-95 | P963 | 4-61 | 4-62 | P663 |
| 64 |   | 4-96 | P964 | 4-63 | 4-64 | P664 |

# 12.6 Appendix F – Useful Pseudo Points and Lists

The following tables list System Digital Pseudo points, System Analog Pseudo points and System Lists that are useful when working on a 4100ES-S1 panel, especially when chasing intermittent faults.

| System Digital Pseudo Points                                                                                                    |                                                                                                    |                                                     |  |
|----------------------------------------------------------------------------------------------------|----------------------------------------------------------------------------------------------------|-----------------------------------------------------|--|
| You must be logged in at Level 3 to force system pseudo points on or off                                                                                                   |                                                                                                    |                                                     |  |
| Point                                                                                                    | Label                                                                                                    | Туре                                                |  |
|                                                                                                    | SET SERVICE PSEUDO VALUES                                                                                                    | UTILITY                                             |  |
| P5                                                                                                    | When manually activated, this pseudo point changes the values of varial pseudos". When activated the system will: enable global acknowledge, keypad inactivity timer, reduce system reset timer, disable alarm silence disable system trouble reminder, disable alarm verification, reduce more enable timer.<br>See Custom Control Equation 0-122 | ous "service<br>disable<br>e inhibit,<br>hitor zone |  |
|                                                                                                    | ANALOG SENSOR ALMOST DIRTY LOG ENABLE                                                                                                    | TROUBLE                                             |  |
| P132                                                                                                    | Activating this point lowers the dirty threshold by 10 analog units. This a analog sensors that are approaching the dirty threshold to report as dir historical trouble log. (Note: For Field Service use.)                                                                                                    | allows any<br>ty to the                             |  |
| 5400                                                                                                    | INHIBIT SONALERT                                                                                                    | UTILITY                                             |  |
| P198                                                                                                    | This can be used to suppress the operation of the panel sounder when point is forced ON.                                                                                                    | this pseudo                                         |  |
| Dooo                                                                                                    | FORCE COLD START                                                                                                    | UTILITY                                             |  |
| P200                                                                                                    | When panel is rebooted, all RAM memory contents are cleared.                                                                                                    |                                                     |  |
|                                                                                                    | Clear Alarm Verification Tallies (Trouble)                                                                                                    | TROUBLE                                             |  |
| P214                                                                                                    | When activated, this point clears all alarm verification tallies in the loca<br>The Alarm Verification Tally Limit Exceeded trouble point is cleare<br>point.                                                                                                    | al panel.<br>ed by this                             |  |
|                                                                                                    | EARTH FAULT LATCH ENABLE                                                                                                    | TROUBLE                                             |  |
| P248 This pseudo point is turned on when the user enables earth fault latching diagnostic menu. This pseudo point should not be directly controlled by C Control equations |                                                                                                    | ng from the<br>Custom                               |  |
|                                                                                                    | DISABLE IDNET DETECTOR TEST MAGNETS                                                                                                    | UTILITY                                             |  |
| P439                                                                                                    | This pseudo can be turned on to prevent accidentally triggering, or error triggering of smoke detectors via the magnetic switch in the detector.                                                                                                    | neous                                               |  |
| D//7                                                                                                    | IDNET DUPLICATE SEARCH ACTIVE                                                                                                    | TROUBLE                                             |  |
| 1 447                                                                                                    | This trouble pseudo is ON when IDNet Duplicate Search is activated.                                                                                                    |                                                     |  |
| P448                                                                                                    |                                                                                                    | TROUBLE                                             |  |
|                                                                                                    | This trouble pseudo is ON when IDNet Weak Search is activated.                                                                                                    | · · · · · · · · · · · · · · · · · · ·               |  |
|                                                                                                    | Inhibit Device Troubles while Disabled (V12.06)                                                                                                    | UTILITY                                             |  |
| P478                                                                                                    | If this point is on, device level troubles (e.g., head missing, no answer,<br>are inhibited when the point is disabled. If the pseudo is off, those trouk<br>even if a point is disabled.<br>Turned ON after reboot by CC Equation 3-7                                                                                                    | wrong type)<br>bles will report                     |  |
|                                                                                                    | REMOTE SOUNDER INHIBIT                                                                                                    | UTILITY                                             |  |
| P400                                                                                                    | This Inhibits the sounder on all remote annunciators including InfoAlarr the Pseudo is forced on.                                                                                                    | n Display when                                      |  |
|                                                                                                    | RECURRING TROUBLE FILTERING ACTIVE                                                                                                    | UTILITY                                             |  |
| P482                                                                                                    | The master will activate this trouble point whenever the algorithm to filte<br>runaway device troubles has been activated.<br>This is set on the Systems Option Page in the ES Programmer (default                                                                                                    | er recurring                                        |  |

|      | INSTALL MODE ACTIVE                                                           | TROUBLE         |
|------|-------------------------------------------------------------------------------|-----------------|
| P484 | The master will activate this trouble point whenever a point is in Install    | Mode.           |
|      | This trouble will clear when there are no points in Install Mode.             |                 |
|      | COMPACT FLASH MISSING/ FAILED                                                 |                 |
|      | The meeter will estivate this travels point whenever the compact flesh        |                 |
| P480 | The master will activate this trouble point whenever the compact hash         | is removed, or  |
|      | is full of cannot be read.                                                    |                 |
|      | Fitting a new compact flash in the CPU will clear this trouble.               |                 |
|      | FIRMWARE NEEDS UPDATE                                                         | TROUBLE         |
| P499 | The master will activate this trouble point whenever there is an incomparison | atible Firmware |
|      | version or corrupted .BIN file.                                               |                 |
|      | Reload the firmware with the IP File Transfer utility using the Download      | d config and    |
|      | all execs option. Or use the History/Undo tab to restore to factory defa      | ult.            |

|       | System Lists                                                                                |  |  |
|-------|---------------------------------------------------------------------------------------------|--|--|
| Point | Label                                                                                       |  |  |
|       | GENERAL FIRE ALARM MONITOR ZONES                                                            |  |  |
| L18   | Stores the number of physical alarm type points connected to the panel.                     |  |  |
|       | VARIABLE SENSITIVITY PHOTO ANALOG SENSOR                                                    |  |  |
| L76   | Stores the number of TrueAlarm Photo detectors connected to the panel.                      |  |  |
|       | VARIABLE SENSITIVITY ION ANALOG SENSOR                                                      |  |  |
| L77   | Stores the number of TrueAlarm Ionization detectors connected to the panel.                 |  |  |
|       | ANALOG SENSORS WITH PIEZO                                                                   |  |  |
| L78   | Stores the number of TrueAlarm detectors with Piezo (Sounder) bases connected to the panel. |  |  |
|       | ANALOG SENSORS WITH RELAY                                                                   |  |  |
| L79   | Stores the number of TrueAlarm detectors with Relay bases connected to the panel.           |  |  |

| System Analog Pseudo Points |                                                                                    |  |
|-----------------------------|------------------------------------------------------------------------------------|--|
| Point                       | Label                                                                              |  |
|                             | BATTERY TROUBLE COUNTER                                                            |  |
| A98                         | Stores the number of times a Battery Fault has been detected since last reboot.    |  |
|                             | AC POWER FAIL COUNTER                                                              |  |
| A99                         | Stores the number of times a Mains Fail Fault has been detected since last reboot. |  |

| A112 | GROUND TROUBLE COUNTER<br>Stores the number of times an Earth Fault has been detected<br>since last reboot. |
|------|----------------------------------------------------------------------------------------------------|
| A115 | EXCESSIVELY DIRTY (OUT OF RANGE)<br>Stores the number of Excessively Dirty detectors.                       |
| A116 | DIRTY SENSOR COUNTER<br>Stores the number of Dirty detectors.                                               |
| A117 | ALMOST DIRTY COUNTER<br>Stores the number of Almost Dirty detectors.                                        |